# Panasonic SS画像無線送受信機

## 取扱説明書

品番

技術基準適合証明品

はじめに

操作のしかた

設定のしかた

その他

接続

TD5515U66

## もくじ

この取扱説明書をよくお読みのうえ、正しくお 使いください。そのあと保存し、必要なときに お読みください。

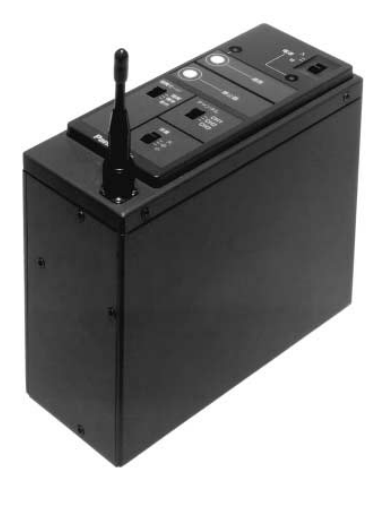

上手に使って上手に節電

| 製品の特徴 2<br>本書の使いかた 2<br>安全上のご注意 3<br>使用上のお願い 5                                                                                                    |
|----------------------------------------------------------------------------------------------------|
| <ul> <li>各部の名前と働き</li> <li>基本操作</li> <li>10</li> <li>通信のしかた</li> <li>12</li> <li>データ伝送</li> <li>ジリアルデータ伝送による回転台の制御</li> <li>16</li> <li>パラレルデータ伝送による回転台の制御</li> <li>17</li> <li>外部制御</li> <li>18</li> <li>センサー連動による通信のしかた</li> <li>18</li> <li>パラレル入力端子を使った制御</li> <li>20</li> </ul> |
| システム設定<br>メニューの操作のしかた                                                                                                    |
| こんなときには                                                                                                    |
| 接続のしかた                                                                                                    |
| インターフェース仕様                                                                                                    |

このたびは、SS画像無線送受信機をお買い上げいただき、まことにありがとうございました。

### 製品の特徴

SS無線伝送方式<sup>1</sup>で、映像、音声、データを約1km<sup>2</sup>まで無線伝送。

- ・ 1 MbpsのSS無線モデムと、H.261(ITU規格)により、高画質な映像を伝送できます。
- ・ 最大30フレーム/秒のスムーズな動画像を送受信できます。
- ADPCMの採用により、クリアな音声を送受信できます。
- SS方式採用により、妨害電波やノイズ等の影響を受けにくく、受信安定性に優れています。

マルチパス、フェージングに強い、SR - chirp<sup>3</sup>方式を採用。

当社独自のSR - chirp方式採用により、マルチパス(反射波)、フェージング(高速移動)に強く、安定 した伝送が可能です。

同一空間で3ch同時に使用可能

使用するチャンネルを切り替えて使用することによって、3セット同時に別々の映像や音声、制御信号 を伝送できます(ご使用になる環境によっては、伝送距離が短くなることがあります)。

10地点まで相手局IDを登録可能

相手局IDを10地点まで登録しておくことができます。登録した相手局は操作器(WJ-SSK200:別売り) でダイレクトに呼び出すことができます。

- 1 : SS (Spread Spectrum:スペクトラム拡散) 無線伝送方式とは一次変調された信号に特殊な符号を掛け合わせる (二次変調)ことで、周波数成分(スペクトラム)を広帯域に拡散させて伝送する通信方式です。
- 2 :見通しの良い場所での伝送距離です。使用するチャンネルや通信条件によっては伝送距離が短くなることがあり ます。
- 3 :松下独自の通信方式です。Chirp信号で拡散した信号を受信側でサブバンド受信(Subband Reception)を行う方 式で、従来のSS方式に比べ高速伝送時の耐マルチパス性と耐妨害性を飛躍的に向上させています。

### 本書の使いかた

本書では、以下の記号を用いて説明しています。

- [ ]: TD5515U66のコネクター、スイッチ、操作器(WJ-SSK200: 別売り)を表しています。
- { }:メニューの名前または選択項目を表しています。
- [メモ]:お使いになる上で知っておいてもらいたいことなどについて説明しています。
- なお、説明中に使用しているイラストはSS画像無線送受信機(TD5515U66)を使用しています。

必ずお守りください

お使いになる人や他の人への危害、財産への損害を未然に防止するため、必ずお守りいただくことを、 次のように説明しています。

表示内容を無視して誤った使い方をしたとき生じる危害や損害の程度を、次の表示で区分し、説明しています。

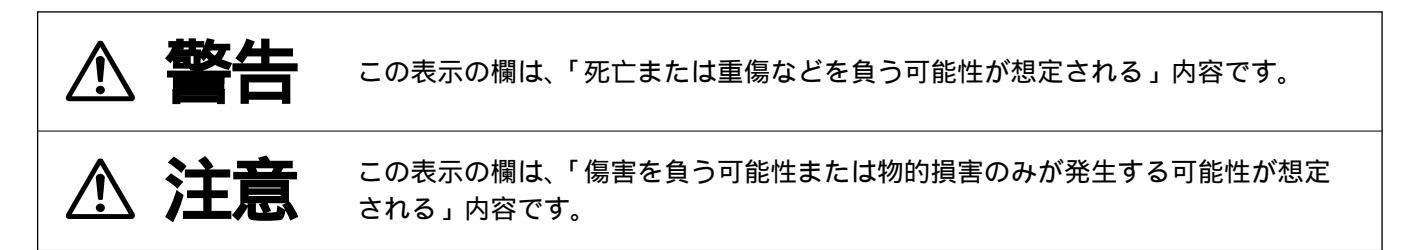

お守りいただきたい内容の種類を、次の絵表示で区分し、説明しています。

安全上のご注意

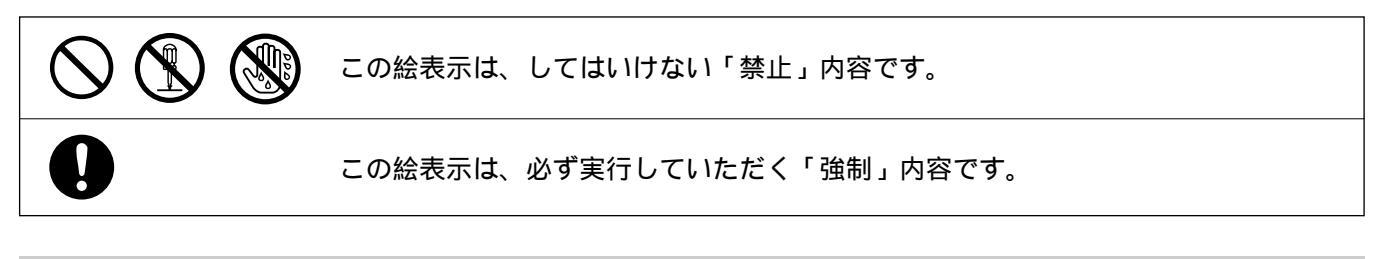

| 電源コードは、必ずプラ<br>グ本体を持って抜く<br>コードが傷つき、火災や<br>感電の原因となります。 | <ul> <li>電源コード・電源プラグを確(傷つけたり、加工したり、熱器具にねじったり、引っ張ったり、重いきなしったり、引っ張ったり、重いきない。</li> <li></li></ul>          | <b>波損するようなことはしない</b><br>こ近づけたり、無理に曲げたり、<br>ちのを載せたり、束ねたりしない)<br>電・ショート・火災の原因となりま                                                               |  |  |
|--------------------------------------------------------|----------------------------------------------------------------------------------------------------|----------------------------------------------------------------------------------------------------|--|--|
| 電源プラグは根元まで<br>確実に差し込む<br>を、感電や発熱による<br>火災の原因となります。     | 医用電気機器に近づけない<br>(手術室、集中治療室、CCU などには持ち込まない)                                                              |                                                                                                    |  |  |
| <ul> <li>傷んだプラグ、ゆるんだコンセントは<br/>使用しないでください。</li> </ul>  | CCUとは、冠状動脈疾患監視病室の略                                                                                      | 称です。                                                                                                    |  |  |
| 航空機内では電源を切る  ④ 運行の安全に支障をき たす恐れがあります。                   | 自動ドア、火災報知器などの自動制御機器の近くで使用しない<br>を構成したで使用しない<br>本機からの電波が自動制<br>御機器に影響を及ぼすこ<br>とがあり、誤動作による<br>事故の原因となります。 | <ul> <li>電源プラグのほこり等は<br/>定期的にとる</li> <li>プラグにほこり等がた<br/>まると、湿気等で絶縁<br/>不良となり、火災の原<br/>因となります。</li> <li>電源プラグを抜き、乾いた布で<br/>ふいてください。</li> </ul> |  |  |
| ⚠ 注意                                                   |                                                                                                    |                                                                                                    |  |  |
| 落とさない、強い衝撃を<br>与えない<br>しかや火災の原因と<br>なります。              | 湿気やほこりの多い場所に<br>設置しない<br>火災や感電の原因と<br>なります。                                                             | 指定以外の装置を<br>接続しない<br>けがなどの原因になる<br>ことがあります。                                                                                                   |  |  |

禁止

y 禁止

禁止

## 使用上のお願い

上手にお使いいただくために、以下のことをお守りください。

- この機器の使用周波数帯では、電子レンジ などの産業・科学・医療用機器のほか、工 場の製造ラインなどで使用されている移動 体識別用の構内無線局(免許を要する無線 局)および特定小電力無線局(免許を要し ない無線局)が運用されています。
  - この機器を使用する前に、近くで移動体 識別用の構内無線局および特定小電力無 線局が運用されていないことを確認して ください。
  - 万一、この機器から移動体識別用の構内 無線局に対して電波干渉の事例が発生し た場合には、速やかに使用周波数を変更 するかまたは、電波の発射を停止したう え、下記連絡先にご連絡いただき、混信 回避のための処置など(例えば、パーテ ィションの設置など)について相談して ください。
  - 3. その他、この機器から移動体識別用の特定小電力無線局に対して電波干渉の事例が発生した場合など、何かお困りのことが起きたときは、次の連絡先へお問い合わせください。

連絡先:松下通信工業株式会社 AVシステム事業部 ☎045-932-1231(大代表)

- 技術基準適合証明ラベルについて 本機は、電波法で規定される技術基準適合 証明品です。機器ごとに技術基準に適合し ていることを証明する証明ラベルがはられ ています。このラベルをむやみにはがした り、傷を付けたりしないでください。
- 違法改造しないでください。
   本機を分解したり、内部の部品に触ったりしないでください。
   改造することは法律で禁じられています。
- 単方向受信設定以外で、高利得アン テナやアンプは使用しないでください(法律に定められた送信出力を超えるためです)。

- バッテリーをご使用になる場合は、
   次のことを必ずお守りください。発
   熱・発火・破裂の原因となります。
- ・専用の充電器以外は使わないでください。
- ・端子部を他の金属と接触させないでください。
- ・ハンマーでたたくなど強い衝撃を加えたり、
   変形、落下させたりしないでください。
- 分解、改造(はんだ付けなどの加工など)は しないでください。
- 加熱したり、火の中へ投入したりしないでく ださい。
- ・火のそばや炎天下など高温の場所で使用、充 電、放置はしないでください。
- バッテリーの使用について バッテリー使用時の稼働時間は常温
   (25)、VW-VBD2で約90分です。稼働時 間は周囲の環境(温度など)やバッテリーの充電具合によって短くなることがありま す。予備のバッテリーをご用意ください。
- アンテナの設置について
- ・地面から1.5m以上高い位置に設置してくだ さい。アンテナの特性上、設置位置が低いと 伝送距離が短くなります。
- ・付属のアンテナは水平方向に無指向の特性を 持っていますが、垂直方向には電波をほとん ど発射しません。このため、アンテナの設置 のしかたによっては伝送距離が短くなりま す。
- アンテナは取り外さないでください。
   アンテナを付けたり、外したりを繰り返すと、
   アンテナの接点が摩耗し接触不良を起こす原因となります。接触不良を起こすと、伝送距離(通信距離)が短くなります。

チャンネル間の干渉について
 SS画像無線送受信装置は3つの周波数を同時
 に使用できます。しかし、配置のしかたによっては異なる周波数の端末間で干渉しあい、
 通信が切れることがあります。下記の表を参考に端末を設置してください。

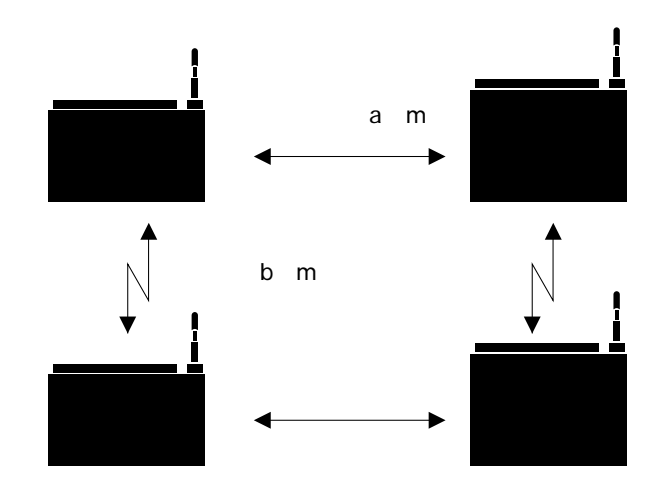

| 通信距離(見通し)<br>a [ m ] | 干涉距離b[m]  |           |  |
|----------------------|-----------|-----------|--|
|                      | 1ch - 2ch | 1 ch 2 ch |  |
|                      | 2ch - 3ch |           |  |
| 100m                 | 2m        | 1m        |  |
| 300m                 | 5m        | 3m        |  |
| 500m                 | 8m        | 5m        |  |
| 1km                  | 15m       | 10m       |  |

- 妨害電波について 通信中に同じ周波数の妨害電波を受 信すると、通信が切断されます。
   当社製品間でも同じ周波数を使用している 場合、通信が不安定になり切断されること があります。または、どちらか強い電波の 装置に再接続されることがあります。
- 画質の乱れについて
   自動車などの速い動きの被写体の映像を送
   信すると受信映像に残像が発生することがあります。
- 本機を携帯または運搬して使用する 場合は、本体ケースをつけたままご 使用ください。

- 直射日光の当たる場所での使用はさけてください。
   高温下での使用は避けてください。
- ていねいにお取り扱いください。
   落下させたり、強い衝撃や振動を与えると、
   故障や事故の原因になります。
- 使用温度範囲以外の場所への設置や
   使用はやめてください。
   0 以下の寒いところや、45 以上の暑い
   ところには設置しないでください。
- ちゅう房など蒸気や油分の多いところや、湿気、ほこりの多い場所での使用は避けてください。
- お手入れについて
   電源を切って乾いた布でふいてください。
   ホコリがとれにくいときは、薄めた台所用
   洗剤をやわらかい布にしみこませ、よくし
   ぼり軽くふいてください。
   ベンジン、シンナーなどの揮発性のものは
   使用しないでください。

## 各部の名前と働き

#### SS画像無線送受信機(TD5515U66)の上面

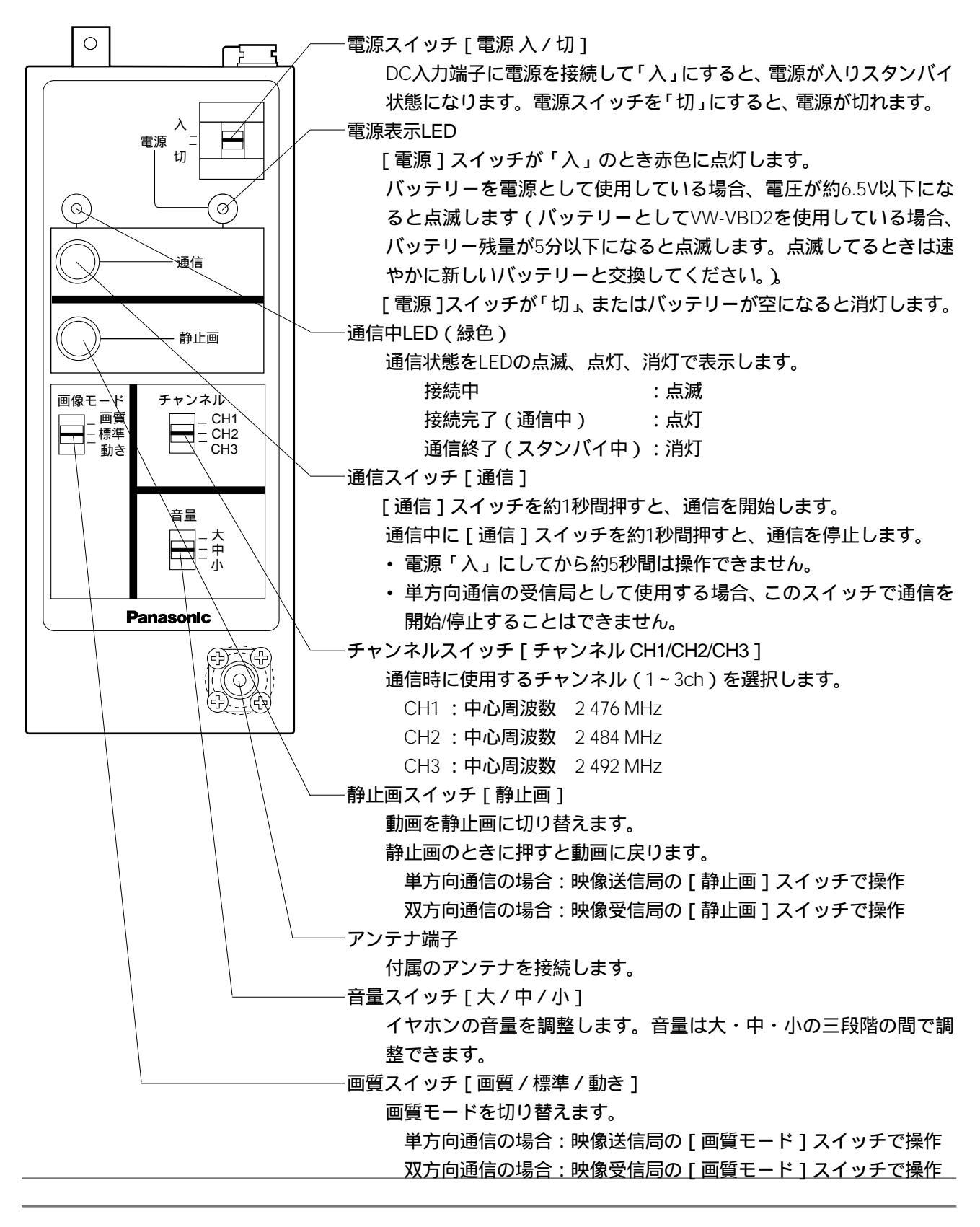

# 各部の名前と働き

#### SS画像無線送受信機(TD5515U66)の側面

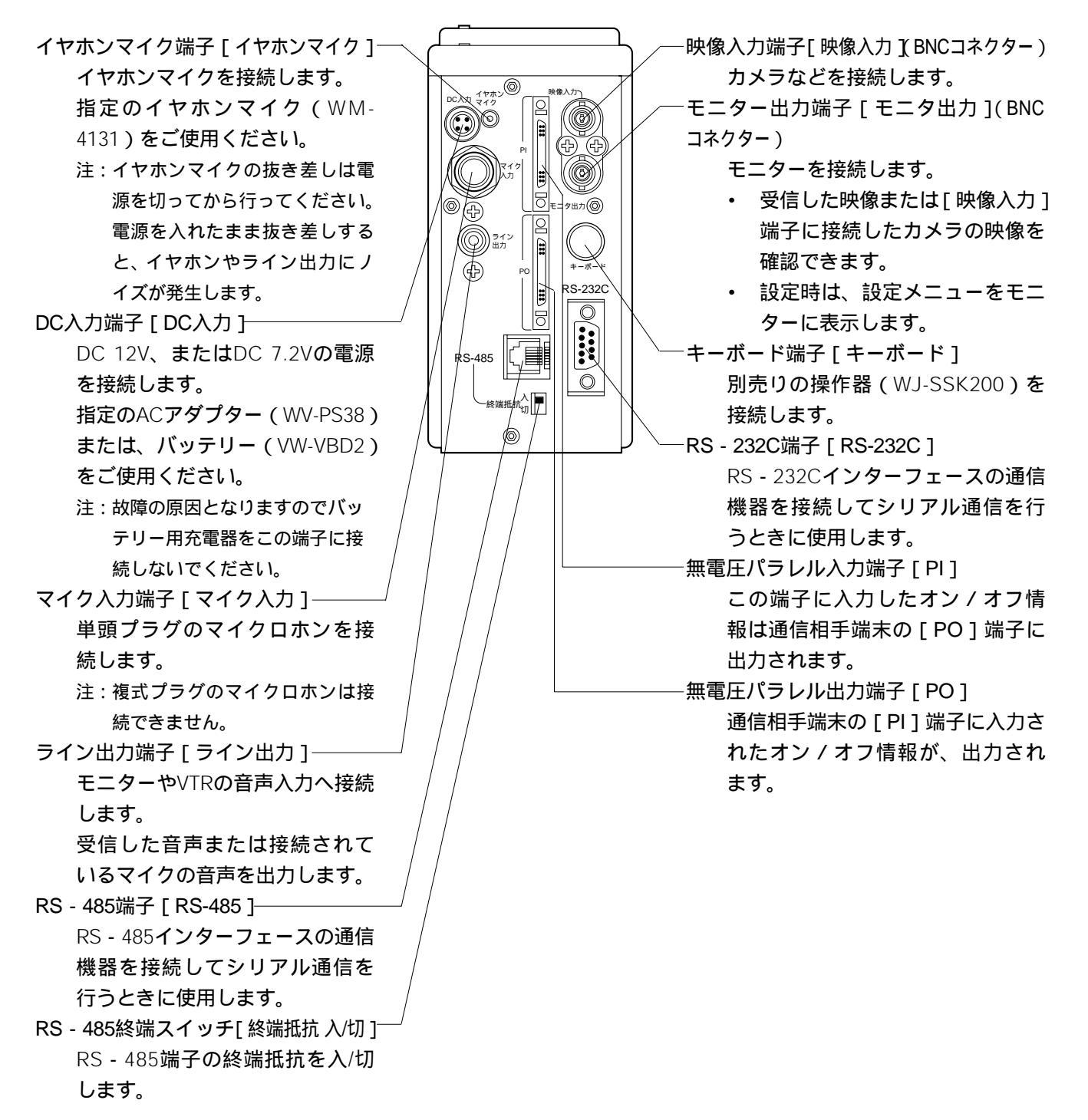

## 各部の名前と働き

操作器 (WJ-SSK200: 別売り)

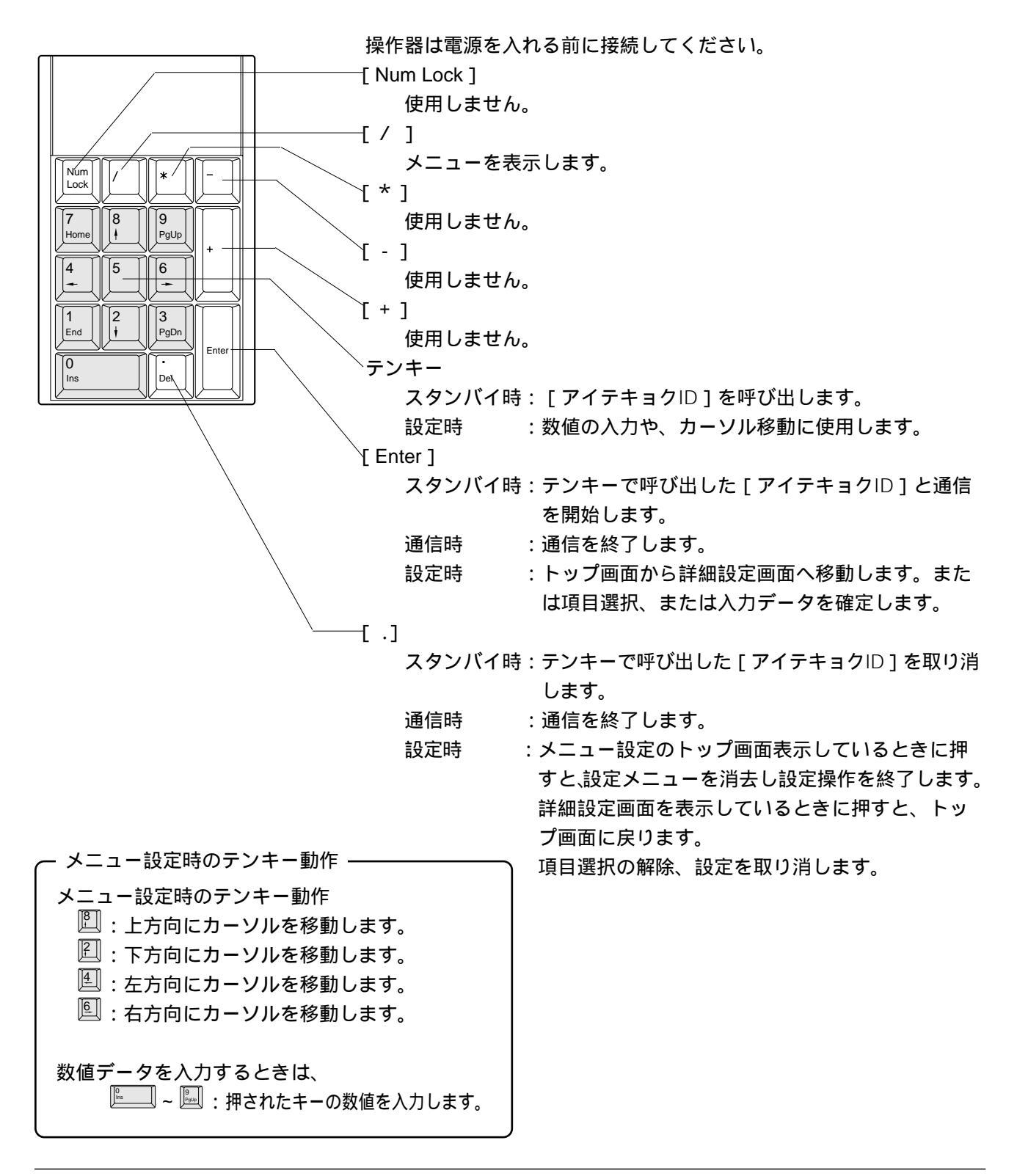

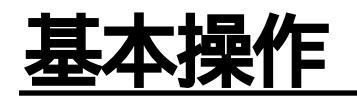

### 電源の入れかた

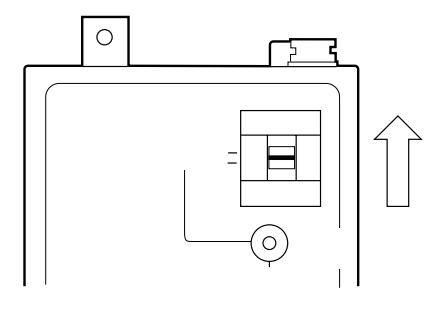

[電源]スイッチを「入」側にします。 [DC入力]端子に、電源が供給されている状態で、[電源]スイッチを 「入」側にすると、電源が入り、スタンバイ状態になります。 このとき、[電源LED]が点灯します。 スタンバイ状態の時に、通信スイッチを押すか、または、相手局から の通信開始要求によって自動的に通信状態になります。

電源投入後、約5秒間、端末の通信設定内容を画面に表示します。

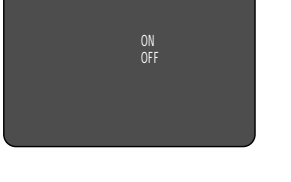

電源の切りかた

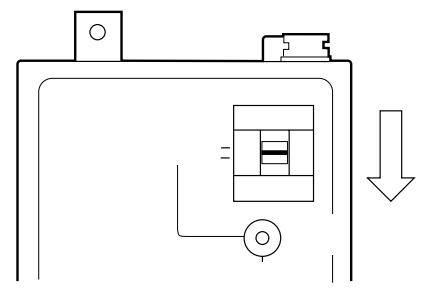

[電源]スイッチを「切」側にします。 このとき、[電源LED]が消灯します。

### 周波数チャンネルの設定

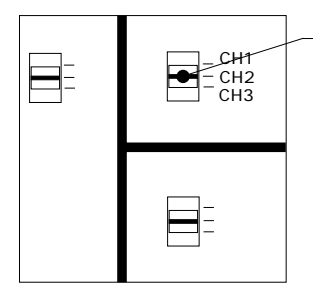

─[ チャンネル ] スイッチで使用する周波数を切り替えます。

CH1 : 中心周波数 2 476 MHz CH2 : 中心周波数 2 484 MHz CH3 : 中心周波数 2 492 MHz

#### [メモ]

- {ガイブセイギョ}の設定が「パラレル」または「シリアル」の場合 [チャンネル]スイッチの設定は無効となります。
- 通信を行う端末のチャンネルは同じチャンネルに設定してください。
- 隣接するエリアで複数のセットを同時に使用する場合には、セットごとにチャンネルを変えてご使用ください。
- チャンネルの変更は、通信を切断してから行ってください。通信中に 切り替えると通信を終了します。

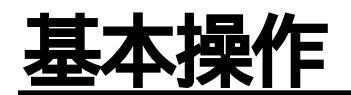

#### 画質の設定

- 単方向通信の場合は、映像送信局の[画質モード]スイッチで設定します。
- 双方向通信の場合は、映像受信局の [画質モード]スイッチで設定します。
- {ガイブセイギョ}の設定が「パラレル」または「シリアル」の場合、[画質モード]スイッチの設 定は無効となります。

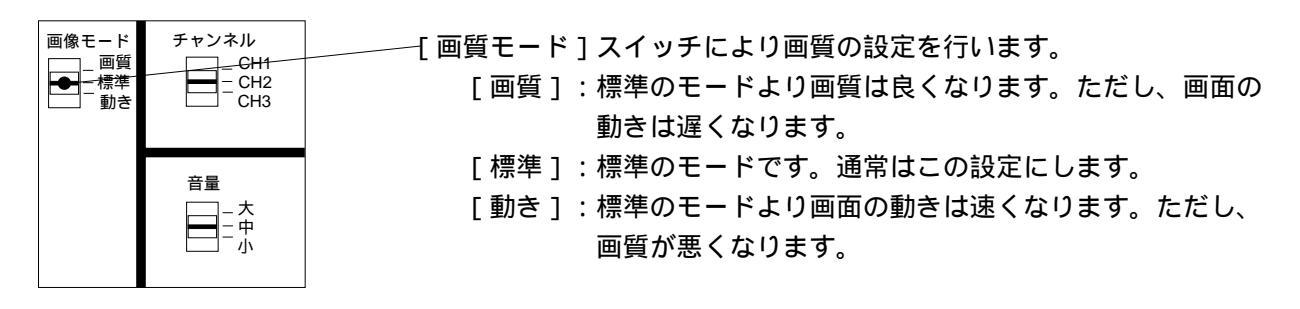

### 静止画の設定

- 単方向通信の場合は、映像送信局の[静止画]スイッチで設定します。
- 双方向通信の場合は、映像受信局の [静止画]スイッチで設定します。

ください。

• {ガイブセイギョ}の設定が「パラレル」または「シリアル」の場合、[静止画]スイッチの設定は 無効となります。

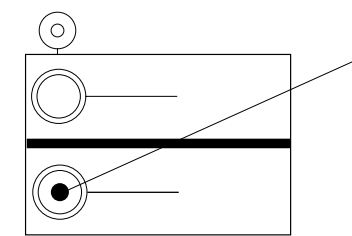

/[ 静止画 ] スイッチで動画、静止画を切り替えます。

[静止画]スイッチを約1秒間押すと、モニターの映像が静止画に なります。 動画に戻すときは、もう一度[静止画]スイッチを約1秒間押して

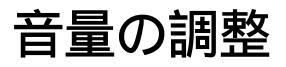

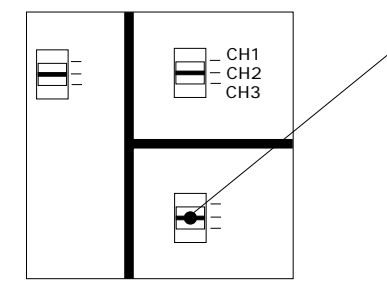

{ 音量 ] スイッチで、イヤホンの音量を調整します。 注:電波の状況によってはノイズが発生します。ノイズから耳を保護するため にも、通常は [ 小 ] に設定してお使いください。

- [大]:音量を最大にします。
- [中]:音量を大きくします。
- [小]:音量を最小にします。通常は[小]に設定します。

## <u>通信のしかた</u>

### 通信開始のしかた(双方向通信の場合)

- 1. 映像送信局、映像受信局の[電源]スイッチを「入」にします。
- 2. 通信を開始する前に機器の設定を行います(下図 部のように設定します)。
- 3. 映像送信局、映像受信局の[チャンネル]スイッチを同じチャンネルに設定します。
- 4. 映像送信局または映像受信局の [通信]スイッチを約1秒間 ([通信LED]が点灯するまで)押します。
  - ・ 通信が開始されると[通信中LED]が点灯し{アイテキョクID0}の端末と通信を開始します。
  - 通信が始まると、[通信中LED]が点灯し、映像送信局からの映像が受信局側のモニターに映し出されます。
  - 双方向の音声通信ができます。
  - [通信]スイッチを押しても相手局からの応答が無い場合、[通信中LED]は点滅します。 約10秒間応答がないと[通信中LED]は消灯し、スタンバイ状態に戻ります。

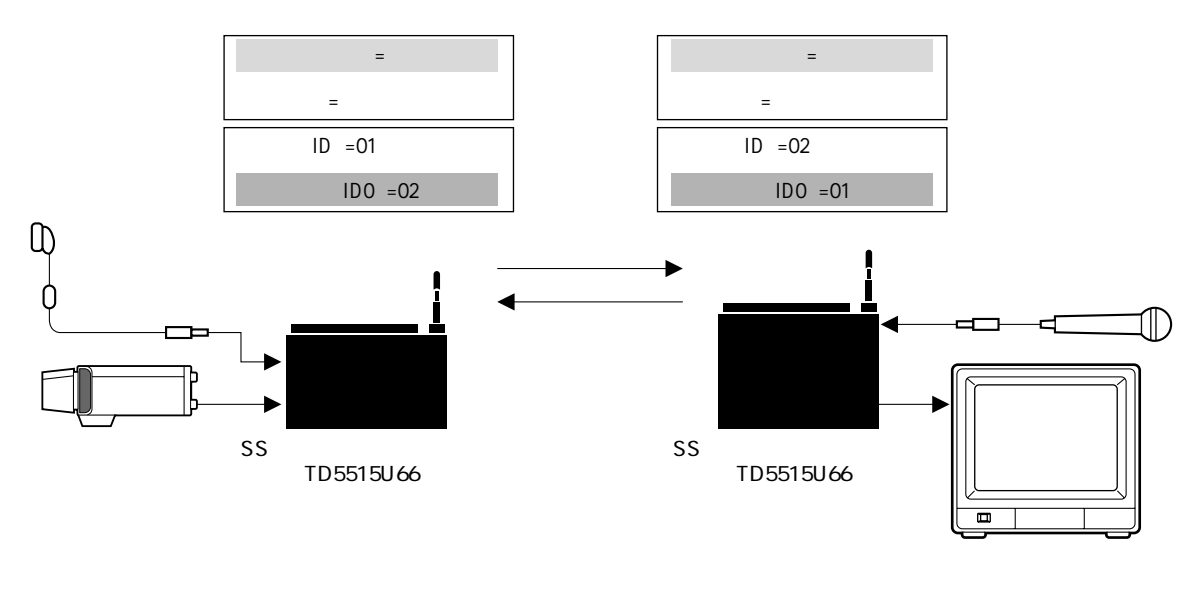

[メモ]

- 伝送距離は見通しの良い場所で約1kmです。ただし、チャンネルによって伝送距離が異なることがあります。
   また、端末間の距離が短くても人物や建物、樹木の陰に入ると通信できないことがあります。
- 電波状況によっては音声にノイズが発生することがあります。
- メニューを表示している間、通信はできません。
- [電源LED]が点滅したら予備のバッテリーと交換してください。バッテリーが消耗すると通信できる距離 が短くなり、通信が途切れる([通信中LED]が消灯する)ことがあります。

## 通信停止のしかた(双方向通信の場合)

1. 通信中に映像送信局または、映像受信局の[通信]スイッチを約1秒間(LEDが消灯するまで)押します。

2. 使用をやめるときは電源スイッチを「切」にします。

## <u>通信のしかた</u>

### 通信開始のしかた(単方向通信の場合)

- 1. 映像送信局、映像受信局の[電源]スイッチを「入」にします。
- 2. 通信を開始する前に機器の設定を行います(下図 部のように設定します)。
- 3. 映像送信局、映像受信局の[チャンネル]スイッチを同じチャンネルに設定します。
- 4. 映像送信局の [通信] スイッチを約1秒間 ([通信LED] が点灯するまで) 押します。
  - ・[通信]スイッチを1秒間押すと、通信を開始します。
  - ・[通信中LED]が点灯し、カメラからの映像がモニターに映し出されます。
  - 映像送信局の音声が映像受信局でモニターできます。

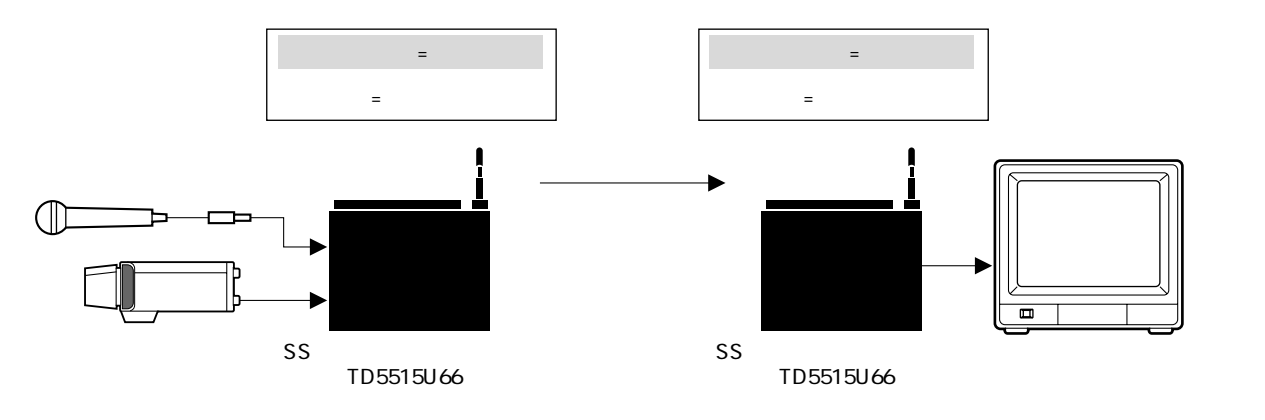

[メモ]

- 映像受信局からの通信開始はできません。
- 単方向通信時、映像送信局は通信状態になると[通信中LED]が点灯します。[通信中LED]は、映像受信 局が受信していなくても点灯します。受信状態をご確認の上、ご使用ください。
- 伝送距離は見通しの良い場所で約1kmです。ただし、チャンネルにより伝送距離が異なることがあります。
   端末間の距離が短くても人物や建物、樹木の陰に入ると通信できないことがあります。
- 映像受信局は電源を入れるとスタンバイ状態になります。
- 電波状況により、通信開始のとき音声にノイズが発生することがあります。
- メニュー設定時は、通信できません。
- [電源LED]が点滅したら予備のバッテリーと交換してください。バッテリーが消耗すると通信できる距離 が短くなり、通信が途切れることがあります(送信局側の[通信中LED]が点灯していても受信局側で受信 できないことがあります)。

### 通信停止のしかた(単方向通信の場合)

1. 通信中に映像送信局の[通信]スイッチを約1秒間([通信中LED]が消灯するまで)押します。

2. 使用をやめるときは電源スイッチを「切」にします。

## <u>通信のしかた</u>

### 操作器による通信のしかた(双方向通信の場合)

映像送信局が3台、映像受信局が1台のシステムで、映像受信局から操作器で3台の映像送信局を切り替 えて通信する場合を例に説明します。

- 1. 映像送信局、映像受信局の[電源]スイッチを「入」にします。
- 2. 通信を開始する前に機器の設定を行います。

以下の例を元に説明します。

[例]

```
映像送信局0のID :010
映像送信局1のID :020
映像送信局2のID :030
```

**映像受信局の**ID : 025

上記の場合、下図 部のように設定します。

3. 設定を変更したら電源スイッチを入れ直した後、各機器の[チャンネル]スイッチを同じチャンネル ルに設定します。

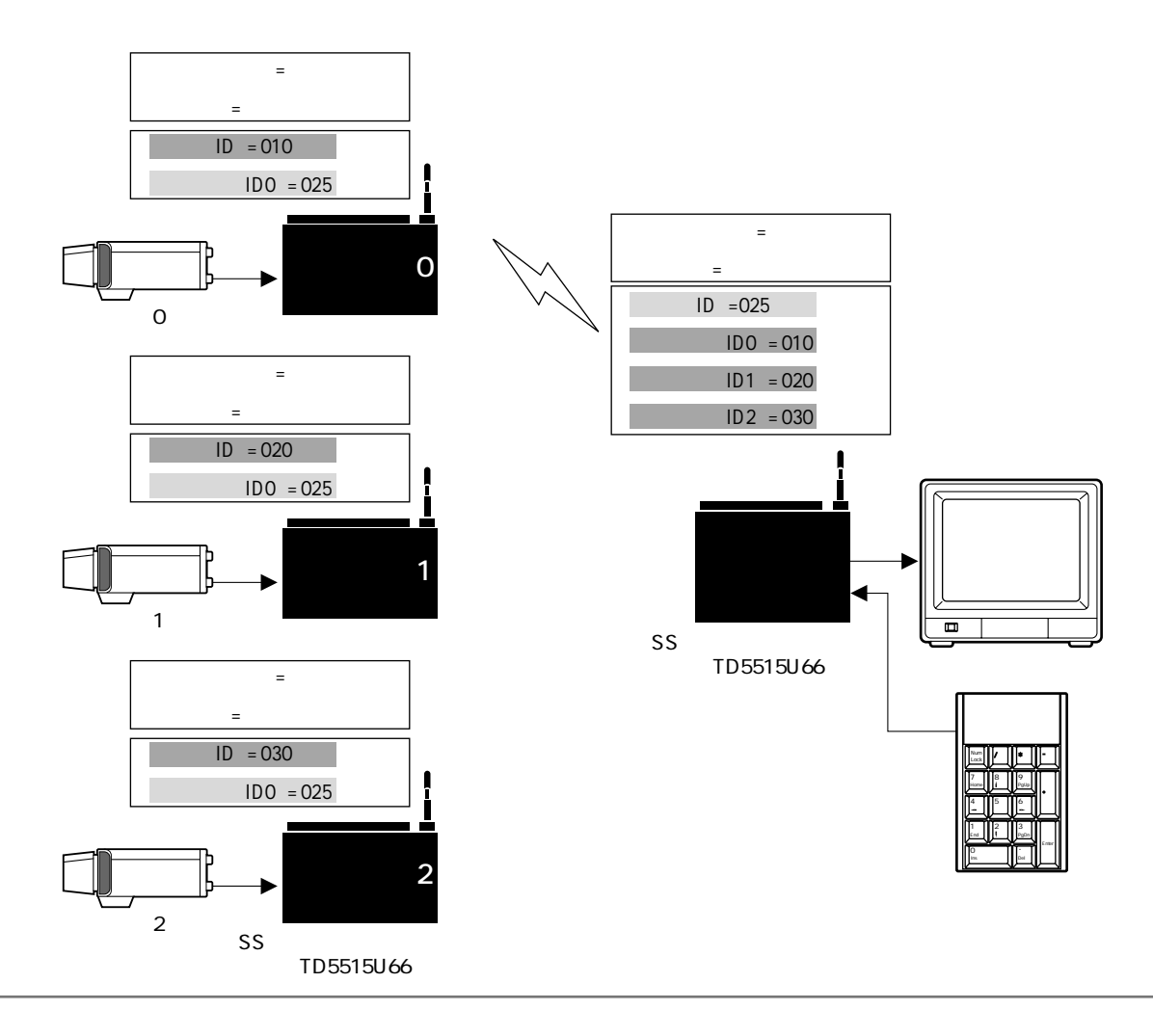

## 通信のしかた

4. 相手局ID を [テンキー]で入力します。
 映像送信局0(アイテキョクID0)と通信する場合: 
 映像送信局1(アイテキョクID1)と通信する場合: 
 を入力
 映像送信局2(アイテキョクID2)と通信する場合: 
 を入力
 [テンキー]で相手局を入力すると、モニターに相手局IDのメモリー
 番号と相手局IDが表示されます。

{IDセッテイ} メニューの項目 { アイテキョクIDn } の "n"を入力します。

#### 5. と を入力します。

[テンキー]で入力した相手と通信を開始します。

[例]映像送信局0と通信を行う場合、次のように操作します。

- ・ じこう を入力します。
   IDのメモリー番号と相手局ID「ID0(010)」が表示されます。
- 「を押します。

映像送信局0と映像受信局が通信を開始します。

双方の [通信中LED] が点灯し、カメラ0からの映像がモニターに映し 出されます。

- 6. 通信を終了する、または相手局を切り替えるときは<sup>□</sup>を押して通信を 切断します。
  - 通信を切断すると、双方の[通信中LED]が消灯し、モニターの映像が消えます。
  - ・相手局を切り替えるときは□ を押し、現在接続されている通信を切断してから、相手局Dを[テンキ-]で入力します。

[メモ]

- [テンキー]での通信開始/停止操作は映像送信局/受信局どちらから でも操作できます。
- [テンキー]を複数回押した場合(複数個所の相手局を連続して入力 した場合)
   した場合)
- [テンキー]で入力した相手局IDを取り消すときは = キーを押します。
- [テンキー]を押した後、約5秒間キー入力がない場合、入力は無効 となります。

## データ伝送

映像送信局および受信局にSS画像無線送受信機TD5515U66を使用すれば、シリアルまたはパラレルデータ を伝送して、回転台などの機器を外部から操作できます。

### シリアルデータ伝送による回転台の制御

[RS-232C]/[RS-485] 端子を使ってシリアルデータを伝送し、相手局に接続された回転台などの機器 を制御できます。

シリアルデータ伝送を行う場合、以下に示すようにシステムの設定を変更してください。映像送信局、 受信局、どちらも同じ設定にしてください。

- (1) { ツウシンセッテイ } メニューの { シリアルタジュウ } 項目を「232C」または「485」を選択する。
- (2) {シリアルセッテイ}メニューの設定を使用する外部機器(コントローラーなど)の仕様に合わせ、変更する。

[メモ]

 本装置では、BCHによるエラー訂正を行っていますが無線状態が悪化した場合、誤ったデータを伝送したり、 データ抜けが発生することがあります。外部機器にて充分なエラー対策を施してください。

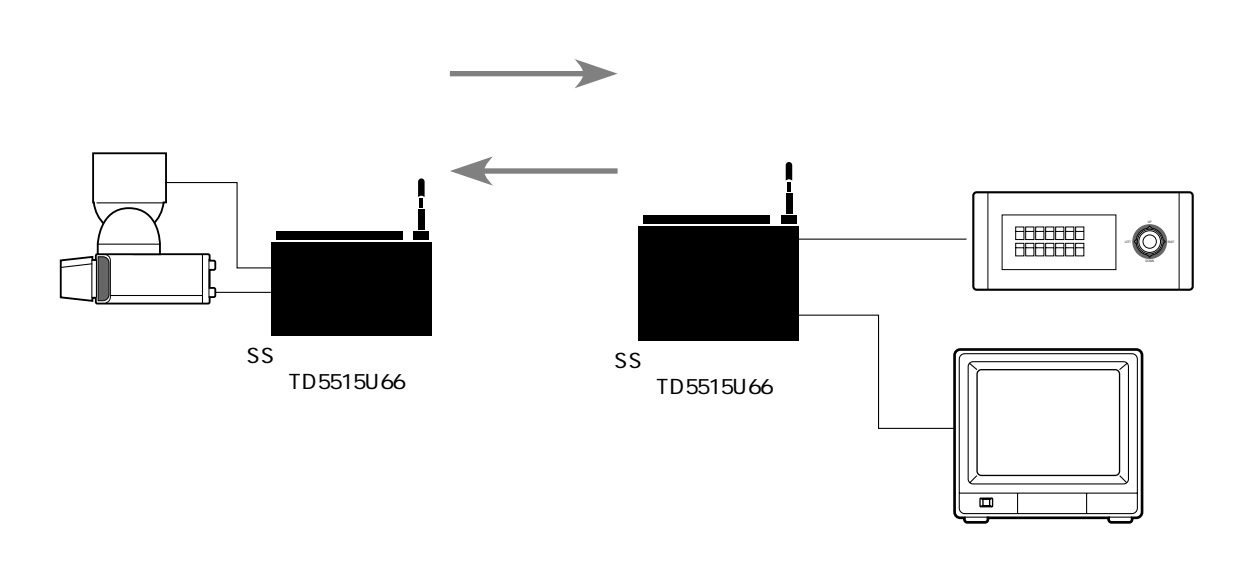

データ伝送

### パラレルデータ伝送による回転台の制御

[PI]および[PO]端子を使ってパラレルデータを伝送し、相手局に接続された回転台などの機器を制御できます(16個の接点情報をパラレルデータとして伝送できます)。

[メモ]

- {センサーセッテイ}メニューの{センサー}項目を「トリガ」または「レベル」に設定している場合、
   [PI] 端子のbit0は回転台などの制御には使用できません。bit0は通信開始/停止制御に使用されるためです。
- {ガイブセイギョ}メニューの{セイギョ}項目を「パラレル」に設定している場合、bit0~5は回転台などの制御には使用できません。通信開始/停止、画質モードの設定、静止画の制御、チャンネルの設定に使用されるためです。

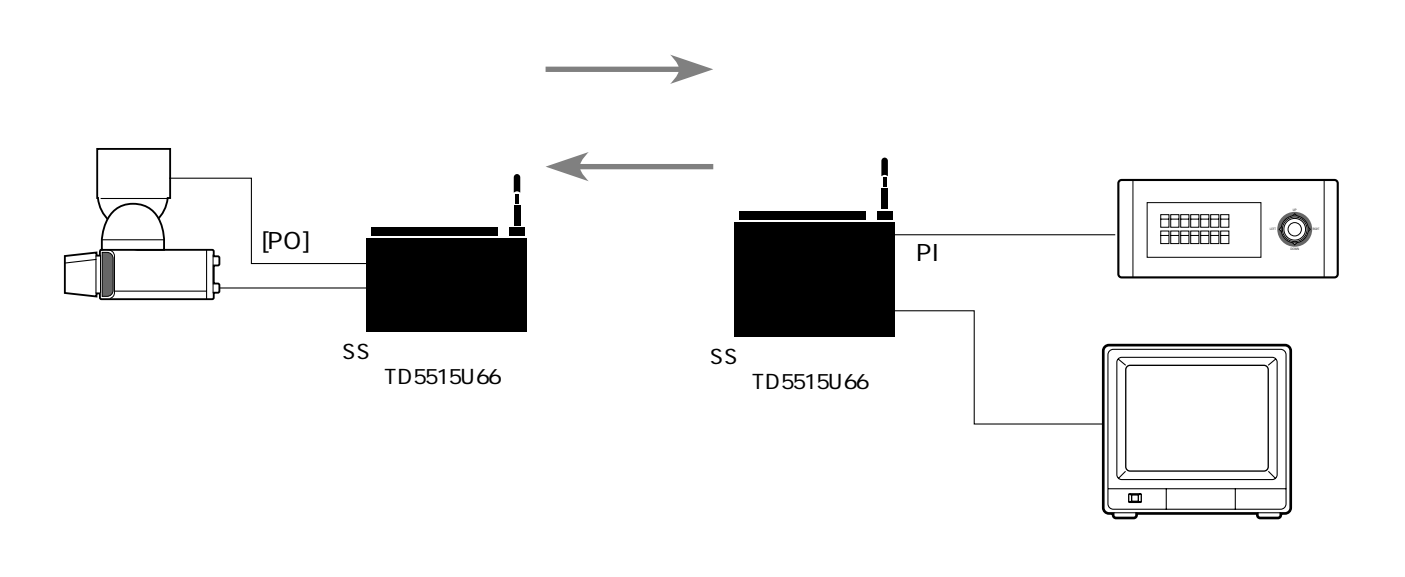

## 外部制御

18

#### センサー連動による通信のしかた

TD5515U66はセンサー入力端子(パラレル入力端子のbit0)にセンサーを接続することによって、センサーと連動して通信を開始できます。

センサー機器から信号が入力されると、{アイテキョクID0}に登録されている相手局へ自動的に発信し、 通信を開始します。

センサー連動による通信では、{センサー}項目の設定によりセンサー入力方法をレベル入力 / トリガ 入力から選択できます。

レベル入力:センサー入力端子がONの状態のとき通信を行います。センサー入力端子がOFFになる まで通信を続けます。一度手動で通信を切断しても、センサー入力がONの場合、自 動的に通信を再開します。

本体の [通信]スイッチは無効となります。

トリガ入力:センサー入力端子がOFFからONに変化した場合、通信を開始します。 通信を開始してから {通信タイマ}項目で設定した時間が経過すると自動的に通信を 終了します。[通信]スイッチでも切断できます。

#### センサーによる操作と信号の流れの例

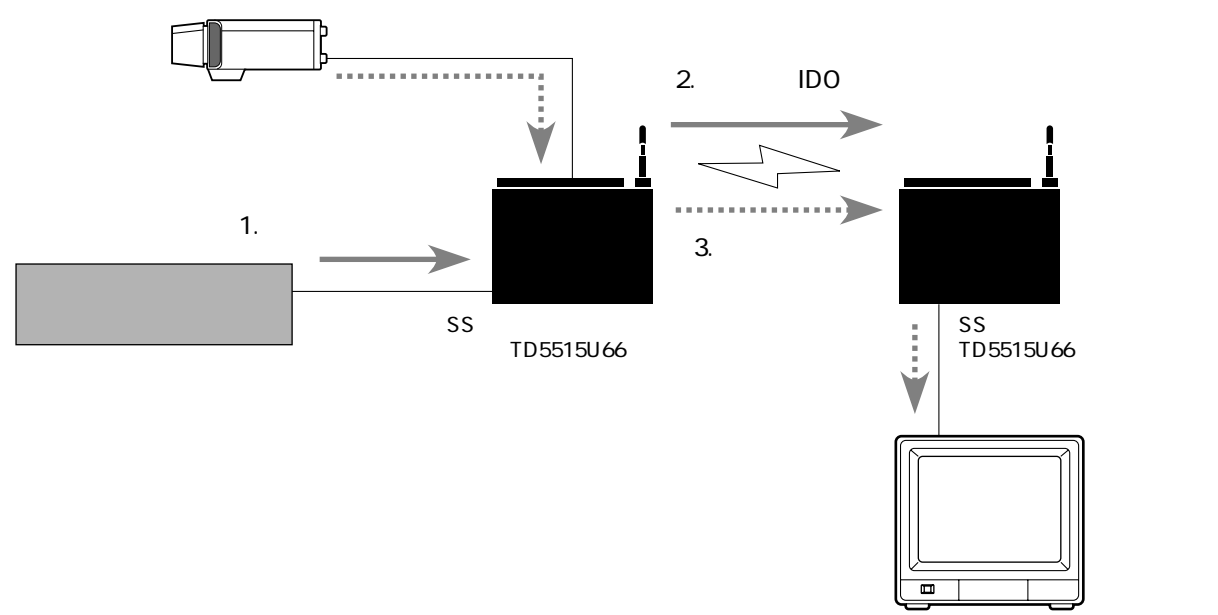

モニター

## 外部制御

### パラレル入力端子を使った制御

TD5515U66はパラレル入力端子を利用して[通信][画質モード][静止画]などのスイッチを外部から制御できます。

パラレル入力端子を使用する場合、{ガイブセイギョ}メニューの{セイギョ}項目に「パラレル」を 設定してください。

| パラレル入力端子 | 操作名            |                | 動 作       |            |
|----------|----------------|----------------|-----------|------------|
|          |                | OFFからONへ状態     | 変化するごとに、通 | 通信開始、停止を行  |
| bit 0    | 通信スイッチ         | います。           |           |            |
|          |                | { 相手局ID0 } で設定 | 定した相手と通信し | ます。        |
|          |                | 双方向通信の場合は      | は受信局の、単方向 | 通信の場合は送信局  |
|          |                | の端子入力により画      | 画質モードを設定し | ます。        |
|          |                | bit 2          | bit 1     | 画質モード      |
| bit 1    | 両府エードフノッチ      | OFF            | OFF       | 標準         |
| bit 2    | 回員モートスイッチ      | OFF            | ON        | 標準         |
|          |                | ON             | OFF       | 動き優先       |
|          |                | ON             | ON        | 画質優先       |
|          |                |                |           |            |
|          |                | 双方向通信の場合は      | は受信局の、単方向 | 通信の場合は送信局  |
| bit 3    | 静止画スイッチ        | のOFFからONへ状     | 態変化するごとに、 | 静止画 / 動画を切 |
|          |                | り替えます。         |           |            |
|          |                |                |           |            |
|          |                | bit 5          | bit 4     | 使用チャンネル    |
| hit 1    |                | OFF            | OFF       | 1ch        |
|          | 周波数チャンネル切替スイッチ | OFF            | ON        | 2ch        |
| Dit 3    |                | ON             | OFF       | 3ch        |
|          |                | ON             | ON        | 1ch        |
|          |                |                |           |            |

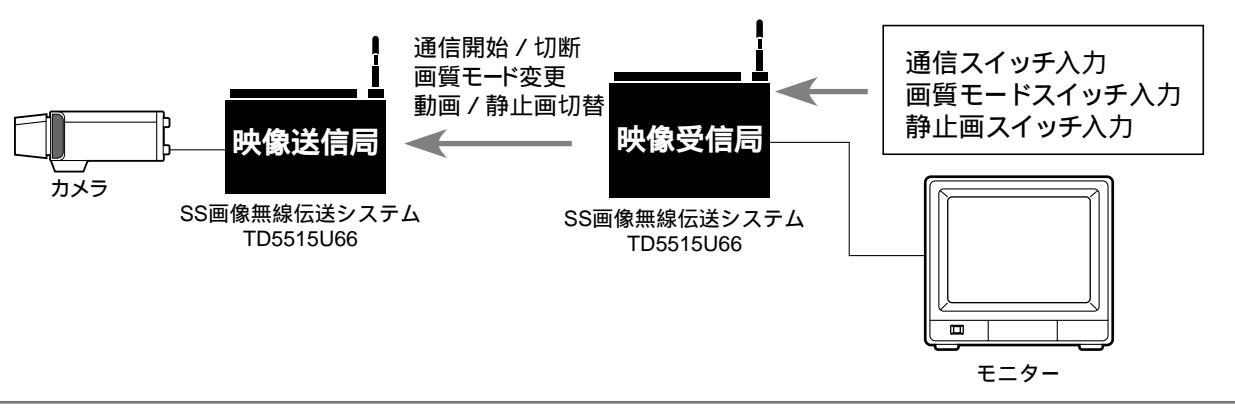

[メモ]

{ センサー } が「レベル」や「トリガ」に設定されている場合、パラレルポートでの外部制御はできません。 センサー設定が優先されます。

## 外部制御

### パソコンでの制御

RS-232CまたはRS-485端子を利用してパソコンから次の項目を操作できます。

- •通信開始/停止
- ・画質モードの設定(映像受信局のみ)
- ・動画/静止画切り替え(映像受信局のみ)
- ・メニュー設定項目

詳しくは「インターフェース仕様」を参照してください。

パソコンを接続して操作する場合、以下に示すようにシステムの設定を変更してください。映像送信 局、受信局、どちらも同じ設定にしてください。

- (1) {ガイブセイギョ}メニューの{セイギョ}項目を「シリアル」変更する。
- (2) { ツウシンセッテイ } メニューの { シリアルタジュウ } 項目の設定内容によって外部制御で使用 できる端子が変わります (下表参照)。

| - |                 |                |                |
|---|-----------------|----------------|----------------|
|   | { シリアルタジュウ }の設定 | データ伝送用端子       | 外部制御用端子        |
|   | OFF             | -              | [ RS-232C ] 端子 |
|   | 232C            | [ RS-232C ] 端子 | [ RS-485 ] 端子  |
|   | 485             | [ RS-485 ] 端子  | [ RS-232C ] 端子 |
| _ |                 |                |                |

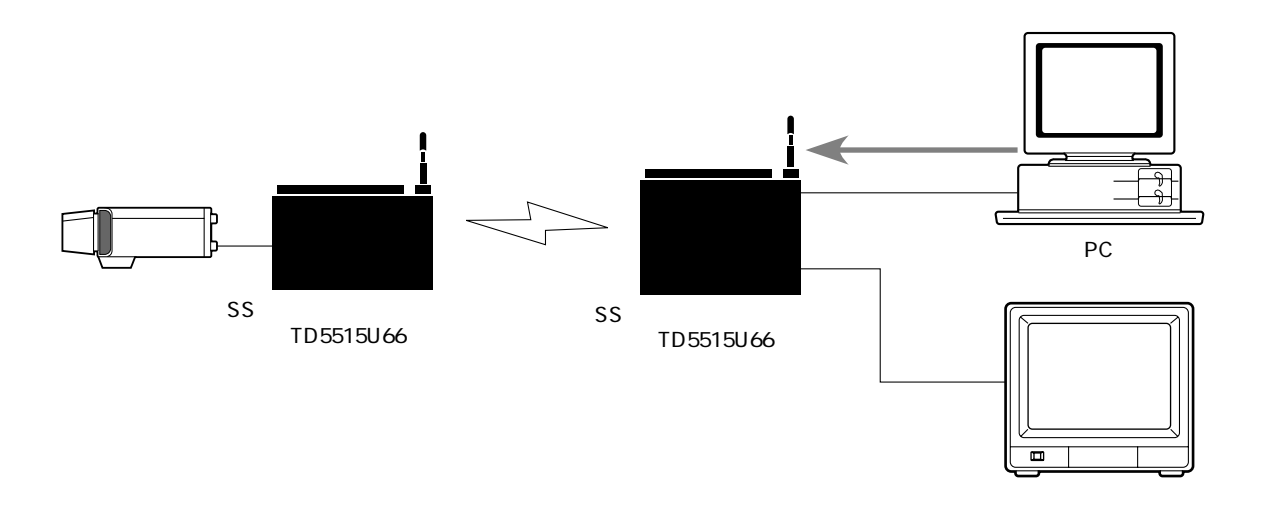

## システム設定

### メニューの操作のしかた

操作器は電源投入前に接続しておいてください。

メニューを開くときは、通信を終了してから行ってください。通信中はメニューの操作はできません。

メニューの操作方法

ここでは、映像を受信する場合を例にメニューの基本的な操作方法を説明します。

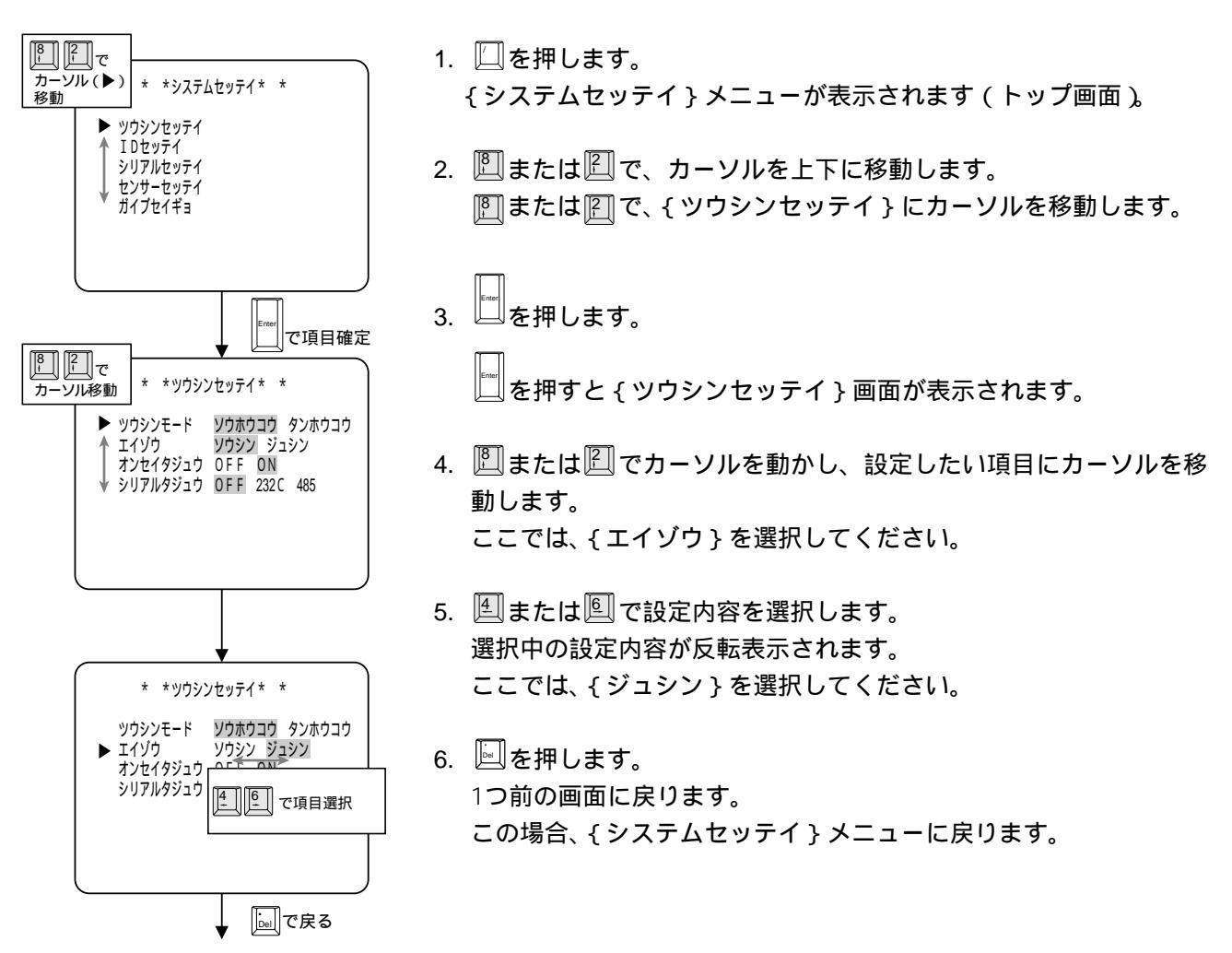

## <u>システム設定</u>

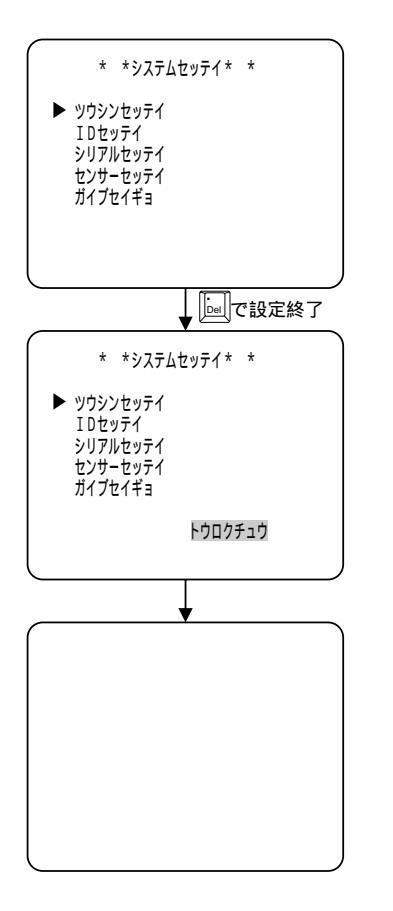

7. {システムセッテイ}メニューに戻ったら とまたう一度押します。
 画面に「トウロクチュウ」と表示されます。「トウロクチュウ」の
 表示が消え、メニューが消えたら、登録完了です。

#### [メモ]

「トウロクチュウ」が表示されているときに電源を切らないでください。 設定したデータが正しく保存されない場合があります。

## システム設定

### 通信モードの設定

・通信を行うための設定を行います。通信する相手局と設定を合わせてください。

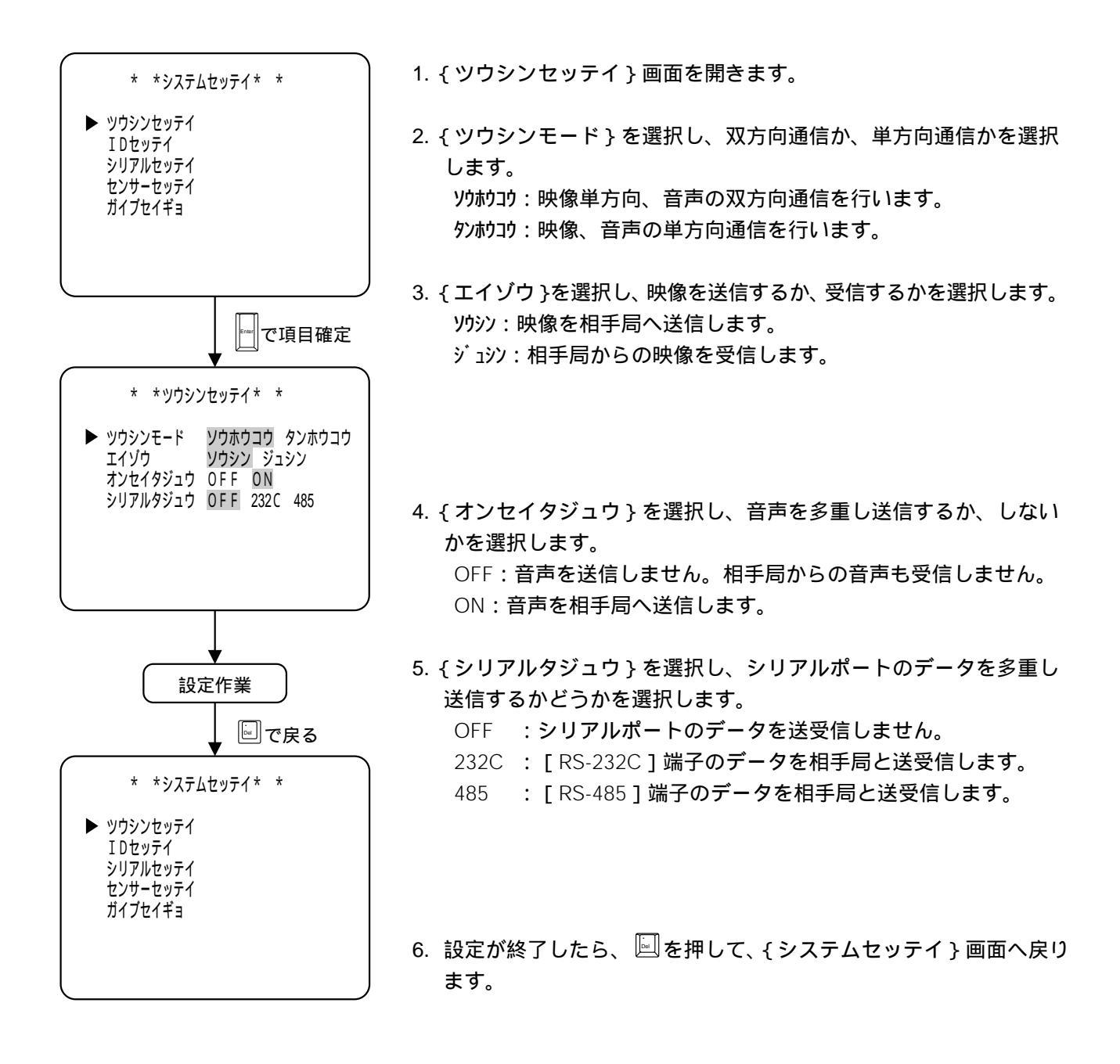

## <u>システム設定</u>

#### IDの 設定

- 10地点までの相手局にIDを設定できます。
- IDを設定する事により、操作器の[テンキー]で相手局をダイレクトに呼び出すことができます。
- 登録されている相手局からの通信開始要求で通信を開始できます。
- ・ 単方向通信でご使用の場合、IDの設定は必要ありません。

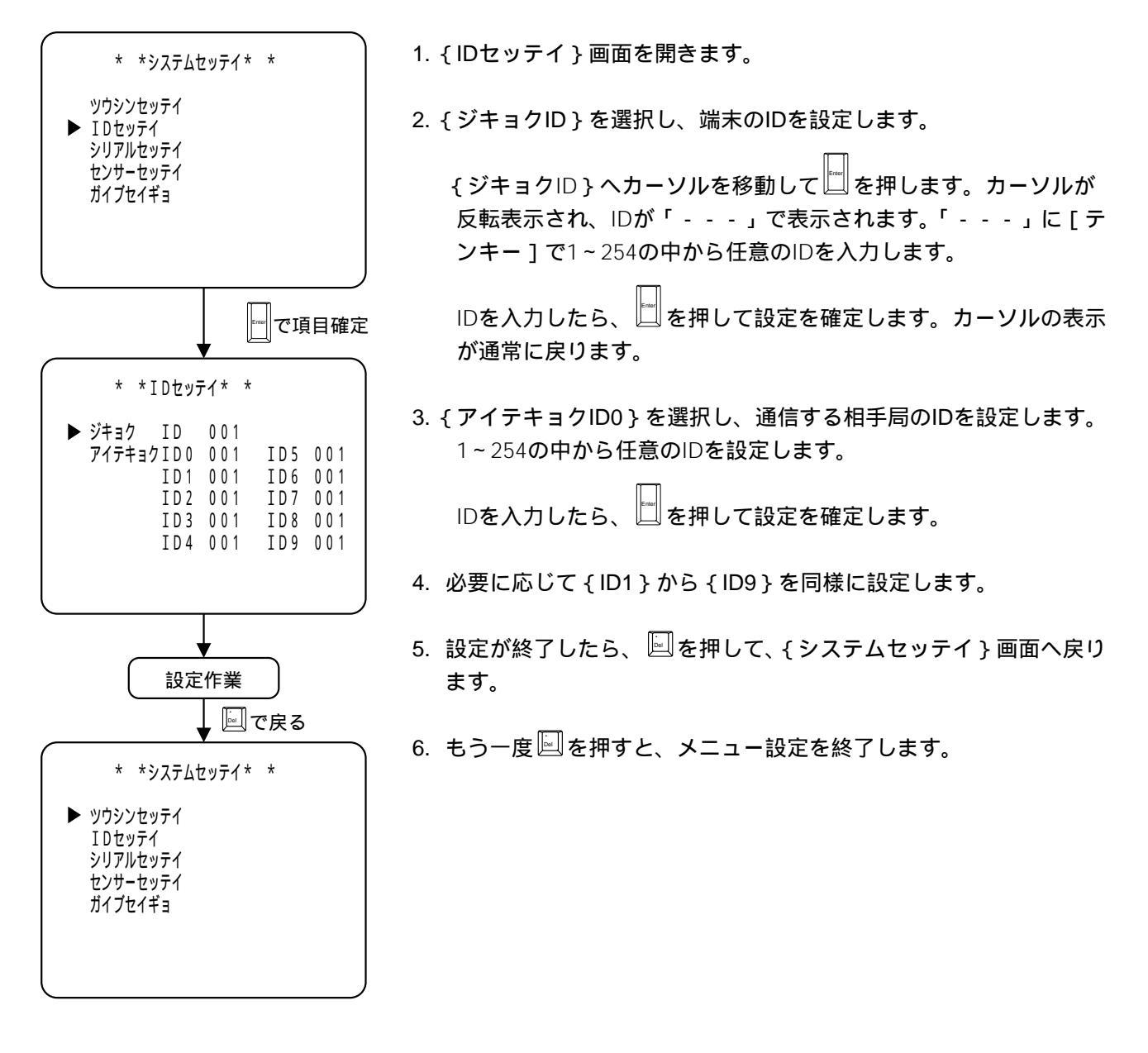

[メモ]

- IDの設定では255以上の値は無効となります。
- 1対1のシステムで使用する場合、自局ID、相手局IDとも設定する必要はありません。初期設定の「001」の ままで通信可能です。
- 異なるシステムとの通信を無効にしたいときは、システムごとに独自のIDを設定してください。

システム設定

### シリアルポートの設定

RS - 232CまたはRS - 485ポートと接続する外部接続機器とのシリアル通信設定を行います。

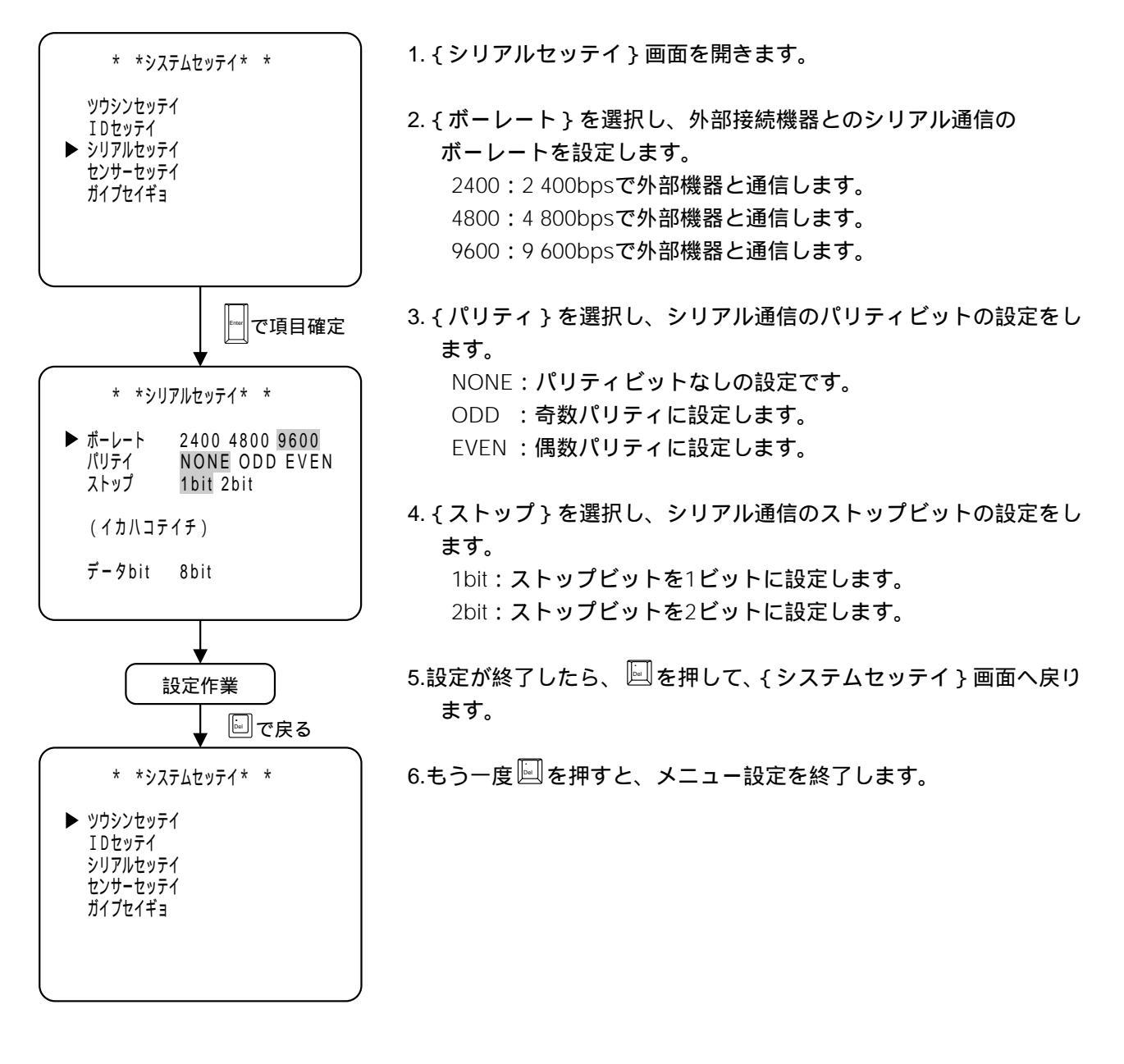

[メモ]

本装置では、BCHによるエラー訂正を行っていますが無線状態が悪化した場合、誤ったデータを伝送することがあります。外部機器でも充分なエラー対策を施してください。

システム設定

### センサー入力に関する設定

外部センサー装置からの信号によって発信する場合の設定を行います。

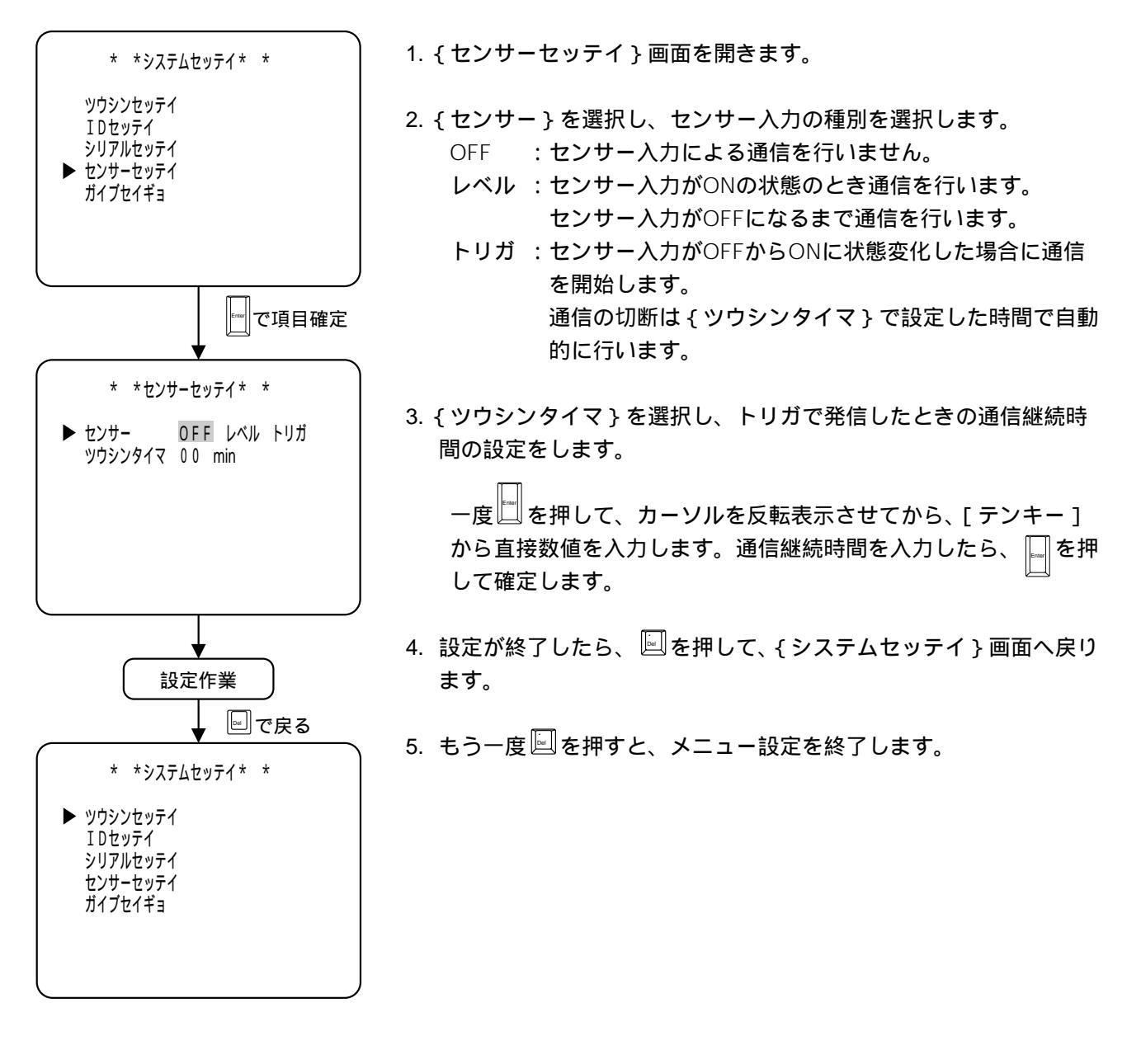

[メモ]

• {ッウシンタイマ}を00minに設定した場合、タイマによる通信切断を行いません。通信スイッチで通信の 切断を行ってください。

## <u>システム設定</u>

### 外部制御の設定

端末外部から機器を制御する場合の設定を行います。

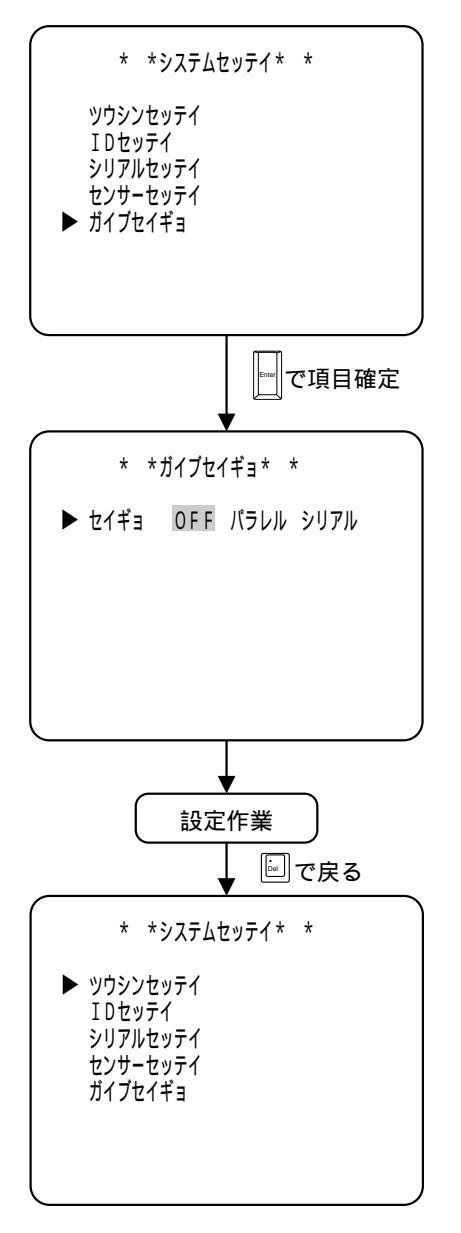

1. { ガイブセイギョ } 画面を開きます。

- 2. { セイギョ } 項目で、外部制御の種類を選択します。
  - OFF : 外部制御を受け付けません。本体のスイッチ、操作器から制御します。
  - パラレル: [無電圧パラレル入力端子]を利用し、外部から制御 できます。
  - シリアル: [RS 232C端子]または、[RS 485端子]を利用し、 外部から制御できます。
- 3. 設定が終了したら、 🖾 を押して、 { システムセッテイ } 画面へ戻り ます。

4. もう一度 🖾を押すと、メニュー設定を終了します。

[メモ]

パソコンで外部から制御する場合 { ツウシンセッテイ } メニューの { シリアルタジュウ } 項目の設定内容によって外部制御で使用できる端子が変わります (下表参照)。

| シリアルタジュウ設定 | データ伝送用端子 | 外部制御用端子 |
|------------|----------|---------|
| OFF        | -        | RS-232C |
| 232C       | RS-232C  | RS-485  |
| 485        | RS-485   | RS-232C |

 {センサー}が「レベル」または「トリガ」に設定されていると きは、パラレルポートによる外部制御はできません。センサー設 定が優先となります。

## メニュー設定項目一覧

|             | 直 項 目          | 設 定 範 囲            | 工場出荷設定 | 備考         |
|-------------|----------------|--------------------|--------|------------|
| ツウシンセッティ    | グ ツウシンモード      | ソウホウコウ / タンホウコウ    | ソウホウコウ |            |
|             | エイゾウ           | ソウシン / ジュシン        | 受信     |            |
|             | オンセイタジュウ       | ON / OFF           | ON     |            |
|             | シリアルタジュウ       | OFF / 232C / 485   | OFF    |            |
| IDセッテイ      | ジキョクID         | 1 ~ 254            | 1      | 単方向通信では無効  |
|             | アイテキョクID0      | 1 ~ 254            | 1      |            |
|             | アイテキョクID1      | 1 ~ 254            | 1      |            |
|             | アイテキョクID2      | 1 ~ 254            | 1      |            |
|             | アイテキョクID3      | 1 ~ 254            | 1      |            |
|             | アイテキョクID4      | 1 ~ 254            | 1      | _          |
|             | アイテキョクID5      | 1 ~ 254            | 1      | _          |
|             | アイテキョクID6      | 1 ~ 254            | 1      | _          |
|             | アイテキョクID7      | 1 ~ 254            | 1      | _          |
|             | アイテキョクID8      | 1 ~ 254            | 1      | _          |
|             | アイテキョクID9      | 1 ~ 254            | 1      | _          |
| シリアルセッティ    | <i>、</i> ボーレート | 2400 / 4800 / 9600 | 9600   | データは8bit固定 |
|             | パリティ           | NONE / ODD / EVEN  | NONE   | _          |
|             | ストップビット        | 1bit / 2bit        | 1bit   | _          |
| センサーセッティ    | Ź センサー         | OFF / レベル / トリガ    | OFF    |            |
|             | ツウシンタイマ        | 0~99分              | 0分     | _          |
| <br>ガイブセイギョ | ガイブセイギョ        | OFF / パラレル / シリアル  | OFF    |            |

# こんなときには

| 現 象                      | 原因と思われる項目                  | 処置                      |
|--------------------------|----------------------------|-------------------------|
| 電源が入らない                  | ACアダプターが正しく接続されてい          | ACアダプターのDC電源プラグを正し      |
|                          | ない。                        | く接続し直してください。            |
|                          | ACアダプターの電源プラグがACコン         | ACアダプターのAC電源プラグを正し      |
|                          | セントに接続されていない。              | くコンセントに差し込んでください。       |
|                          | バッテリーが正しく接続されていない。         | バッテリーケーブルを正しく接続し直       |
|                          |                            | してください。                 |
|                          | バッテリーが充電されていない。            | バッテリーを充電してください。         |
| 接続できない。<br>(通信LEDが点灯しない) | アンテナが正しく接続されていない。          | アンテナを正しく接続してください。       |
|                          | 相手端末の電源が入っていない。            | 相手端末の電源を入れてください。        |
|                          | 通信モード [単方向 / 双方向 ] 設定が     | 通信モード設定を相手端末と合わせて       |
|                          | 相手端末と一致していない。              | ください。                   |
|                          | 相手端末と周波数チャンネルが一致し          | 周波数チャンネル設定を相手端末と合       |
|                          | ていない。                      | わせてください。                |
|                          | 映像送信 / 受信設定が相手端末と同じ        | カメラ側を送信に、モニター側を受信       |
|                          | になっている。                    | に設定し直してください。            |
|                          | 相手局ID設定が、相手端末の自局IDと        | 相手局ID設定に、相手端末の自局IDを     |
|                          | 一致していない。                   | 設定してください。               |
|                          | 端末間の距離が1km以上ある。            | 端末間の距離が1km以下になるように      |
|                          |                            | 設置してください。               |
|                          | 端末間に障害物が多い。                | できるだけ端末間に障害物がないよう       |
|                          |                            | に設置してください。              |
| ハウリングが発生する。              | 相手側のスピーカーとマイクの距離が<br>近すぎる。 | スピーカーとマイクを離してください。      |
| 音がでない。                   | イヤホンマイクやテレビモニター /          | 音声出力端子に接続してください。        |
|                          | VTRが正しく接続されていない。           |                         |
| センサー発信できない。              | センサーが正しく接続されていない。          | センサーを正しく接続し直してください。     |
|                          | センサー設定がOFFになっている。          | センサー設定をトリガまたは、レベルに      |
|                          |                            | 設定してください。               |
|                          | センサー設定がレベルのとき、             | 通信開始から通信切断まで、センサー信号     |
|                          | センサー信号の入力が短すぎる。            | をアクティブ(ON)にしてください。      |
|                          |                            | または、センサー設定をトリガにしてくだ     |
|                          |                            | さい。                     |
|                          | IDの設定が相手端末と合っていない。         | {相手局ID - 0} に相手端末のIDを設定 |
|                          |                            | してください。                 |

# こんなときには

| 現象              | 原因と思われる項目               | 処置                  |
|-----------------|-------------------------|---------------------|
| シリアルデータ通信ができない。 | シリアル多重設定がOFFになっている。     | シリアル多重設定を「232C」または  |
|                 |                         | 「485」に設定してください。     |
|                 | シリアル多重設定と使用している端子       | 使用するシリアルポートとシリアル多重設 |
|                 | の設定が一致していない。            | 定を一致させてください。        |
|                 | (例えば「232C」のとき、RS - 485端 |                     |
|                 | 子に接続している。)              |                     |
|                 | シリアル通信設定が相手端末、または、      | シリアル通信設定を正しく設定し直してく |
|                 | 通信機器と一致していない。           | ださい。                |

# 付属品について

| 付属品          | TD5515U66 |
|--------------|-----------|
| ホイップアンテナ     | 1         |
| バッテリー接続用ケーブル | 1         |
| 同軸変換接栓       | 1         |
| 携帯用本体ケース     | -         |
| 携帯用ベルト       | -         |

# <u>別売り品について</u>

|            | 品番        | 備    考                       |
|------------|-----------|------------------------------|
| 操作器        | WJ-SSK200 | 各種機能の設定に必要。                  |
| ショルダーキット   | WJ-SSS200 | TD5515U66を携帯して使用する場合に必要。     |
| 本体ケース      | WJ-SSN202 | TD5515U66を携帯して使用する場合に必要。     |
| 送受信機用防滴カバー | WJ-SSW202 | TD5515U66用。雨天時に携帯して使用する場合に必要 |
| ACアダプター    | WV-PS38   | AC100V電源使用時に必要。              |
| バッテリー      | VW-VBD2   | バッテリーで使用するときに必要。             |
| イヤホンマイク    | WV-4131   | 音声の送受信に必要                    |

接続のしかた

接続例

携帯する場合の接続例(概念図)

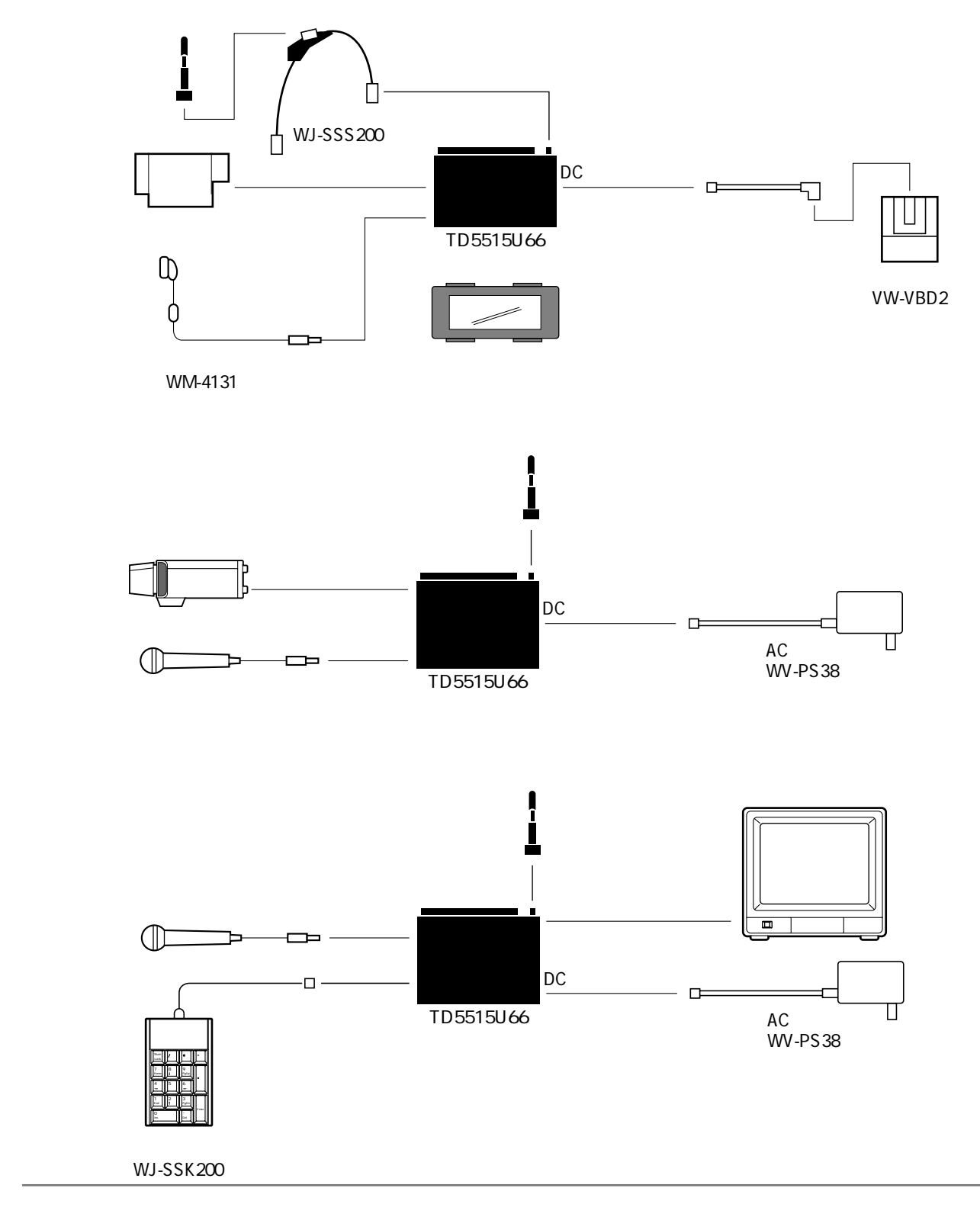

## 接続のしかた

- ケーブルの接続
  - SS画像送受信機(TD5515U66)の場合

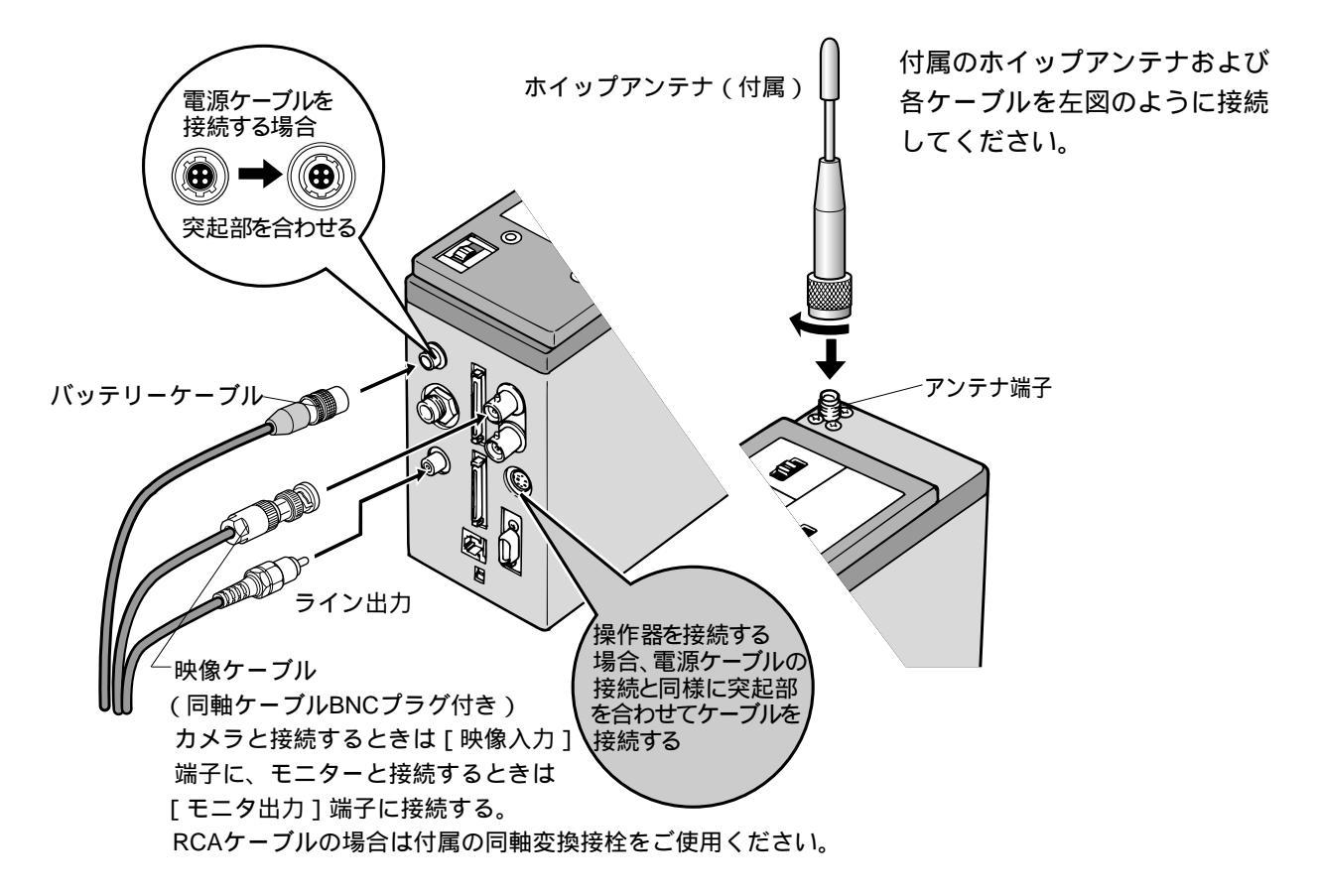

## 接続のしかた

本体ケース(WJ-SSN202:別売り)の取り付けかた

SS画像無線送受信機(TD5515U66)をご使用になる場合、本体を傷などから保護するためにも、別売 りの本体ケース(WJ-SSN202)を使用することをおすすめします。 本体ケースを使用する場合、下図の手順で本体を収納してください。

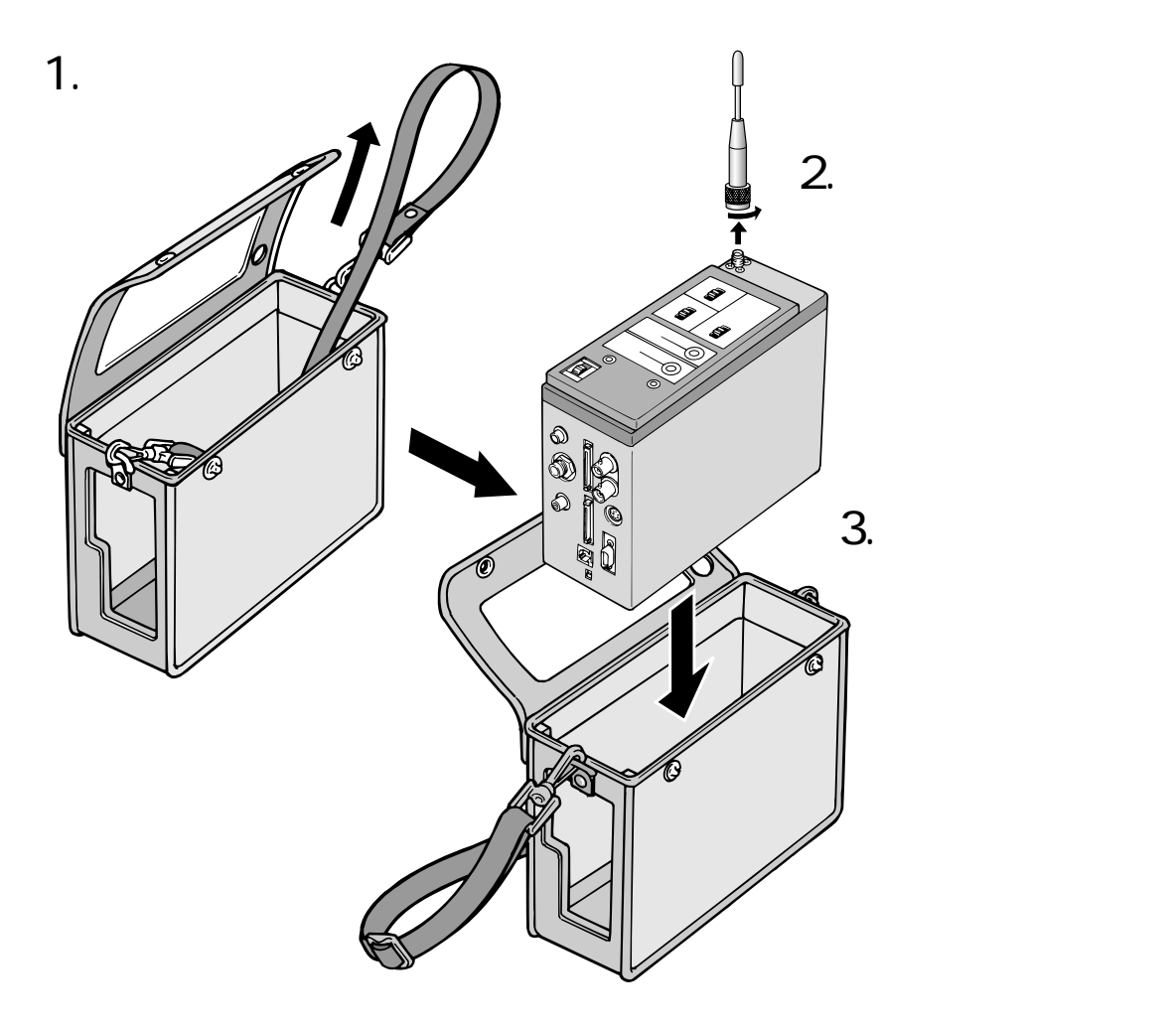

[メモ]

- 接続しているケーブル類をすべて外してから作業を行ってください。
- SS画像無線送受信機を雨天時など水に濡れる場所でご使用になる場合は、送受信機用防水カバー(WJ-SSW202:別売り)を取り付けてご使用願います。

## <u>接続のしかた</u>

#### 携帯して使用する場合

SS画像無線送受信機(TD5515U66)を携帯してご使用になる場合、別売りのショルダーキット(WJ-SSS200)を取り付けて、使用することをおすすめします。ショルダーキットをご使用になる場合、下 記の手順で取り付けてください。

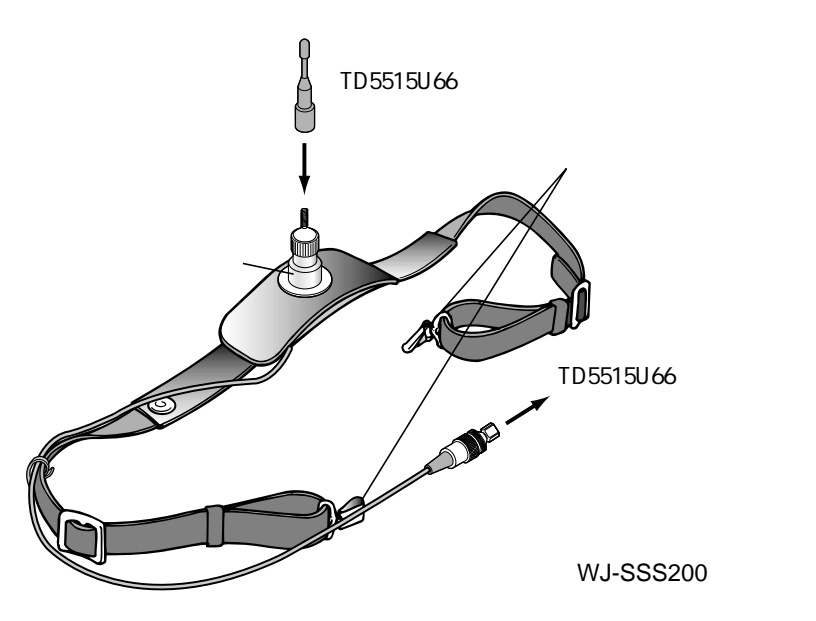

- SS画像無線送受信機(TD5515U66) に付属されているホイップアンテナ をアンテナ端子に接続します。
- ショルダーキットのコネクターを SS映像無線送受信機の[アンテナ 端子]に接続します。
- 3. ベルト取り付け金具をズボンのベル トなどに取り付けます

取り付けイメージ

#### [メモ]

 SS画像無線送受信機を雨天時など水に濡れる場所でご使用になる 場合は、送受信機用防水カバー(WJ-SSW202:別売り)を本体 に取り付けてご使用願います。

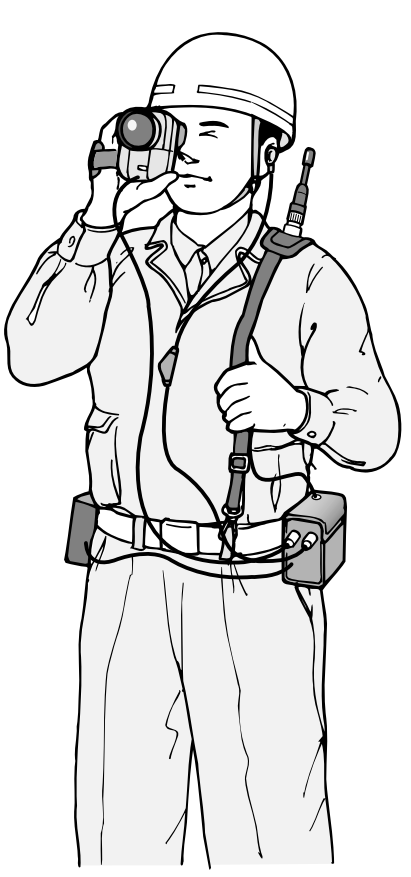

### ピン配列

#### RS - 485ポートのピン配列

|                    | ピン番号 | 信号名            | TD5515U66 |  |  |
|--------------------|------|----------------|-----------|--|--|
|                    |      | (SS送受信機から見た場合) | 内部ロジック    |  |  |
|                    | 1    | NC             |           |  |  |
|                    | 2    | RA (RXD-)      |           |  |  |
|                    | 3    | RB (RXD+)      |           |  |  |
|                    | 4    | TA ( TXD- )    | <br>      |  |  |
|                    | 5    | TB (TXD+)      | 送信        |  |  |
|                    | 6    | NC             |           |  |  |
| 電酒 コ ク ク ク <u></u> |      |                |           |  |  |

RS - 232Cポートのピン配列

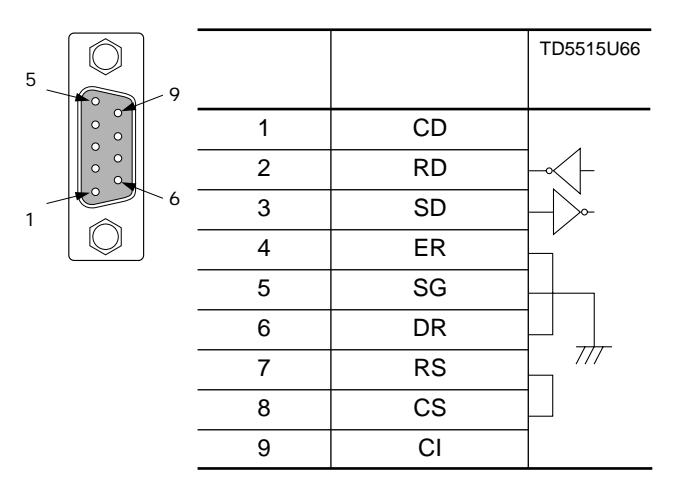

#### 電源コネクターのピン配列

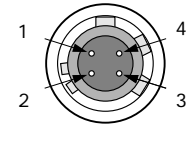

| ピン番号 | 信号名          |
|------|--------------|
| 1    | 7.2 V / 12 V |
| 2    | 7.2 V / 12 V |
| 3    | GND          |
| 4    | GND          |
|      |              |

#### パラレル入力 / 出力ポートのピン配列

|       | ピン番号 | 信号名        | 備考 | ピン番号 | 信号名    | 備考            |
|-------|------|------------|----|------|--------|---------------|
|       | 36   | N. C.      |    | 35   | N. C.  |               |
| 36 35 | 34   | N. C.      |    | 33   | N. C.  |               |
|       | 32   | GND(bit15) |    | 31   | bit 15 |               |
|       | 30   | GND(bit14) |    | 29   | bit 14 |               |
|       | 28   | GND(bit13) |    | 27   | bit 13 |               |
|       | 26   | GND(bit12) |    | 25   | bit 12 |               |
|       | 24   | GND(bit11) |    | 23   | bit 11 |               |
|       | 22   | GND(bit10) |    | 21   | bit 10 |               |
|       | 20   | GND(bit9)  |    | 19   | bit 9  |               |
| 2     | 18   | GND(bit8)  |    | 17   | bit 8  |               |
|       | 16   | GND(bit7)  |    | 15   | bit 7  |               |
|       | 14   | GND(bit6)  |    | 13   | bit 6  |               |
|       | 12   | GND(bit5)  |    | 11   | bit 5  | 周波数チャンネ       |
|       | 10   | GND(bit4)  |    | 9    | bit 4  | ルスイッチ         |
|       | 8    | GND(bit3)  |    | 7    | bit 3  | 静止画スイッチ       |
|       | 6    | GND(bit2)  |    | 5    | bit 2  | 画質モード         |
|       | 4    | GND(bit1)  |    | 3    | bit 1  | スイッチ          |
|       | 2    | GND(bit0)  |    | 1    | bit 0  | センサー入力/通信スイッチ |
|       |      |            |    |      |        |               |

[メモ]

パラレル入力 / 出力ポートの適合コネクターについて

日本航空電子工業(株)製 TX20A-36PH1-D2P1-D1相当品をお使いください。

## インターフェース仕様

ここでは、SS画像無線送受信機TD5515U66(以降、端末と呼ぶ)をパソコン(以降、PC と呼ぶ)で制御するためのインターフェースについて説明します。

#### PCとの接続条件

#### 端末-PC間のインターフェース

端末 - PC間のインターフェースを次に示します。

- 1. RS-232Cによる接続
- 2. RS-485による接続

#### 接続条件

接続条件を右表に示します。 コマンドインターフェース はRS-232C, RS-485共通で す。

| 項目      | 仕様       |  |
|---------|----------|--|
| 手順      | 無手順      |  |
| 通信方式    | 全2重方式    |  |
| 伝送速度    | 9600 bps |  |
| スタートビット | 1 bit    |  |
| データ長    | 8 bit    |  |
| ストップビット | 1 bit    |  |
| パリティビット | なし       |  |

#### メッセージ仕様

PC - 端末間のメッセージは 右表に従って定義してくだ さい。 なお、「コード/説明」欄の数 値はすべて16進数です。

| 項目           | コード/説明                  |
|--------------|-------------------------|
| STX          | FF                      |
| レングス         | レングスからデータ部のバイト長 ( Hex ) |
| 予約           | 予約                      |
| 機能項目         | 機能項目一覧表を参照(次ページ参照)      |
| 機能種別         | 機能種別一覧表を参照(次ページ参照)      |
| データ部         | 情報内容(Resultコード含む)       |
| ETX          | FE                      |
| BCC          | レングス~EXTまでの和に対する1の補数    |
| ・ 物値けすべて16進物 |                         |

:数値はすべて16進数。

#### 機能項目一覧

機能項目を下表に示します。

|       |             | 機能種別コード |      |    |      |    |      |    |      |    |        |  |
|-------|-------------|---------|------|----|------|----|------|----|------|----|--------|--|
| コード   | x+          | 登録      | 登録変更 |    | 登録通知 |    | 状態変更 |    | 状態通知 |    | 状態遷移通知 |  |
| (Hex) | xye-y       | 要求      | 応答   | 要求 | 応答   | 要求 | 応答   | 要求 | 応答   | 要求 | 応答     |  |
|       |             | 00      | 01   | 10 | 11   | 20 | 21   | 30 | 31   | 40 | 41     |  |
| 01    | 直接ID指定発信    |         |      |    |      |    |      |    |      |    |        |  |
| 03    | メモリID発信     |         |      |    |      |    |      |    |      |    |        |  |
| 04    | 切断要求        |         |      |    |      |    |      |    |      |    |        |  |
| 08    | 通信状態/システム状態 |         |      |    |      |    |      |    |      |    |        |  |
| 0A    | 通信モード設定     |         |      |    |      |    |      |    |      |    |        |  |
| 0E    | 自局ID設定      |         |      |    |      |    |      |    |      |    |        |  |
| 16    | 相手局ID設定     |         |      |    |      |    |      |    |      |    |        |  |
| 17    | 周波数チャンネル設定  |         |      |    |      |    |      |    |      |    |        |  |
| 20    | 音声ON/OFF設定  |         |      |    |      |    |      |    |      |    |        |  |
| 30    | 映像送信/受信設定   |         |      |    |      |    |      |    |      |    |        |  |
| 33    | 画質モード設定     |         |      |    |      |    |      |    |      |    |        |  |
| 34    | 静止画設定       |         |      |    |      |    |      |    |      |    |        |  |
| 50    | シリアル設定      |         |      |    |      |    |      |    |      |    |        |  |
| 54    | センサー設定      |         |      |    |      |    |      |    |      |    |        |  |
| 84    | バージョン       |         |      |    |      |    |      |    |      |    |        |  |
| 87    | システム設定初期化   |         |      |    |      |    |      |    |      |    |        |  |

:機能種別コード(Hex)とコマンドの意味は機能種別一覧の表(下表)を参照してください。

#### 機能種別一覧

機能種別を下表に示します。

| コード(Hex) | コマンド名    |    | 方向 | 備考                       |
|----------|----------|----|----|--------------------------|
| 00       | 登録変更要求   | PC | 端末 | メニュー設定値の変更を要求 。          |
| 01       | 登録変更応答   | 端末 | PC | 上記要求に対する受け付け / 拒否の応答。    |
| 10       | 登録通知要求   | PC | 端末 | メニュー設定値の通知を要求。           |
| 11       | 登録通知応答   | 端末 | PC | 上記要求に対する受け付け / 拒否の応答。    |
| 20       | 状態変更要求   | PC | 端末 | 通信開始 / 停止、 画質モードなどの変更要求。 |
| 21       | 状態変更応答   | 端末 | PC | 上記要求に対する受け付け / 拒否の応答。    |
| 30       | 状態通知要求   | PC | 端末 | 通信状態、画質モードなどの状態通知要求      |
| 31       | 状態通知応答   | 端末 | PC | 上記要求に対する受け付け / 拒否の応答。    |
| 40       | 状態遷移通知   | 端末 | PC | 通信開始 / 切断を通知。            |
| 41       | 状態遷移通知応答 | PC | 端末 | 上記要求に対する受け付け / 拒否の応答。    |

:メニュー表示中 / 通信中は変更できません。

## インターフェース仕様

#### Resultコード

端末への要求に対する結果や通信状態Resultコードで確認できます。

通信状態 : bit0からbit3

エラー状態:bit6からbit8

なお、bit4とbit5は予約bitです。

|       |       |       |       | ・通信   | 状態    |       |       |             |
|-------|-------|-------|-------|-------|-------|-------|-------|-------------|
|       |       |       |       | bit 3 | bit 2 | bit 1 | bit 0 | 意  味        |
|       |       |       |       | 0     | 0     | 0     | 0     | スタンバイ(非通話中) |
|       |       |       |       | 0     | 0     | 0     | 1     | リンク接続処理中    |
|       |       |       |       | 0     | 0     | 1     | 0     | Reserve     |
|       |       |       |       | 0     | 0     | 1     | 1     | Reserve     |
|       |       |       |       | 0     | 1     | 0     | 0     | 通信中         |
|       |       |       |       | 0     | 1     | 0     | 1     | Reserve     |
|       |       |       |       | 0     | 1     | 1     | 0     | Reserve     |
|       |       |       |       | 0     | 1     | 1     | 1     | Reserve     |
|       |       |       |       | 1     | 0     | 0     | 0     | Reserve     |
|       |       |       |       | 1     | 0     | 0     | 1     | リンク切断処理中    |
|       |       |       |       | 1     | 0     | 1     | 0     | Reserve     |
|       |       |       |       | 1     | 0     | 1     | 1     | Reserve     |
|       |       |       |       | 1     | 1     | 0     | 0     | Reserve     |
|       |       |       |       | 1     | 1     | 0     | 1     | Reserve     |
|       |       | ・予約   | J     | 1     | 1     | 1     | 0     | Reserve     |
|       |       | bit 5 | bit 4 | 1     | 1     | 1     | 1     | Reserve     |
|       |       | 0     | 0     | Reser | ve    |       |       |             |
|       |       | 0     | 1     | Reser | ve    |       |       |             |
| ・エラ   | -状態   | 1     | 0     | Reser | ve    |       |       |             |
| bit 7 | bit 6 | 1     | 1     | Reser | ve    |       |       |             |
| 0     | 0     | 受け付   | け     |       |       |       |       |             |
| 0     | 1     | Reser | ve    |       |       |       |       |             |
| 1     | 0     | 拒否(   | データ不  | 正) :  | 受信した  | データが  | 「設定範囲 | 外の場合        |
| 1     | 1     | 拒否 (  | 状態不一  | 致) :  | 設定変更  | が禁止さ  | 場合    |             |

:機能項目「通信状態/システム状態」でのみ有効。他の機能項目時は無効。

#### PC起動の通信シーケンス

端末はPCからの下記に示す要求メッセージを受け取ると、端末状態を「応答」メッセージとしてPCに 返信します。

- •登録変更要求
- •登録通知要求
- •状態変更要求
- •状態通知要求

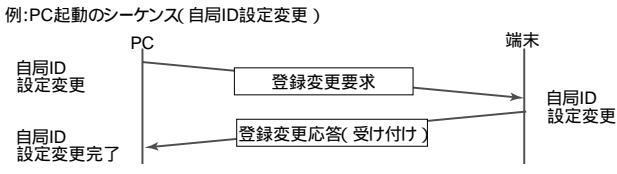

端末がPCからコマンドを受信したとき、下表に示す処理を行います。

| •「登録変更要求」受信時の処理                 |                           |
|---------------------------------|---------------------------|
| データ受信時の状態                       | 処理                        |
| スタンバイ(非通信中) + メニューOFF + 受信エラーなし | 「受け付け」を応答する。要求に従い登録を変更する。 |
| スタンバイ(非通信中) + メニューOFF + 設定値範囲外  | 「拒否(データ不正)」を応答する。         |
| 通信中 + 受信データエラーなし                | 「拒否(状態不一致)」を応答する。         |
| メニューON+受信データエラーなし               | 「拒否(状態不一致)」を応答する。         |
| 機能項目該当なし                        | 受信データを廃棄する。応答なし。          |
| 機能種別該当なし                        | 受信データを廃棄する。応答なし。          |
| メッセージフォーマットエラー                  | 受信データを廃棄する。応答なし。          |
| レングス不正                          |                           |
| BCC不正                           |                           |

「状態変更要求」受信時の処理

| データ受信時の状態      | 処理                        |
|----------------|---------------------------|
| 受信データエラーなし     | 「受け付け」を応答する。要求に従い登録を変更する。 |
| 設定値範囲外         | 「拒否(データ不正)」を応答する。         |
| 機能項目該当なし       | 受信データを廃棄する。応答なし。          |
|                | 受信データを廃棄する。応答なし。          |
| メッセージフォーマットエラー | 受信データを廃棄する。応答なし。          |

•「登録 / 状態通知要求」受信時の処理

| データ受信時の状態      | 処理                        |
|----------------|---------------------------|
| データエラーなし       | 「受け付け」を応答する。要求に従い登録を変更する。 |
| 機能項目該当なし       | 受信データを廃棄する。応答なし。          |
| 機能種別該当なし       | 受信データを廃棄する。応答なし。          |
| メッセージフォーマットエラー | 受信データを廃棄する。応答なし。          |

#### PC起動の通信シーケンス

端末は通信状態が遷移したことをPCへ通知 します。

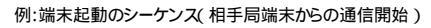

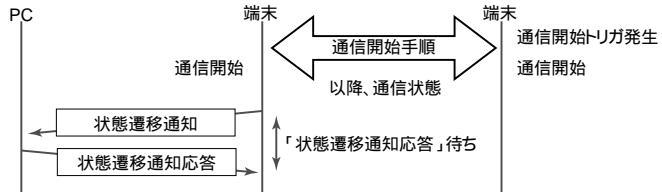

•「状態遷移通知」の起動と処理

| 起動条件 | 処理                                 |
|------|------------------------------------|
| 通信開始 | 通信状態/システム状態(通信中)を通知する。             |
| 通信切断 | 通信状態 / システム状態 (スタンバイ (非通信中))を通知する。 |

•「登録 / 状態通知要求」受信時の処理

| データ受信時の状態          | 処理               |
|--------------------|------------------|
| 受信タイムアウト(1~2回)     | 「状態遷移通知」を再送する。   |
| 受信タイムアウト(3回)       | 「状態遷移通知」処理を終了する。 |
| 「状態遷移通知応答」以外のメッセージ | 廃棄。              |

:端末は「状態遷移通知応答」待ちの間、他のコマンドを受け付けません。

「状態遷移通知応答」の受信、またはタイムアウトにより、次のコマンドの受け付けを再開します。

### メッセージの詳細

#### 通信系

直接ID指定発信

| 機能  | ٤項目 :直接ID指定発信                     | 方向:PC 端末   | STX   | FF           |
|-----|-----------------------------------|------------|-------|--------------|
| 17  | ?ンド名:状態変更要求                       |            | レングス  | 05           |
|     | ホストPCから相手局IDを直接推                  | 定して発信を要求   | 予約    | 00           |
|     | します。                              |            | 機能項目  | 01(直接ID指定発信) |
| 概   |                                   |            | 機能種別  | 20(状態変更要求)   |
| 要   |                                   |            | 相手局ID | 01 ~ FE      |
| ×   |                                   |            | ETX   | FE           |
|     |                                   |            | BCC   |              |
|     |                                   |            |       |              |
| 機能  | <sup>٤</sup> 項目 :直接ID指定発信         | 方向:端末 PC   | STX   | FF           |
| 17  | マンド名:状態変更応答                       |            | レングス  | 05           |
|     | ● 状態変更要求を受信後、コマ                   | ?ンドの受け付け/拒 | 予約    | 00           |
|     | 否(Resultコード)をホスト                  | ·PCへ通知します。 | 機能項目  | 01(直接ID発信)   |
| 107 | <ul> <li>受け付け通知後以下の処理を</li> </ul> | を行います。     | 機能種別  | 21(状態変更応答)   |
| 欭   |                                   |            |       |              |

#### 114 •スタンバイ(非通信中)の場合、指定された相 要 手局IDへ発信します。 •通信中の場合、現在の通信を切断し、指定され た相手局に発信します。

| STX    | FF         |
|--------|------------|
| レングス   | 05         |
| 予約     | 00         |
| 機能項目   | 01(直接ID発信) |
| 機能種別   | 21(状態変更応答) |
| Result |            |
| ETX    | FE         |
| BCC    |            |

#### メモリーID指定発信

| 機쉵 | ٤項目 :メモリID指定発信  | 方向:PC | 端末   |
|----|-----------------|-------|------|
| コマ | マンド名:状態変更要求     |       |      |
|    | ホストPCから端末にメモリーさ | れている相 | 手局ID |
|    | を指定して発信を要求します。  |       |      |
| 概  |                 |       |      |
| 要  |                 |       |      |
|    |                 |       |      |
|    |                 |       |      |

| 機能  | <sup>迮項目</sup> : メモリーID指定発信       | 方向:端末 PC   |
|-----|-----------------------------------|------------|
| 17  | マンド名:状態変更応答                       |            |
|     | ● 状態変更要求を受信後、コマ                   | マンドの受け付け/拒 |
|     | 否(Resultコード)をホスト                  | ·PCへ通知します。 |
| +H7 | <ul> <li>受け付け通知後以下の処理を</li> </ul> | E行います。     |
| 眈   | • スタンバイ(非通信中)の <sup>は</sup>       | 昜合、指定された相  |
| 要   | 手局IDへ発信します。                       |            |
|     | • 通信中の場合、現在の通信な                   | を切断し、指定され  |
|     | た相手局に発信します。                       |            |

| STX      | FF              |
|----------|-----------------|
| レングス     | 05              |
| 予約       | 00              |
| 機能項目     | 03(メモリーID発信)    |
| 機能種別     | 20(状態変更要求)      |
| 登録ID No. | 00~09(相手局ID0~9) |
| ETX      | FE              |
| BCC      |                 |
|          |                 |
| STX      | FF              |
| レングス     | 05              |
| 予約       | 00              |
| 機能項目     | 03(メモリーID発信)    |
| 機能種別     | 21(状態変更応答)      |
| Result   |                 |
| ETX      | FE              |
| BCC      |                 |
|          |                 |

#### 切断要求

| 機貟 | <sup>٤項目</sup> :切断要求 | 方向:PC 端末   | STX                  | FF         |
|----|----------------------|------------|----------------------|------------|
| コマ | マンド名:状態変更要求          |            | レングス                 | 04         |
|    | ホストPCから通信の切断を要求      | えします。      | 予約                   | 00         |
|    |                      |            | 機能項目                 | 04(切断要求)   |
| 概  |                      |            | 機能種別                 | 20(状態変更要求) |
| 亜  |                      |            | ETX                  | FE         |
| 24 |                      |            | BCC                  |            |
|    |                      |            |                      |            |
|    |                      |            |                      |            |
| 機能 | <sup>٤項目</sup> :切断要求 | 方向:端末 PC   | STX                  | FF         |
| 17 | マンド名:状態変更応答          |            | レングス                 | 05         |
|    | ● 状態変更要求を受信後、コマ      | マンドの受け付け/拒 | 予約                   | 00         |
|    | 否(Resultコード)をホスト     | ・PCへ通知します。 | 機能項目                 | 04(切断要求)   |
| 概  | ● 受け付け通知後、通信を切断      | 所します。      | 機能種別                 | 21(状態変更応答) |
|    |                      |            |                      |            |
| 亜  |                      |            | Result               |            |
| 要  |                      |            | Result<br>ETX        | FE         |
| 要  |                      |            | Result<br>ETX<br>BCC | FE         |

#### 通信状態 / システム状態

| 機能  | <b>٤項目 : 通信状態 / システム状態</b> | 方向:PC | 端末   |
|-----|----------------------------|-------|------|
| コマ  | マンド名:状態通知要求                |       |      |
|     | ホストPCから端末へ通信状態の            | 通知を要求 | します。 |
| 107 |                            |       |      |
| 熌   |                            |       |      |
| 要   |                            |       |      |
|     |                            |       |      |

| 機貟 | 能項目 :通信状態 / システム状態 | 方向:端末 PC     |
|----|--------------------|--------------|
| コマ | マンド名 : 状態通知応答      |              |
|    | 状態通知要求を受信後、通信状     | 態(Resultコード) |
|    | をホストPCへ通知し         | します。         |
| 概  |                    |              |
| 要  |                    |              |
|    |                    |              |
|    |                    |              |

| 機能 | E項目 : 通信状態 / システム状態 | 方向:端末 PC  |
|----|---------------------|-----------|
| コマ | ?ンド名 : 状態遷移通知       |           |
|    | 端末は通信を開始 / 切断したと    | き、ホストPCに対 |
|    | して通信状態(Resultコード)   | を通知します。   |
| 概  |                     |           |
| 要  |                     |           |
|    |                     |           |
|    |                     |           |

| 機能 | <sup>能項目</sup> : 通信状態 / システム状態 方向:PC 端末 |
|----|-----------------------------------------|
| יב | マンド名:状態遷移通知応答                           |
|    | 状態遷移通知を受信後、PCは通信状態(Resultコ              |
|    | ード)を端末へ通知します。                           |
| 概  |                                         |
| 要  |                                         |
|    |                                         |

| STX    | FF              |
|--------|-----------------|
| レングス   | 04              |
| 予約     | 00              |
| 機能項目   | 08(通信/システム状態)   |
| 機能種別   | 30(状態通知要求)      |
| ETX    | FE              |
| BCC    |                 |
|        |                 |
| STX    | FF              |
| レングス   | 05              |
| 予約     | 00              |
| 機能項目   | 08(通信/システム状態)   |
| 機能種別   | 31(状態通知応答)      |
| Result |                 |
| ETX    | FE              |
| BCC    |                 |
|        |                 |
| STX    | FF              |
| レングス   | 05              |
| 予約     | 00              |
| 機能項目   | 08(通信 / システム状態) |
| 機能種別   | 40(状態遷移通知)      |
| Result |                 |
| ETX    | FE              |
| BCC    |                 |
|        |                 |
| STX    | FF              |
| レングス   | 05              |
| 予約     | 00              |
| 機能項目   | 08(通信 / システム状態) |
| 機能種別   | 41(状態遷移応答)      |
| Result |                 |
| ETX    | FE              |
| BCC    |                 |

#### 通信モードの設定

| 機能                                                | ・<br>項目 : 通信モード設定                                                                                                    | 方向:PC 端末                                                                                                    | STX                                                                                                    | FF                                                                                                    |
|---------------------------------------------------|----------------------------------------------------------------------------------------------------|----------------------------------------------------------------------------------------------------|----------------------------------------------------------------------------------------------------|----------------------------------------------------------------------------------------------------|
| 17                                                |                                                                                                    | I                                                                                                    | レングス                                                                                                    | 05                                                                                                    |
|                                                   | ホストPCから端末へ通信モート                                                                                                    | *の変更を要求しま                                                                                                    | 予約                                                                                                    | 00                                                                                                    |
|                                                   | す。                                                                                                    |                                                                                                    | 機能項目                                                                                                    | OA (通信モード設定)                                                                                                    |
| 概                                                 |                                                                                                    |                                                                                                    | 機能種別                                                                                                    | 00(登録変更要求)                                                                                                    |
| 亜                                                 |                                                                                                    |                                                                                                    | 通信モード                                                                                                    | 00(単方向) 01(双方向)                                                                                                    |
| ~                                                 |                                                                                                    |                                                                                                    | ETX                                                                                                    | FE                                                                                                    |
|                                                   |                                                                                                    |                                                                                                    | BCC                                                                                                    |                                                                                                    |
|                                                   |                                                                                                    |                                                                                                    |                                                                                                    |                                                                                                    |
| 機能                                                | <b>ἕ項目 :通信モード設定</b>                                                                                                    | 方向:端末 PC                                                                                                    | STX                                                                                                    | FF                                                                                                    |
| 17                                                | マンド名 : 登録変更応答                                                                                                    | ·                                                                                                    | レングス                                                                                                    | 06                                                                                                    |
|                                                   | ● 登録変更要求を受信後、受け                                                                                                    | t付け/拒否(Result                                                                                                    | 予約                                                                                                    | 00                                                                                                    |
|                                                   | コード)をホストPCへ通知                                                                                                    | します。                                                                                                    | 機能項目                                                                                                    | 0A(通信 / システム状態)                                                                                                    |
| 407                                               | ● 受け付け通知後、通信モート                                                                                                    | 「を変更します。                                                                                                    | 機能種別                                                                                                    | 01(状態変更応答)                                                                                                    |
| 忧扰                                                |                                                                                                    |                                                                                                    | 通信モード                                                                                                    | 00(単方向) 01(双方向)                                                                                                    |
| 要                                                 |                                                                                                    |                                                                                                    | Result                                                                                                    |                                                                                                    |
|                                                   |                                                                                                    |                                                                                                    | ETX                                                                                                    | FE                                                                                                    |
|                                                   |                                                                                                    |                                                                                                    | BCC                                                                                                    |                                                                                                    |
|                                                   |                                                                                                    |                                                                                                    |                                                                                                    |                                                                                                    |
|                                                   |                                                                                                    |                                                                                                    |                                                                                                    |                                                                                                    |
| 機能                                                | <b>ド項目 : 通信モード設定</b>                                                                                                    | 方向:PC 端末                                                                                                    | STX                                                                                                    | FF                                                                                                    |
| 機能<br>、                                           | <sup>能項目</sup> :通信モ−ド設定<br>マンド名 : 登録通知要求                                                                                                    | 方向:PC 端末                                                                                                    | STX<br>レングス                                                                                                    | FF<br>04                                                                                                    |
| _ 機育<br>_ コマ                                      | <sup>能項目</sup> :通信モード設定<br>マンド名:登録通知要求<br>ホストPCから端末へ通信モート                                                                                                    | 方向:PC 端末<br>の変更を要求しま                                                                                                | STX<br>レングス<br>予約                                                                                                    | FF           04           00                                                                                                    |
| 機自                                                | <sup></sup> ἕ項目 :通信モード設定<br>マンド名:登録通知要求<br>ホストPCから端末へ通信モート<br>す。                                                                                                    | 方向:PC 端末<br><sup>*</sup> の変更を要求しま                                                                                   | STX<br>レングス<br>予約<br>機能項目                                                                                                    | FF         04         00         0A (通信モード設定)                                                                                                    |
| 機能                                                | <sup>能項目</sup> :通信モード設定<br>マンド名:登録通知要求<br>ホストPCから端末へ通信モート<br>す。                                                                                                    | 方向:PC 端末<br>の変更を要求しま                                                                                                | STX<br>レングス<br>予約<br>機能項目<br>機能種別                                                                                                    | FF         04         00         0A (通信モード設定)         10 (登録通知要求)                                                                                                    |
| 機コー概要                                             | <sup>È</sup> 項目 :通信モ−ド設定<br>マンド名:登録通知要求<br>ホストPCから端末へ通信モート<br>す。                                                                                                    | 方向:PC 端末<br><sup>×</sup> の変更を要求しま                                                                                   | STX<br>レングス<br>予約<br>機能項目<br>機能種別<br>ETX                                                                                                    | FF         04         00         0A (通信モード設定)         10 (登録通知要求)         FE                                                                                                    |
| 機司、概要                                             | <sup>能項目</sup> :通信モード設定<br>マンド名:登録通知要求<br>ホストPCから端末へ通信モート<br>す。                                                                                                    | 方向:PC 端末<br>の変更を要求しま                                                                                                | STX<br>レングス<br>予約<br>機能項目<br>機能種別<br>ETX<br>BCC                                                                                             | FF         04         00         0A (通信モード設定)         10 (登録通知要求)         FE                                                                                                    |
| 機<br>(<br>)<br>概<br>要                             | ἕ項目 :通信モード設定<br>⋜ンド名:登録通知要求<br>ホストPCから端末へ通信モート<br>す。                                                                                                    | 方向:PC 端末<br><sup>*</sup> の変更を要求しま                                                                                   | STX<br>レングス<br>予約<br>機能項目<br>機能種別<br>ETX<br>BCC                                                                                             | FF         04         00         0A(通信モード設定)         10(登録通知要求)         FE                                                                                                    |
| 機 コ 概 要 機                                         | <sup>能項目</sup> :通信モード設定<br>マンド名 : 登録通知要求<br>ホストPCから端末へ通信モート<br>す。<br><sup>能項目</sup> :通信モード設定                                                                                                    | 方向:PC 端末<br><sup>*</sup> の変更を要求しま<br>方向:端末 PC                                                                       | STX<br>レングス<br>予約<br>機能項目<br>機能種別<br>ETX<br>BCC<br>STX                                                                                      | FF         04         00         0A (通信モード設定)         10 (登録通知要求)         FE         FF                                                                                               |
| 機 コ て 概 要 機 コ て                                   | <sup><br/>E</sup> 項目 : 通信モード設定<br>マンド名 : 登録通知要求<br>ホストPCから端末へ通信モート<br>す。<br>E<br>E<br>で<br>で<br>E<br>項目 : 通信モード設定<br>マンド名 : 登録通知応答                                                                                                    | 方向:PC 端末<br><sup>*</sup> の変更を要求しま<br>「方向:端末 PC                                                                      | STX<br>レングス<br>予約<br>機能項目<br>機能種別<br>ETX<br>BCC<br>STX<br>レングス                                                                              | FF         04         00         0A (通信モード設定)         10 (登録通知要求)         FE         FF         06                                                                                    |
| 機 コ 概 要 機 コ                                       | 能項目       : 通信モード設定         マンド名:登録通知要求         ホストPCから端末へ通信モートす。         す。         能項目       : 通信モード設定         マンド名:登録通知応答         登録変更要求を受信後、受け付日                                                                                                    | 方向:PC 端末<br><sup>*</sup> の変更を要求しま<br>方向:端末 PC<br>ナ/拒否(Resultコー                                                      | STX<br>レングス<br>予約<br>機能項目<br>機能種別<br>ETX<br>BCC<br>STX<br>レングス<br>予約                                                                        | FF         04         00         0A (通信モード設定)         10 (登録通知要求)         FE         FF         06         00         00                                                              |
| 機 コ 、 概 要 機 コ 、 、 、 、 、 、 、 、 、 、 、 、 、 、 、 、 、 、 | ・項目 :通信モード設定             マンド名:登録通知要求             ホストPCから端末へ通信モート             す。             ・通信モード設定             マンド名:登録通知応答             登録変更要求を受信後、受け付             ド          ン通信モード設定内容をホス                                                                                             | 方向:PC 端末<br><sup>*</sup> の変更を要求しま<br><sup>*</sup> 方向:端末 PC<br>サ/拒否(Resultコー<br>、トPCへ通知します。                          | STX<br>レングス<br>予約<br>機能項目<br>機能種別<br>ETX<br>BCC<br>STX<br>レングス<br>予約<br>機能項目                                                                | FF         04         00         0A (通信モード設定)         10 (登録通知要求)         FE         FF         06         00         0A (通信モード設定)                                                    |
| 機 コ て 概 要 機 コ て 概                                 | 能項目       : 通信モード設定         マンド名:登録通知要求         ホストPCから端末へ通信モートす。         す。         修項目       : 通信モード設定         マンド名:登録通知応答         登録変更要求を受信後、受け付け         ド )と通信モード設定内容をホス                                                                                                    | 方向:PC 端末<br><sup>S</sup> の変更を要求しま<br>方向:端末 PC<br>サ/拒否(Resultコー<br>、トPCへ通知します。                                       | STX         レングス         予約         機能項目         機能種別         ETX         BCC         STX         レングス         予約         機能項目         機能種別 | FF         04         00         0A(通信モード設定)         10(登録通知要求)         FE         FF         06         00         0A(通信モード設定)         11(登録通知応答)                                    |
| 機 コ 概 要   機 コ 概 -                                 | ・通信モード設定             マンド名:登録通知要求             ホストPCから端末へ通信モート             す。             と項目             と項目             と項目             と項目             と項目             な。              と通信モード設定             マンド名:登録通知応答             登録変更要求を受信後、受け付             ド          と通信モード設定内容をホス | 方向:PC 端末<br><sup>≤</sup> の変更を要求しま<br><sup>≤</sup><br>方向:端末 PC<br>サ/拒否(Resultコー<br>↓PCへ通知します。                        | STX         レングス         予約         機能項目         機能種別         ETX         BCC         STX         レングス         予約         雌能種         通信モード | FF         04         00         0A(通信モード設定)         10(登録通知要求)         FE         FF         06         00         0A(通信モード設定)         11(登録通知応答)         00(単方向),01(双方向)            |
| 機 コ 概 要   機 コ 概 要                                 | ・項目 : 通信モード設定             マンド名:登録通知要求             ホストPCから端末へ通信モート             す。             ・通信モード設定             マンド名:登録通知応答             登録変更要求を受信後、受け付             ド と通信モード設定内容をホス                                                                                                    | 方向:PC 端末<br><sup>*</sup> の変更を要求しま<br><sup>*</sup> 方向:端末 PC<br><sup>†</sup> /拒否(Resultコー<br><sup>*</sup> 、トPCへ通知します。 | STX<br>レングス<br>予約<br>機能項目<br>機能種別<br>ETX<br>BCC<br>STX<br>レングス<br>予約<br>機能項目<br>機能種別<br>通信モード<br>Result                                     | FF         04         00         0A(通信モード設定)         10(登録通知要求)         FE         FF         06         00         0A(通信モード設定)         11(登録通知応答)         00(単方向)、01(双方向)            |
| 機 コ 概 要   機 コ 概 要                                 | ・通信モード設定             マンド名:登録通知要求             ホストPCから端末へ通信モート          す。             と項目         :通信モード設定          マンド名:登録通知応答             登録変更要求を受信後、受け付          ド )と通信モード設定内容をホス                                                                                                    | 方向:PC 端末<br><sup>©</sup> の変更を要求しま<br>方向:端末 PC<br>サ/拒否(Resultコー<br>、トPCへ通知します。                                       | STX<br>レングス<br>予約<br>機能項目<br>機能種別<br>ETX<br>BCC<br>STX<br>レングス<br>予約<br>機能項目<br>機能種別<br>通信モード<br>Result<br>ETX                              | FF         04         00         0A(通信モード設定)         10(登録通知要求)         FE         FF         06         00         0A(通信モード設定)         11(登録通知応答)         00(単方向),01(双方向)         FE |

#### 自局IDの設定

| 機能項目 : 自局ID設定                                                                                                    | 方向:PC 端末                                                                      | STX                                                                                                    | FF                                                                                                    |
|----------------------------------------------------------------------------------------------------|-------------------------------------------------------------------------------|----------------------------------------------------------------------------------------------------|----------------------------------------------------------------------------------------------------|
|                                                                                                    |                                                                               | レングス                                                                                                    | 05                                                                                                    |
| ホストPCから端末へ自局IDの                                                                                                    | ホストPCから端末へ自局IDの変更を要求します。                                                      |                                                                                                    | 00                                                                                                    |
|                                                                                                    |                                                                               | 機能項目                                                                                                    | OE(自局ID設定)                                                                                                    |
| 概                                                                                                    |                                                                               | 機能種別                                                                                                    | 00(登録変更要求)                                                                                                    |
|                                                                                                    |                                                                               | 自局ID                                                                                                    | 01 ~ FE                                                                                                    |
| ~                                                                                                    |                                                                               | ETX                                                                                                    | FE                                                                                                    |
|                                                                                                    |                                                                               | BCC                                                                                                    |                                                                                                    |
|                                                                                                    |                                                                               |                                                                                                    |                                                                                                    |
| 機能項目 : 自局ID設定                                                                                                    | 方向:端末 PC                                                                      | STX                                                                                                    | FF                                                                                                    |
|                                                                                                    |                                                                               | レングス                                                                                                    | 06                                                                                                    |
| ● 登録変更要求を受信後、受                                                                                                    | け付け/拒否(Result                                                                 | 予約                                                                                                    | 00                                                                                                    |
| コード)をホストPCへ通知                                                                                                    | します。                                                                          | 機能項目                                                                                                    | 0E(自局ID設定)                                                                                                    |
| ● 受け付け通知後、自局IDを                                                                                                    | 変更します。                                                                        | 機能種別                                                                                                    | 01(登録変更応答)                                                                                                    |
| 作先                                                                                                    |                                                                               | 自局ID                                                                                                    | 01 ~ FE                                                                                                    |
| 要                                                                                                    |                                                                               | Result                                                                                                    |                                                                                                    |
|                                                                                                    |                                                                               | ETX                                                                                                    | FE                                                                                                    |
|                                                                                                    |                                                                               | BCC                                                                                                    |                                                                                                    |
|                                                                                                    |                                                                               |                                                                                                    |                                                                                                    |
|                                                                                                    |                                                                               |                                                                                                    |                                                                                                    |
| 機能項目 : 自局ID設定                                                                                                    | 方向:PC 端末                                                                      | STX                                                                                                    | FF                                                                                                    |
| 機能項目 : 自局ID設定<br>コマンド名 : 登録通知要求                                                                                                    | 方向:PC 端末                                                                      | STX<br>レングス                                                                                                    | FF<br>04                                                                                                    |
| 機能項目     : 自局ID設定       コマンド名:登録通知要求       ホストPCから端末へ自局IDの調                                                                                                    | 方向:PC 端末<br>設定内容の通知を要                                                         | STX<br>レングス<br>予約                                                                                                    | FF           04           00                                                                                                    |
| 機能項目     :自局ID設定       コマンド名:登録通知要求       ホストPCから端末へ自局IDの調       求します。                                                                                                    | 方向:PC 端末<br>設定内容の通知を要                                                         | STX<br>レングス<br>予約<br>機能項目                                                                                                    | FF         04         00         0E (自局ID設定)                                                                                                    |
| 機能項目     :自局ID設定       コマンド名:登録通知要求       ホストPCから端末へ自局IDの調求します。                                                                                                    | 方向:PC 端末<br>設定内容の通知を要                                                         | STX<br>レングス<br>予約<br>機能項目<br>機能種別                                                                                                    | FF         04         00         0E(自局ID設定)         10(登録通知要求)                                                                                                    |
| 機能項目     :自局ID設定       コマンド名:登録通知要求       ホストPCから端末へ自局IDの調       求します。       概                                                                                                    | 方向:PC 端末<br>設定内容の通知を要                                                         | STX<br>レングス<br>予約<br>機能項目<br>機能種別<br>ETX                                                                                                    | FF         04         00         0E (自局ID設定)         10 (登録通知要求)         FE                                                                                                   |
| 機能項目     :自局ID設定       コマンド名:登録通知要求       ホストPCから端末へ自局IDの調求します。       概       要                                                                                                    | 方向:PC 端末<br>設定内容の通知を要                                                         | STX<br>レングス<br>予約<br>機能項目<br>機能種別<br>ETX<br>BCC                                                                                                    | FF         04         00         0E (自局ID設定)         10 (登録通知要求)         FE                                                                                                   |
| 機能項目     :自局ID設定       コマンド名:登録通知要求       ホストPCから端末へ自局IDの調       求します。       概                                                                                                    | 方向:PC 端末<br>設定内容の通知を要                                                         | STX<br>レングス<br>予約<br>機能項目<br>機能種別<br>ETX<br>BCC                                                                                                    | FF         04         00         0E (自局ID設定)         10 (登録通知要求)         FE                                                                                                   |
| 機能項目       : 自局ID設定         コマンド名:登録通知要求         ホストPCから端末へ自局IDの調求します。         概         要         機能項目       : 自局ID設定                                                                                                    | 方向:PC 端末<br>設定内容の通知を要<br>方向:端末 PC                                             | STX<br>レングス<br>予約<br>機能項目<br>機能種別<br>ETX<br>BCC<br>STX                                                                                                    | FF         04         00         0E (自局ID設定)         10 (登録通知要求)         FE         FF                                                                                        |
| 機能項目       : 自局ID設定         コマンド名: 登録通知要求         ホストPCから端末へ自局IDの調         求します。         概         要         機能項目       : 自局ID設定         コマンド名: 登録通知応答                                                                    | 方向:PC 端末<br>設定内容の通知を要<br>方向:端末 PC                                             | STX<br>レングス<br>予約<br>機能項目<br>機能種別<br>ETX<br>BCC<br>STX<br>レングス                                                                                                    | FF         04         00         0E (自局ID設定)         10 (登録通知要求)         FE         FF         06                                                                             |
| 機能項目       : 自局ID設定         コマンド名:登録通知要求         ホストPCから端末へ自局IDの調求します。         概         要         機能項目       : 自局ID設定         コマンド名:登録通知医求を受信後、受け依                                                                       | 方向:PC 端末<br>設定内容の通知を要<br>方向:端末 PC<br>対け(Resultコード)                            | STX<br>レングス<br>予約<br>機能項目<br>機能種別<br>ETX<br>BCC<br>STX<br>レングス<br>予約                                                                                                    | FF         04         00         0E (自局ID設定)         10 (登録通知要求)         FE         FF         06         00         00                                                       |
| 機能項目       : 自局ID設定         コマンド名:登録通知要求         ホストPCから端末へ自局IDの調求します。         概         要         機能項目       : 自局ID設定         コマンド名:登録通知要求を受信後、受けたた         と自局IDをホストPCへ通知します。                                           | 方向:PC 端末         设定内容の通知を要         方向:端末 PC         け(Resultコード)         ます。  | STX         レングス         予約         機能項目         機能種別         ETX         BCC         STX         レングス         予約                                                                                                    | FF         04         00         0E (自局ID設定)         10 (登録通知要求)         FE         FF         06         00         0E (自局ID設定)         0E (自局ID設定)                          |
| 機能項目       : 自局ID設定         コマンド名:登録通知要求         ホストPCから端末へ自局IDの調求します。         概         要         機能項目       : 自局ID設定         コマンド名:登録通知医求を受信後、受けたと自局IDをホストPCへ通知します。                                                     | 方向:PC 端末<br>設定内容の通知を要<br>方向:端末 PC<br>け(Resultコード)<br>ます。                      | STX         レングス         予約         機能項目         機能種別         ETX         BCC         STX         レングス         予約         機能項目         機能種別         ETX         BCC         就取り         機能項目         機能項目         機能項目         機能種別            | FF         04         00         0E (自局ID設定)         10 (登録通知要求)         FE         FF         06         00         0E (自局ID設定)         11 (登録通知応答)                          |
| 機能項目       : 自局ID設定         コマンド名       : 登録通知要求         ホストPCから端末へ自局IDの調求します。         概         要         機能項目       : 自局ID設定         コマンド名       : 登録通知応答         登録通知要求を受信後、受け付けた         と自局IDをホストPCへ通知します。         概 | 方向:PC 端末         设定内容の通知を要         方向:端末 PC         1け(Resultコード)         ます。 | STX         レングス         予約         機能項目         機能種別         ETX         BCC         STX         レングス         予約         機能項目         機能種別         ETX         BCC         STX         レングス         予約         機能項目         機能種別         自局ID | FF         04         00         0E (自局ID設定)         10 (登録通知要求)         FE         FF         06         00         0E (自局ID設定)         11 (登録通知応答)         01~FE            |
| 機能項目       : 自局ID設定         コマンド名:登録通知要求         ホストPCから端末へ自局IDの調求します。         概         要         機能項目       : 自局ID設定         コマンド名:登録通知医求を受信後、受けたと自局IDをホストPCへ通知します。         概         要                                 | 方向:PC 端末         设定内容の通知を要         方向:端末 PC         1け(Resultコード)<br>ます。      | STX<br>レングス<br>予約<br>機能項目<br>機能種別<br>ETX<br>BCC<br>STX<br>レングス<br>予約<br>機能項目<br>機能種別<br>自局ID<br>Result                                                                                                    | FF         04         00         0E (自局ID設定)         10 (登録通知要求)         FE         FF         06         00         0E (自局ID設定)         11 (登録通知応答)         01~FE            |
| 機能項目       : 自局ID設定         コマンド名:登録通知要求         ホストPCから端末へ自局IDの調求します。         概         要         機能項目       : 自局ID設定         コマンド名:登録通知応答         登録通知要求を受信後、受けたと自局IDをホストPCへ通知します。         概         要                  | 方向:PC 端末         设定内容の通知を要         方向:端末 PC         け(Resultコード)         ます。  | STX<br>レングス<br>予約<br>機能項目<br>機能種別<br>ETX<br>BCC<br>STX<br>レングス<br>予約<br>機能項目<br>機能種別<br>自局ID<br>Result<br>ETX                                                                                                    | FF         04         00         0E (自局ID設定)         10 (登録通知要求)         FE         FF         06         00         0E (自局ID設定)         11 (登録通知応答)         01~FE         FE |

#### 相手局IDの設定

| 機能                                                       | 能項目 : 相手局ID設定                                                                                                    | 方向:PC 端末                                                                             | STX                                                                                                    | FF                                                                                                    |
|----------------------------------------------------------|----------------------------------------------------------------------------------------------------|--------------------------------------------------------------------------------------|----------------------------------------------------------------------------------------------------|----------------------------------------------------------------------------------------------------|
| - 17                                                     |                                                                                                    |                                                                                      | レングス                                                                                                    | 06                                                                                                    |
|                                                          | ホストPCから端末へ相手局IDの                                                                                                    | の変更を要求します。                                                                           | 予約                                                                                                    | 00                                                                                                    |
|                                                          |                                                                                                    |                                                                                      | 機能項目                                                                                                    |                                                                                                    |
|                                                          |                                                                                                    |                                                                                      |                                                                                                    | 00(登録変更要求)                                                                                                    |
| 槪                                                        |                                                                                                    |                                                                                      | メモリーNo.                                                                                                    | 00~09(相手局ID0~9)                                                                                                    |
| 要                                                        |                                                                                                    |                                                                                      | 相手局ID                                                                                                    | 01 ~ FE                                                                                                    |
|                                                          |                                                                                                    |                                                                                      | ETX                                                                                                    | FE                                                                                                    |
|                                                          |                                                                                                    |                                                                                      | BCC                                                                                                    |                                                                                                    |
|                                                          |                                                                                                    |                                                                                      |                                                                                                    |                                                                                                    |
| 機能                                                       | 能項目 :相手局ID設定                                                                                                    | 方向:端末 PC                                                                             | STX                                                                                                    | FF                                                                                                    |
| 17                                                       | マンド名 : 登録変更応答                                                                                                    |                                                                                      | レングス                                                                                                    | 07                                                                                                    |
|                                                          | <ul> <li>● 登録変更要求を受信後、受</li> </ul>                                                                                                    | け付け/拒否(Result                                                                        | 予約                                                                                                    | 00                                                                                                    |
|                                                          | コード)をホストPCへ通知                                                                                                    | 1します。                                                                                | 機能項目                                                                                                    | 16(相手局ID設定)                                                                                                    |
| <del>1</del> 97                                          | <ul> <li>受け付け通知後、指定され</li> </ul>                                                                                                    | たNo.の相手局IDを変                                                                         | 機能種別                                                                                                    | 01(登録変更応答)                                                                                                    |
| 怟                                                        | 更します。                                                                                                    |                                                                                      | メモリーNo.                                                                                                    | 00~09(相手局ID0~9)                                                                                                    |
| 要                                                        |                                                                                                    |                                                                                      | 相手局ID                                                                                                    | 01 ~ FE                                                                                                    |
|                                                          |                                                                                                    |                                                                                      | Result                                                                                                    |                                                                                                    |
|                                                          |                                                                                                    |                                                                                      | ETX                                                                                                    | FE                                                                                                    |
|                                                          |                                                                                                    |                                                                                      | BCC                                                                                                    |                                                                                                    |
|                                                          |                                                                                                    |                                                                                      |                                                                                                    |                                                                                                    |
|                                                          |                                                                                                    |                                                                                      |                                                                                                    |                                                                                                    |
| 機能                                                       | 能項目 :相手局ID設定                                                                                                    | 方向:PC 端末                                                                             | STX                                                                                                    | FF                                                                                                    |
| 機能                                                       | 能項目 :相手局ID設定<br>マンド名:登録通知要求                                                                                                    | 方向: PC 端末                                                                            | STX<br>レングス                                                                                                    | FF<br>05                                                                                                    |
| 機能                                                       | <sup>能項目</sup> :相手局ID設定<br>マンド名:登録通知要求<br>ホストPCから端末へ相手局ID(                                                                                                    | 方向:PC 端末<br>の設定内容の通知を                                                                | STX<br>レングス<br>予約                                                                                                    | FF<br>05<br>00                                                                                                    |
| 機能                                                       | <sup>能</sup> 項目 :相手局ID設定<br>マンド名:登録通知要求<br>ホストPCから端末へ相手局ID0<br>要求します。                                                                                                    | 方向:PC 端末<br>の設定内容の通知を                                                                | STX<br>レングス<br>予約<br>機能項目                                                                                                    | FF<br>05<br>00<br>16(相手局ID設定)                                                                                                    |
| 機能で                                                      | <sup>能項目</sup> :相手局ID設定<br>マンド名:登録通知要求<br>ホストPCから端末へ相手局ID0<br>要求します。                                                                                                    | 方向:PC 端末                                                                             | STX       レングス       予約       機能項目       機能種別                                                                                                    | FF<br>05<br>00<br>16(相手局ID設定)<br>10(登録通知要求)                                                                                                    |
| 機 コ 概 要                                                  | 態項目 :相手局ID設定<br>マンド名:登録通知要求<br>ホストPCから端末へ相手局ID0<br>要求します。                                                                                                    | 方向:PC 端末<br>の設定内容の通知を                                                                | STX<br>レングス<br>予約<br>機能項目<br>機能種別<br>メモリーNo.                                                                                                    | FF         05         00         16(相手局ID設定)         10(登録通知要求)         00~09(相手局ID0~9)                                                                                                    |
| 機<br>コ<br>て<br>概<br>要                                    | <sup>能項目</sup> :相手局ID設定<br>マンド名:登録通知要求<br>ホストPCから端末へ相手局ID0<br>要求します。                                                                                                    | 方向:PC 端末<br>の設定内容の通知を                                                                | STX<br>レングス<br>予約<br>機能項目<br>機能種別<br>メモリーNo.<br>ETX                                                                                                    | FF<br>05<br>00<br>16(相手局ID設定)<br>10(登録通知要求)<br>00~09(相手局ID0~9)<br>FE                                                                                                    |
| 機<br>一<br>概<br>要                                         | 態項目 :相手局ID設定<br>マンド名:登録通知要求<br>ホストPCから端末へ相手局IDの<br>要求します。                                                                                                    | 方向:PC 端末<br>の設定内容の通知を                                                                | STX<br>レングス<br>予約<br>機能項目<br>機能種別<br>メモリーNo.<br>ETX<br>BCC                                                                                                    | FF<br>05<br>00<br>16(相手局ID設定)<br>10(登録通知要求)<br>00~09(相手局ID0~9)<br>FE                                                                                                    |
| 機<br>コ<br>て<br>概<br>要                                    | <sup>能項目</sup> :相手局ID設定<br>マンド名:登録通知要求<br>ホストPCから端末へ相手局ID0<br>要求します。                                                                                                    | 方向:PC 端末<br>の設定内容の通知を                                                                | STX<br>レングス<br>予約<br>機能項目<br>機能種別<br>メモリーNo.<br>ETX<br>BCC                                                                                                    | FF<br>05<br>00<br>16(相手局ID設定)<br>10(登録通知要求)<br>00~09(相手局ID0~9)<br>FE                                                                                                    |
| 機 コ 概 要 機                                                | <sup>能項目</sup> :相手局ID設定<br>マンド名:登録通知要求<br>ホストPCから端末へ相手局IDの<br>要求します。<br><sup>能項目</sup> :相手局ID設定                                                                                                    | 方向:PC 端末<br>の設定内容の通知を<br>方向:端末 PC                                                    | STX<br>レングス<br>予約<br>機能項目<br>機能種別<br>メモリーNo.<br>ETX<br>BCC                                                                                                    | FF<br>05<br>00<br>16(相手局ID設定)<br>10(登録通知要求)<br>00~09(相手局ID0~9)<br>FE<br>FF                                                                                                    |
| 機1 コマ 概 要 機1 ママ                                          | <ul> <li>         ・相手局ID設定         <ul> <li>マンド名:登録通知要求</li> <li>ホストPCから端末へ相手局IDG<br/>要求します。</li> </ul> </li> <li>         能項目 :相手局ID設定         <ul> <li>マンド名:登録通知応答</li> </ul> </li> </ul>                                         | 方向:PC 端末       の設定内容の通知を       「方向:端末 PC                                             | STX<br>レングス<br>予約<br>機能項目<br>機能種別<br>メモリーNo.<br>ETX<br>BCC<br>STX<br>レングス                                                                                                    | FF<br>05<br>00<br>16(相手局ID設定)<br>10(登録通知要求)<br>00~09(相手局ID0~9)<br>FE<br>FF<br>07                                                                                                    |
| 機って概要機つて                                                 | <ul> <li>         ・相手局ID設定         <ul> <li>マンド名:登録通知要求</li> <li>ホストPCから端末へ相手局IDの<br/>要求します。</li> </ul> </li> <li>         能項目 :相手局ID設定         <ul> <li>マンド名:登録通知応答</li> <li>登録通知要求を受信後、受け依頼</li> </ul> </li> </ul>                | 方向:PC 端末         の設定内容の通知を         「方向:端末 PC         1け(Resultコード)                   | STX<br>レングス<br>予約<br>機能項目<br>機能種別<br>メモリーNo.<br>ETX<br>BCC<br>STX<br>レングス<br>予約                                                                                                    | FF         05         00         16(相手局ID設定)         10(登録通知要求)         00~09(相手局ID0~9)         FE         FF         07         00                                                                              |
| 機<br>コ<br>て<br>概<br>要<br>機<br>コ<br>、                     | 能項目       : 相手局ID設定         マンド名:登録通知要求         ホストPCから端末へ相手局IDの         要求します。         能項目       : 相手局ID設定         マンド名:登録通知応答         登録通知要求を受信後、受けた         と指定された相手局IDをホスト                                                      | 方向:PC 端末         の設定内容の通知を         「方向:端末 PC         け(Resultコード)         PCへ通知します。  | STX<br>レングス<br>予約<br>機能項目<br>機能種別<br>メモリーNo.<br>ETX<br>BCC<br>STX<br>レングス<br>予約<br>機能項目                                                                                                    | FF<br>05<br>00<br>16(相手局ID設定)<br>10(登録通知要求)<br>00~09(相手局ID0~9)<br>FE<br>FF<br>07<br>00<br>16(相手局ID設定)                                                                                                    |
| 機コマの概要機コマ                                                | 能項目       : 相手局ID設定         マンド名: 登録通知要求         ホストPCから端末へ相手局IDの         要求します。         能項目       : 相手局ID設定         マンド名: 登録通知応答         登録通知要求を受信後、受け依         と指定された相手局IDをホスト                                                    | 方向:PC 端末         の設定内容の通知を         「方向:端末 PC         打け(Resultコード)         PCへ通知します。 | STX         レングス         予約         機能項目         機能種別         メモリーNo.         ETX         BCC         STX         レングス         予約         機能項目         機能項目         機能項目         機能項目         機能種別                                                                             | FF         05         00         16(相手局ID設定)         10(登録通知要求)         00~09(相手局ID0~9)         FE         FF         07         00         16(相手局ID設定)         11(登録変更応答)                                       |
| 機 コ 概 要 機 コ 概                                            | ・・・・・・・・・・・・・・・・・・・・・・・・・・・・・                                                                                                    | 方向:PC 端末         の設定内容の通知を         方向:端末 PC         け(Resultコード)         PCへ通知します。   | <ul> <li>STX</li> <li>レングス</li> <li>予約</li> <li>機能項目</li> <li>機能種別</li> <li>メモリーNo.</li> <li>ETX</li> <li>BCC</li> <li>STX</li> <li>レングス</li> <li>予約</li> <li>機能項目</li> <li>機能項目</li> <li>機能種別</li> <li>メモリーNo.</li> </ul>                                                     | FF         05         00         16(相手局ID設定)         10(登録通知要求)         00~09(相手局ID0~9)         FE         FF         07         00         16(相手局ID設定)         11(登録変更応答)         00~09(相手局ID0~9)               |
| 機 コ 概 要 機 コ 概 要                                          | ・・         ・         相手局ID設定             マンド名:登録通知要求         ホストPCから端末へ相手局IDは         要求します。             ・         相手局ID設定             ・         相手局ID設定             マンド名:登録通知応答             登録通知要求を受信後、受け依         と指定された相手局IDをホスト | 方向:PC 端末<br>D設定内容の通知を<br>方向:端末 PC<br>け(Resultコード)<br>PCへ通知します。                       | STX         レングス         予約         機能項目         機能種別         メモリーNo.         ETX         BCC         STX         レングス         予約         機能項目         機能項目         人、         BCC         STX         レングス         予約         機能項目         機能種別         メモリーNo.         相手局ID | FF         05         00         16(相手局ID設定)         10(登録通知要求)         00~09(相手局ID0~9)         FE         FF         07         00         16(相手局ID設定)         11(登録変更応答)         00~09(相手局ID0~9)         01~FE |
| 機<br>一<br>概<br>要<br>機<br>二<br>概<br>要<br>機<br>二<br>概<br>要 | 能項目       : 相手局ID設定         マンド名: 登録通知要求         ホストPCから端末へ相手局IDの         要求します。                                                                                                    | 方向:PC 端末         の設定内容の通知を         方向:端末 PC         け(Resultコード)         PCへ通知します。   | STX<br>レングス<br>予約<br>機能項目<br>機能種別<br>メモリーNo.<br>ETX<br>BCC<br>STX<br>レングス<br>予約<br>機能項目<br>機能種別<br>メモリーNo.<br>相手局ID<br>Result                                                                                                    | FF         05         00         16(相手局ID設定)         10(登録通知要求)         00~09(相手局ID0~9)         FE                                                                                                    |
| 機<br>コ<br>概<br>要<br>機<br>コ<br>概<br>要<br>機<br>コ<br>概<br>要 | ・・         ・         相手局ID設定             マンド名:登録通知要求         ホストPCから端末へ相手局IDの         要求します。             ・         相手局ID設定             ・         相手局ID設定             マンド名:登録通知応答             登録通知要求を受信後、受け依         と指定された相手局IDをホスト | 方向:PC 端末<br>D設定内容の通知を<br>方向:端末 PC<br>対け(Resultコード)<br>PCへ通知します。                      | <ul> <li>STX</li> <li>レングス</li> <li>予約</li> <li>機能項目</li> <li>機能種別</li> <li>メモリーNo.</li> <li>ETX</li> <li>BCC</li> <li>STX</li> <li>レングス</li> <li>予約</li> <li>機能項目</li> <li>機能項目</li> <li>機能種別</li> <li>メモリーNo.</li> <li>相手局ID</li> <li>Result</li> <li>ETX</li> </ul>         | FF         05         00         16(相手局ID設定)         10(登録通知要求)         00~09(相手局ID0~9)         FE         7         00         16(相手局ID設定)         11(登録変更応答)         00~09(相手局ID0~9)         01~FE         FE  |

#### 周波数(チャンネル:ch)の設定

| 機能項目 :周波数 (ch) 設定 方向:PC 端末                                                                                                    | STX                                                                                                    | FF                                                                                                    |
|----------------------------------------------------------------------------------------------------|----------------------------------------------------------------------------------------------------|----------------------------------------------------------------------------------------------------|
|                                                                                                    | レングス                                                                                                    | 05                                                                                                    |
| <u></u><br>ホストPCから端末へ周波数(ch)の変更を要求し                                                                                                    | <br>予約                                                                                                    | 00                                                                                                    |
|                                                                                                    |                                                                                                    |                                                                                                    |
| 相王                                                                                                    |                                                                                                    | 20(状態変更要求)                                                                                                    |
|                                                                                                    | 周波数(ch)                                                                                                    | 00~02 (00=1ch, 01=2ch, 02=3ch)                                                                                                    |
| 女                                                                                                    | ETX                                                                                                    | FE                                                                                                    |
|                                                                                                    | BCC                                                                                                    |                                                                                                    |
|                                                                                                    |                                                                                                    |                                                                                                    |
| 機能項目 : 周波数 ( ch ) 設定 方向: 端末 PC                                                                                                    | STX                                                                                                    | FF                                                                                                    |
|                                                                                                    | レングス                                                                                                    | 06                                                                                                    |
| ● 登録変更要求を受信後、受け付け/拒否(Result                                                                                                    | 予約                                                                                                    | 00                                                                                                    |
| コード)をホストPCへ通知します。                                                                                                    | 機能項目                                                                                                    | 17(周波数(ch)設定)                                                                                                    |
| ● 受け付け通知後、周波数(ch)を変更します。                                                                                                    | 機能種別                                                                                                    | 21(状態変更応答)                                                                                                    |
| 相比                                                                                                    | 周波数(ch)                                                                                                    | 00~02 (00=1ch, 01=2ch, 02=3ch)                                                                                                    |
| 要                                                                                                    | Result                                                                                                    |                                                                                                    |
|                                                                                                    | ETX                                                                                                    | FE                                                                                                    |
|                                                                                                    | BCC                                                                                                    |                                                                                                    |
|                                                                                                    | 200                                                                                                    |                                                                                                    |
|                                                                                                    |                                                                                                    |                                                                                                    |
| 機能項目 :周波数(ch)設定 方向:PC 端末                                                                                                    | STX                                                                                                    | FF                                                                                                    |
| 機能項目 :周波数 (ch)設定 方向:PC 端末<br>コマンド名:状態通知要求                                                                                                    | STX<br>レングス                                                                                                    | FF<br>04                                                                                                    |
| 機能項目     : 周波数 ( ch ) 設定     方向: PC 端末       コマンド名:状態通知要求     ホストPCから端末へ周波数 ( ch ) の設定内容の通                                                                                                    | STX<br>レングス<br>予約                                                                                                    | FF<br>04<br>00                                                                                                    |
| 機能項目     :周波数(ch)設定     方向:PC 端末       コマンド名:状態通知要求       ホストPCから端末へ周波数(ch)の設定内容の通知を要求します。                                                                                                    | STX<br><br>予約<br>機能項目                                                                                                    | FF<br>04<br>00<br>17 (周波数 ( ch ) 設定 )                                                                                                    |
| 機能項目     : 周波数 (ch) 設定     方向: PC 端末       コマンド名:状態通知要求     ホストPCから端末へ周波数 (ch)の設定内容の通知を要求します。                                                                                                    | STX       レングス       予約       機能項目       機能種別                                                                                                    | FF<br>04<br>00<br>17 (周波数 ( ch ) 設定 )<br>30 ( 状態通知要求 )                                                                                                    |
| 機能項目     :周波数(ch)設定     方向:PC 端末       コマンド名:状態通知要求       ホストPCから端末へ周波数(ch)の設定内容の通知を要求します。       概                                                                                                    | STX       レングス       予約       機能項目       機能種別       ETX                                                                                                    | FF<br>04<br>00<br>17 (周波数 ( ch ) 設定 )<br>30 ( 状態通知要求 )<br>FE                                                                                                    |
| 機能項目     : 周波数 (ch) 設定     方向: PC 端末       コマンド名:状態通知要求     ホストPCから端末へ周波数 (ch)の設定内容の通知を要求します。       概     第                                                                                                    | STX<br>レングス<br>予約<br>機能項目<br>機能種別<br>ETX<br>BCC                                                                                                    | FF<br>04<br>00<br>17 (周波数 ( ch ) 設定 )<br>30 ( 状態通知要求 )<br>FE                                                                                                    |
| 機能項目     : 周波数(ch)設定     方向:PC 端末       コマンド名:状態通知要求     ホストPCから端末へ周波数(ch)の設定内容の通知を要求します。       概                                                                                                    | STX<br>レングス<br>予約<br>機能項目<br>機能種別<br>ETX<br>BCC                                                                                                    | FF<br>04<br>00<br>17 (周波数 ( ch ) 設定 )<br>30 (状態通知要求 )<br>FE                                                                                                    |
| 機能項目       : 周波数(ch)設定       方向:PC 端末         コマンド名:状態通知要求       ホストPCから端末へ周波数(ch)の設定内容の通知を要求します。         概要       株         機能項目       : 周波数(ch)設定         方向:端末 PC                                                                                                    | STX<br>レングス<br>予約<br>機能項目<br>機能種別<br>ETX<br>BCC<br>STX                                                                                                    | FF<br>04<br>00<br>17 (周波数 ( ch ) 設定 )<br>30 (状態通知要求 )<br>FE                                                                                                    |
| 機能項目       : 周波数(ch)設定       方向:PC 端末         コマンド名:状態通知要求       ホストPCから端末へ周波数(ch)の設定内容の通知を要求します。         概要       株         機能項目       : 周波数(ch)設定       方向:端末 PC         コマンド名:状態通知応答       方向:端末 PC                                                                                                    | STX<br>レングス<br>予約<br>機能項目<br>機能種別<br>ETX<br>BCC<br>STX<br>レングス                                                                                                    | FF<br>04<br>00<br>17 (周波数 ( ch ) 設定 )<br>30 (状態通知要求 )<br>FE<br>FF<br>06                                                                                                    |
| 機能項目       : 周波数(ch)設定       方向:PC 端末         コマンド名:状態通知要求       ホストPCから端末へ周波数(ch)の設定内容の通知を要求します。         概要       第         機能項目       : 周波数(ch)設定       方向:端末 PC         コマンド名:状態通知応答       登録通知要求を受信後、受け付け(Resultコード)                                                                                            | STX<br>レングス<br>予約<br>機能項目<br>機能種別<br>ETX<br>BCC<br>STX<br>レングス<br>予約                                                                                                   | FF<br>04<br>00<br>17(周波数(ch)設定)<br>30(状態通知要求)<br>FE<br>FF<br>06                                                                                                    |
| 機能項目       : 周波数(ch)設定       方向:PC 端末         コマンド名:状態通知要求       ホストPCから端末へ周波数(ch)の設定内容の通知を要求します。       ホストPCから端末へ周波数(ch)の設定内容の通知を要求します。         概要       ホストPCから端末へ周波数(ch)の設定内容の通知を要求します。         概要       ケ向:端末 PC         コマンド名:状態通知応答       方向:端末 PC         登録通知要求を受信後、受け付け(Resultコード)と周波数(ch)の設定内容をホストPCへ通知しま | STX<br>レングス<br>予約<br>機能項目<br>機能種別<br>ETX<br>BCC<br>STX<br>レングス<br>予約<br>機能項目                                                                                           | FF<br>04<br>00<br>17(周波数(ch)設定)<br>30(状態通知要求)<br>FE<br>FF<br>06<br>00<br>17(周波数(ch)設定)                                                                                                    |
| 機能項目       : 周波数(ch)設定       方向:PC 端末         コマンド名:状態通知要求       ホストPCから端末へ周波数(ch)の設定内容の通知を要求します。         概要       加を要求します。         機能項目       : 周波数(ch)設定       方向:端末 PC         コマンド名:状態通知応答       登録通知要求を受信後、受け付け(Resultコード)と周波数(ch)の設定内容をホストPCへ通知します。                                                           | STX       レングス       予約       機能項目       機能種別       ETX       BCC       STX       レングス       予約       機能項目       機能項目       機能項目       機能項目       機能項目       機能種別      | FF<br>04<br>00<br>17(周波数(ch)設定)<br>30(状態通知要求)<br>FE<br>FF<br>06<br>00<br>17(周波数(ch)設定)<br>31(登録通知応答)                                                                                                    |
| 機能項目       : 周波数(ch)設定       方向:PC 端末         コマンド名:状態通知要求       ホストPCから端末へ周波数(ch)の設定内容の通知を要求します。         概要       ホストPCから端末へ周波数(ch)の設定内容の通知を要求します。         機能項目       : 周波数(ch)設定       方向:端末 PC         コマンド名:状態通知応答       登録通知要求を受信後、受け付け(Resultコード)と周波数(ch)の設定内容をホストPCへ通知します。         概       す。                | STX       レングス       予約       機能項目       機能種別       ETX       BCC       STX       レングス       予約       機能項目       機能項目       機能項目       周波数(ch)                         | FF<br>04<br>00<br>17(周波数(ch)設定)<br>30(状態通知要求)<br>FE<br>FF<br>06<br>00<br>17(周波数(ch)設定)<br>31(登録通知応答)<br>00~02(00=1ch, 01=2ch, 02=3ch)                                                                   |
| 機能項目       : 周波数(ch)設定       方向:PC 端末         コマンド名:状態通知要求       ホストPCから端末へ周波数(ch)の設定内容の通知を要求します。         概       一         要       「方向:端末 PC         マンド名:状態通知応答       一         登録通知要求を受信後、受け付け(Resultコード)と周波数(ch)の設定内容をホストPCへ通知します。         概       要                                                            | STX       レングス       予約       機能項目       機能種別       ETX       BCC       STX       レングス       予約       機能項目       機能項目       機能項目       機能項目       周波数(ch)       Result | FF<br>04<br>00<br>17(周波数(ch)設定)<br>30(状態通知要求)<br>FE<br>FF<br>06<br>00<br>17(周波数(ch)設定)<br>31(登録通知応答)<br>00~02(00=1ch,01=2ch,02=3ch)                                                                     |
| 機能項目       : 周波数(ch)設定       方向:PC 端末         コマンド名:状態通知要求       ホストPCから端末へ周波数(ch)の設定内容の通知を要求します。         概要       ホストPCから端末へ周波数(ch)の設定内容の通知を要求します。         機能項目       : 周波数(ch)設定       方向:端末 PC         コマンド名:状態通知応答       登録通知要求を受信後、受け付け(Resultコード)と周波数(ch)の設定内容をホストPCへ通知します。         概要       す。               | STX<br>レングス<br>予約<br>機能項目<br>機能種別<br>ETX<br>BCC<br>STX<br>レングス<br>予約<br>機能項目<br>機能種別<br>周波数(ch)<br>Result<br>ETX                                                       | FF         04         00         17(周波数(ch)設定)         30(状態通知要求)         FE         FF         06         00         17(周波数(ch)設定)         31(登録通知応答)         00~02(00=1ch, 01=2ch, 02=3ch)         FE |

#### 音声系

#### 音声ON / OFFの設定

| 機能  | 能項目 : 音声ON / OFF設定                 | 方向:PC 端末       | STX        | FF                    |
|-----|------------------------------------|----------------|------------|-----------------------|
| コマ  | マンド名:登録変更要求                        |                | レングス       | 05                    |
|     | ホストPCから端末へ音声のO                     | N / OFF設定の変更を  | 予約         | 00                    |
|     | 要求します。                             |                | 機能項目       | 20(音声ON / OFF)        |
| 概   |                                    |                | 機能種別       | 00(登録変更要求)            |
| 亜   |                                    |                | 音声ON / OFF | 00 ( OFF ), 01 ( ON ) |
| ~   |                                    |                | ETX        | FE                    |
|     |                                    |                | BCC        |                       |
|     |                                    |                |            |                       |
| 機能  | 能項目 : 音声ON / OFF設定                 | 方向:端末 PC       | STX        | FF                    |
| 17  | マンド名:登録変更応答                        |                | レングス       | 06                    |
|     | <ul> <li>● 登録変更要求を受信後、受</li> </ul> | け付け/拒否(Result  | 予約         | 00                    |
|     | コード)をホストPCへ通知                      | 口します。          | 機能項目       | 20(音声ON / OFF)        |
| +97 | ● 受け付け通知後、音声の〇                     | N / OFFを変更します。 | 機能種別       | 01(登録変更応答)            |
| 157 |                                    |                | 音声ON / OFF | 00(OFF), 01(ON)       |
| 要   |                                    |                | Result     |                       |
|     |                                    |                | ETX        | FE                    |
|     |                                    |                | BCC        |                       |
|     |                                    |                |            |                       |
| 機自  | 能項目 : 音声ON / OFF設定                 | 方向:PC 端末       | STX        | FF                    |
|     | マンド名:登録通知要求                        |                | レングス       | 04                    |
|     | ホストPCから端末へ音声のO                     | N / OFF設定内容の通  | 予約         | 00                    |
| 扣工  | 知を要求します。                           |                | 機能項目       | 20(音声ON / OFF)        |
| 15% |                                    |                | 機能種別       | 10(登録通知要求)            |
| 要   |                                    |                | ETX        | FE                    |
|     |                                    |                | BCC        |                       |
|     |                                    |                |            |                       |
| 機能  | 能項目 : 音声ON / OFF設定                 | 方向:端末 PC       | STX        | FF                    |
|     | マンド名:登録通知応答                        |                | レングス       | 06                    |
|     | 登録変更要求を受信後、受け                      | すけ(Resultコード)  | 予約         | 00                    |
|     | と音声ON /OFF設定内容をホ                   | ストPCへ通知します。    | 機能項目       | 20(音声ON / OFF)        |
| 相平  |                                    |                | 機能種別       | 11(登録通知応答)            |
| 14A |                                    |                | 音声ON / OFF | 00(OFF) 01(ON)        |
| 要   |                                    |                | Result     |                       |
|     |                                    |                | ETX        | FE                    |
|     |                                    |                | BCC        |                       |

#### 映像系

#### 映像の送信 / 受信設定

| <ul> <li>機能項目::映像送信/受信設定 方向:PC 端末</li> <li>マンド名:登録変更要求</li> <li>ポストPCから端末へ映像の送信/受信設定の変更<br/>を要求します。</li> <li>マンド名:登録変更更必</li> <li>(株 要</li> <li>(株 要</li> <li>(中) 登録変更更必</li> <li>(中) 登録変更更必</li> <li>(中) をホストPCへ通知します。</li> <li>(中) 空信設定 方向:端末 PC</li> <li>(中) 空振ストPCへ通知します。</li> <li>(中) 空振ストPCへ通知します。</li> <li>(中) 空振ストPCへ通知します。</li> <li>(中) 空振ストPCへ通知します。</li> <li>(中) 空振ストPCへ通知します。</li> <li>(中) 空振ストPCへ通知します。</li> <li>(中) ご方向:PC 端末</li> <li>(中) ご方向:PC 端末</li> <li>(中) ご方向:PC 満年</li> <li>(中) ご方向:PC 満年</li> <li>(中) ご方向:PC 満年</li> <li>(中) ご方向:PC 満年</li> <li>(中) ご方向:PC 満年</li> <li>(中) ご方向:PC 満年</li> <li>(中) ご方向:PC 満年</li> <li>(中) ご方向:PC 満年</li> <li>(中) ご方向:PC 満年</li> <li>(中) ご方向:PC 満年</li> <li>(中) ご方向:PC 満年</li> <li>(中) ご方向:PC 満年</li> <li>(中) ご方向:PC 満年</li> <li>(中) ご方向:PC 二(中)</li> <li>(中) ご方向:PC 二(中)</li> <li>(</li></ul>                    |                                                     |                                                                                                    |                                                                                                    |                                                                                                    |                                                                                                    |
|----------------------------------------------------------------------------------------------------|-----------------------------------------------------|----------------------------------------------------------------------------------------------------|----------------------------------------------------------------------------------------------------|----------------------------------------------------------------------------------------------------|----------------------------------------------------------------------------------------------------|
| コマンド名:登録変更要求     レングス     05       水ストPCから端末へ映像の送信/受信設定の変更<br>を要求します。     予約     00       機能項目     30 (映像送信/受信設定)     機能預用       マンド名:登録変更変な     方向:端末 PC     BCC       増糖項目     :映像送信/受信設定     方向:端末 PC       マンド名:登録変更変な受信後、受け付け/拒否 (Result<br>コード)をホストPCへ通知します。     STX     FF       ・受討付け通知後、映像の送信/受信設定を変更<br>します。     ・受付付け/拒否 (Result<br>コード)をホストPCへ通知します。     予約     00       機能項目     30 (映像送信/受信設定)     機能預別     01 (登録変更応答)       送信/受信     01 (受益な更応答)     送信/受信       します。     STX     FF       レングス     06       予約     00       機能項目     30 (映像送信/受信設定)       機能項目     30 (映像送信/受信設定)       ・受討の打け通知を要求します。     STX       アF     レングス       レングス     04       ア約     00       (信/受信     00 (送信)       (信/受信     00 (送信)       (信/受信     01 (登録通知更応答)       通知を要求します。     方向: PC 端末       アド名: 登録通知応答     方向: 端末 PC       フンド名: 登録通知応答     方向: 端末 PC       ご     STX       (協能項目     30 (映像送信/受信設定)       (機能預別     10 (登録通知更求)       (目     20 (映像送信/受信設定)       (日     30 (映像送信/受信設定)       (日     30 (映送信/受信設定)       (日                                                                                                    | 機能                                                  | ٤項目 :映像送信 / 受信設定                                                                                                    | 方向:PC 端末                                                                                                    | STX                                                                                                    | FF                                                                                                    |
| ボストPCから端末へ映像の送信/受信設定の変更<br>を要求します。         予約         00           概要         第         00 (登録変更要求)            機能項目         30 (映像送信/受信設定)         機能項目         30 (映像送信/受信設定)           機能項目         30 (映像送信/受信設定)         機能項目         30 (映像送信/受信設定)           マンド名: 登録変更要求を受信後、受け付け/拒否 (Result<br>コード)をホストPCへ通知します。         FF            ・受け付け通知後、映像の送信/受信設定を変更<br>します。         予約         00           ・受け付け通知後、映像の送信/受信設定を変更<br>します。         万向: PC 端末            水ストPCへ通知します。         医TX         FF           レングス         06            大子的         00            コード)をホストPCへ通知します。             酸能項目         30 (映像送信/受信設定)            機能項目         30 (映像送信/受信設定)            酸化         ア            コマンド名: 登録通知要求         方向: PC 端末            ホストPCから端末へ映像の送信/受信設定方向             通知を要求します。         方向: 許东 PC            通知を要求を受信後、受け付け (Result コード)             酸能項目         30 (映像送信/受信設定)            機能項目         30 (映像送信/受信設定)            費 </th <th>`</th> <th>マンド名:登録変更要求</th> <th></th> <th>レングス</th> <th>05</th>                                                                                                    | `                                                   | マンド名:登録変更要求                                                                                                    |                                                                                                    | レングス                                                                                                    | 05                                                                                                    |
| 極要         機能項目         30 (映像送信/受信設定)           機能項目         30 (映像送信/受信設定)           機能項目         30 (映像送信/受信設定)           機能項目         :e           フマンド名:         登録変更要求を受信後、受け付け/拒否 (Result<br>コード)をホストPCへ通知します。           ・         受け付け通知後、映像の送信/受信設定を変更<br>します。           ・         受け付け通知後、映像の送信/受信設定を変更<br>します。           ・         受付付け通知後、映像の送信/受信設定           ・         受付付け通知後、映像の送信/受信設定           ・         受付付け通知後、映像の送信/受信設定           ・         受付付け通知後、映像の送信/受信設定           ・         受付付け通知後、映像の送信/受信設定           ・         受付付け通知後、映像の送信/受信設定           ・         受付付け通知後、映像の送信/受信設定           ・         受付付け通知後、映像の送信/受信設定           ・         方向:PC 端末           マンド名:         登録通知要求           ボストPCから端未へ映像の送信/受信設定内容の<br>通知を要求します。         方向: 端末 PC           マンド名:         登録通知を要求            方向: 端末 PC           マンド名:         受け通知を要求            方向: 端末 PC           マンド名:         登録通知応答           マンド名:         受け            方向: 端末 PC           マンド名:         登録通知応答            方向: 端末 PC           マンド名:         受録通知応答                                                                                                    |                                                     | ホストPCから端末へ映像の送信                                                                                                    | 言 / 受信設定の変更                                                                                                 | 予約                                                                                                    | 00                                                                                                    |
| <ul> <li>概</li> <li>要</li> <li>機能項目 :映像送信/受信設定 方向:端末 PC</li> <li>□マンド名:登録変更要求を受信後、受け付け/拒否(Result<br/>□-F)をホストPCへ通知します。</li> <li>● 受け付け通知後、映像の送信/受信設定を変更<br/>します。</li> <li>● 受け付け通知後、映像の送信/受信設定を変更<br/>します。</li> <li>● 受け付け通知後、映像の送信/受信設定を変更<br/>します。</li> <li>● 受け付け通知後、映像の送信/受信設定を変更<br/>します。</li> <li>● 受け付け通知後、映像の送信/受信設定でクロージー</li> <li>● 受け付け通知後、映像の送信/受信設定の容の</li> <li>● 受け付け通知後、映像の送信/受信設定の容の</li> <li>● 受け付け通知後、映像の送信/受信設定の容の</li> <li>● 受け付け通知後、映像の送信/受信設定の容の</li> <li>● 受け付け通知後、映像の送信/受信設定の容の</li> <li>● 受け付け(Result = 30 (映像送信/受信設定)</li> <li>● 歴</li> <li>● 医CC</li> <li>● 医C</li> <li>● 医C</li> <li>● 医C</li> <li>● 医C</li> <li>● 医C</li> <li>● 医C</li> <li>● 医C</li> <li>● 医C</li> <li>● 医C</li> <li>● 医C</li> <li>● 医C</li> <li>● 医C</li> <li>● 医C</li> <li>● ETX FE</li> <li>● ETX FE</li> <li>● EC</li> <li>● ETX FE</li> <li>● EC</li> <li>● ETX FE</li> <li>● C</li> <li>● ETX FE</li> <li>● C</li> <li>● ETX FF</li> <li>● U&gt;グス 04</li> <li>● 57約 00</li> <li>● 機能項目 30 (映像送信/受信設定)</li> <li>● 機能預別 10 (登録通知要求)</li> <li>● ETX FE</li> <li>● BCC</li> <li>● BCC</li> <li>● BCC</li> <li>● ETX FE</li> <li>● C</li> <li>● ETX FE</li> <li>● C</li> <li>● BCC</li> <li>● BCC</li> <li>● BC</li> <li>● BC</li> <li< th=""><th></th><th>を要求します。</th><th></th><th>機能項目</th><th>30(映像送信 / 受信設定)</th></li<></ul> |                                                     | を要求します。                                                                                                    |                                                                                                    | 機能項目                                                                                                    | 30(映像送信 / 受信設定)                                                                                                    |
| 要       送信/受信       00(送信)01(受信)         機能項目       :映像送信/受信設定       方向:端末 PC         コマンド名:登録変更原容       方向:端末 PC         ・受け付け通知後、映像の送信/受信設定を変更します。       STX       FF         ・受け付け通知後、映像の送信/受信設定を変更します。       送信/受信       00(送信)01(受信)         機能項目       :映像送信/受信設定       方向:PC       端末         マンド名:登録通知要求       方向:PC       端末       PC         水ストPCから端末へ映像の送信/受信設定       方向:PC       端末         マンド名:登録通知要求       方向:PC       端末         水ストPCから端末へ映像の送信/受信設定内容       方向:PC       ボス         がなたPCのら端末へ映像の送信/受信設定       方向:端末       PC         酸       ゴロマンド名:登録通知応答       方向:端末 PC         コマンド名:登録通知応答       方向:端末 PC       BCC         コマンド名:登録通知応答       方向:端末 PC       BCC         電気       方向:端末 PC       FF         コマンド名:登録通知応答       方向:端末 PC       FE         BCC       BCC       BCC         日       30(映像送信/受信設定)       機能種相別         10(登録通知応答       方向:端末 PC       FE         BCC       BCC       BCC       BCC         コマンド名:登録通知た答信/受信設定方向容       方向:端末 PC       FE       BCC         コマンド名:登録通知に合       方向:端末 PC       FF       Uングス       <                                                                                                    | 概                                                   |                                                                                                    |                                                                                                    | 機能種別                                                                                                    | 00(登録変更要求)                                                                                                    |
| <ul> <li></li></ul>                                                                                                    | 要                                                   |                                                                                                    |                                                                                                    | 送信 / 受信                                                                                                    | 00(送信) 01(受信)                                                                                                    |
| 内         BCC           機能項目         :映像送信/受信設定         方向:端末 PC           コマンド名:登録変更或を受信後、受け付け/拒否(Result<br>コード)をホストPCへ通知します。         STX         FF           ・         受け付け通知後、映像の送信/受信設定を変更<br>します。         予約         00           ・         受け付け通知後、映像の送信/受信設定を変更<br>します。         第約         00            受け付け通知後、映像の送信/受信設定を変更<br>します。         第約         00            要         01(登録変更応答)         送信/受信            要         00(送信)         日            要         5向:PC 端末         BCC            ボストPCから端末へ映像の送信/受信設定         方向:PC 端末            ホストPCから端末へ映像の送信/受信設定内容の<br>通知を要求します。         STX         FF            コマンド名:登録通知応答         方向:端末 <pc< td="">         ア約         00             30(映像送信/受信設定)         機能項目         30(映像送信/受信設定)         機能種別              FE         BCC         BCC</pc<>                                                                                                    | ~                                                   |                                                                                                    |                                                                                                    | ETX                                                                                                    | FE                                                                                                    |
| 機能項目         :映像送信 / 受信設定         方向:端末 PC           コマンド名:登録変更要求を受信後、受け付け/拒否(Result<br>コード)をホストPCへ通知します。         STX         FF           ・ 登録変更要求を受信後、受け付け/拒否(Result<br>コード)をホストPCへ通知します。         グ約         00           ・ 受け付け通知後、映像の送信 / 受信設定を変更<br>します。         グ信 設定を変更         送信 / 受信           ・ 受け付け通知後、映像の送信 / 受信設定方容の         送信 / 受信         00 (送信 ) 01 (受信 )           機能項目         :映像送信 / 受信設定         方向: PC 端末           マンド名:登録通和要求         方向: PC 端末           ボストPCから端末へ映像の送信 / 受信設定内容の<br>通知を要求します。         STX         FF           レングス         04           敷む 要求 します。         STX         FF           ビロマンド名:登録通知応答         方向: 端末 PC         ア約         00           機能項目         :w像の送信 / 受信設定         方向: 端末 PC         ETX         FE           コマンド名:登録通知応答         方向: 端末 PC         ETX         FE           夏録変更要求を受信後、受け付け (Resultコード)         ETX         FF           レングス         06         予約         00           機能項目         30 (映像送信 / 受信設定)         機能種別         10 (登録通知要求)           ETX         FE         Uングス         06           予約         00             機能項目         30 ( 映像送信 / 受信設定)            機能                                                                                                    |                                                     |                                                                                                    |                                                                                                    | BCC                                                                                                    |                                                                                                    |
| 機能項目         :映像送信/受信設定         方向:端末 PC           コマンド名:登録変更原窓         ⑤白、端末 PC           ・         登録変更要求を受信後、受け付け/拒否(Result<br>コード)をホストPCへ通知します。         ※           ・         受け付け通知後、映像の送信/受信設定を変更<br>します。         第           ・         受け付け通知後、映像の送信/受信設定を変更<br>します。         第           ・         受け付け通知後、映像の送信/受信設定を変更<br>します。         第           ・         受け付け通知後、映像の送信/受信設定を変更<br>します。         第            ア         10(登録変更応答)            上         ETX            ア         10(ご信1)(ご信1)(ご信1)(ご信1)(ご信1)(ご信1)(ご信1)(ご信1)                                                                                                    |                                                     |                                                                                                    |                                                                                                    |                                                                                                    |                                                                                                    |
| コマンド名:登録変更応答       レングス       06         予約       00         コード)をホストPCへ通知します。       予約       00         受け付け通知後、映像の送信/受信設定を変更<br>します。       送信/受信       00 (送信)、01 (受信)         機能項目       :00 (送信)、01 (受信)       Result         ロマンド名:登録通知要求       FE         カマンド名:登録通知要求       方向:PC 端末         ボストPCから端末へ映像の送信/受信設定       方向:PC 端末         レングス       04         ア       STX         レングス       04         ア約       00         機能項目       30 (映像送信/受信設定)         機能項目       30 (映像送信/受信設定)         機能理目       30 (映像送信/受信設定)<                                                                                                    | 機能                                                  | <sup>٤項目</sup> :映像送信 / 受信設定                                                                                                    | 方向:端末 PC                                                                                                    | STX                                                                                                    | FF                                                                                                    |
| <ul> <li>● 登録変更要求を受信後、受け付け/拒否(Result<br/>コード)をホストPCへ通知します。</li> <li>● 受け付け通知後、映像の送信/受信設定を変更<br/>します。</li> <li>● 受け付け通知後、映像の送信/受信設定を変更<br/>します。</li> <li>● 受け付け通知後、映像の送信/受信設定を変更<br/>します。</li> <li>● 受け付け通知後、映像の送信/受信設定を変更<br/>します。</li> <li>● 受け付け通知後、映像の送信/受信設定を変更<br/>します。</li> <li>● (ご会社) 01 (受信)</li> <li>Result</li> <li>ETX FE</li> <li>BCC</li> <li>● Uングス 04</li> <li>予約 00</li> <li>● 機能項目 30 (映像送信/受信設定)</li> <li>● (機能項目 30 (映像送信/受信設定)</li> <li>● (機能項目 30 (映像送信/受信設定)</li> <li>● (機能項目 30 (映像送信/受信設定)</li> <li>● (機能預別 10 (登録通知要求))</li> <li>● ETX FE</li> <li>● BCC</li> <li>● (機能預別 10 (登録通知要求))</li> <li>● ETX FE</li> <li>● BCC</li> <li>● (機能預別 10 (登録通知要求))</li> <li>● ETX FE</li> <li>● BCC</li> <li>● (協定)</li> <li>● (協定)</li> <li>● (BC)</li> <li>● (BC)</li> <li>● (BC)</li> <li>● (BC)</li> <li>● (BC)</li> <li>● (BC)</li> <li>● (BC)</li> <li>● (BC)</li> <li>● (BC)</li> <li>● (BC)</li> <li>● (BC)</li> <li>● (BC)</li> <li>● (BC)</li> <li>● (BC)</li> <li>● (BC)</li> <li>● (BC)</li> <li>● (BC</li></ul>                                                                | 17                                                  | マンド名:登録変更応答                                                                                                    |                                                                                                    | レングス                                                                                                    | 06                                                                                                    |
| スード)をホストPCへ通知します。       機能項目       30 (映像送信/受信設定)         受け付け通知後、映像の送信/受信設定を変更<br>します。       機能預目       30 (映像送信/受信設定)         度       します。       送信/受信       00 (送信) 01 (受信)         Result       ETX       FE         BCC       BCC          ホストPCから端末へ映像の送信/受信設定内容の<br>通知を要求します。       方向: PC 端末         水ストPCから端末へ映像の送信/受信設定内容の<br>通知を要求します。       ケク(1) (受信)         機能項目       30 (映像送信/受信設定)         機能項目       30 (映像送信/受信設定)         機能項目       30 (映像送信/受信設定)         度影変更要求を受信後、受け付け (Resultコード)<br>と映像の送信 / 受信設定内容をホストPCへ通知し<br>ます。       STX       FF         シングス       06<br>ク名の<br>レングス       06          予約       00<br>機能項目       30 (映像送信 / 受信設定)<br>機能預目       30 (映像送信 / 受信設定)         概       要       シングス       06<br>ろの<br>レングス<br>06<br>予約<br>00<br>機能項目<br>30 (映像送信 / 受信設定)                                                                                                    |                                                     | ● 登録変更要求を受信後、受l <sup>-</sup>                                                                                                    | t付け/拒否(Result                                                                                               | 予約                                                                                                    | 00                                                                                                    |
| <ul> <li>● 受け付け通知後、映像の送信 / 受信設定を変更<br/>します。</li> <li>● 愛け付け通知後、映像の送信 / 受信設定を変更<br/>します。</li> <li>● 愛け付け通知後、映像の送信 / 受信設定を変更<br/>します。</li> <li>● 選手</li> <li>● 選手</li> <li>● 選手</li> <li>● 選手</li> <li>● 選手</li> <li>● 選手</li> <li>● ご</li> <li>● ご<!--</th--><td></td><td>コード)をホストPCへ通知</td><td>します。</td><td>機能項目</td><td>30(映像送信 / 受信設定)</td></li></ul>                                                                                          |                                                     | コード)をホストPCへ通知                                                                                                    | します。                                                                                                    | 機能項目                                                                                                    | 30(映像送信 / 受信設定)                                                                                                    |
| <ul> <li></li></ul>                                                                                                    | 407                                                 | ● 受け付け通知後、映像の送信                                                                                                    | 言 / 受信設定を変更                                                                                                 | 機能種別                                                                                                    | 01(登録変更応答)                                                                                                    |
| 要     Result       機能項目:映像送信/受信設定     方向:PC 端末       □マンド名:登録通知要求     万向:PC 端末       水ストPCから端末へ映像の送信/受信設定内容の     予約       通知を要求します。     グ約       週知を要求します。     優能項目       30(映像送信/受信設定)       機能項目:映像送信/受信設定     方向:端末 PC       マンド名:登録通知応答     万向:端末 PC       日マンド名:登録通知応答     万向:端末 PC       登録変更要求を受信後、受け付け(Resultコード)     STX       た映像の送信/受信設定内容をホストPCへ通知します。     STX       機能項目     30(映像送信/受信設定)       機能項目     30(映像送信/受信設定)       機能項目     30(映像送信/受信設定)       機能項目     30(映像送信/受信設定)       機能項目     30(映像送信/受信設定)       機能項目     30(映像送信/受信設定)       機能項目     30(映像送信/受信設定)       機能項目     30(映像送信/受信設定)       機能項目     30(映像送信/受信設定)       機能項目     30(回く送信)       第     00                                                                                                    | 眈                                                   | します。                                                                                                    |                                                                                                    | 送信 / 受信                                                                                                    | 00(送信) 01(受信)                                                                                                    |
| ETX     FE       機能項目     : 映像送信 / 受信設定     方向: PC 端末       コマンド名: 登録通知要求     レングス     04       ホストPCから端末へ映像の送信 / 受信設定内容の<br>通知を要求します。     予約     00       機能項目     30 ( 映像送信 / 受信設定 )     機能項目       機能項目     : 映像送信 / 受信設定 )     機能項目     30 ( 映像送信 / 受信設定 )       機能項目     : い像送信 / 受信設定 )     機能項目     10 ( 登録通知要求 )       ETX     FE     BCC     BCC        : ・・・・・・・・・・・・・・・・・・・・・・・・・・・・・・・・・・・・                                                                                                    | 要                                                   |                                                                                                    |                                                                                                    | Result                                                                                                    |                                                                                                    |
| 機能項目     :映像送信/受信設定     方向:PC 端末       コマンド名:登録通知要求     方向:PC 端末       ルストPCから端末へ映像の送信/受信設定内容の<br>通知を要求します。     STX     FF       避     がストPCから端末へ映像の送信/受信設定内容の     予約     00       機能項目     30 (映像送信/受信設定)     機能項目     30 (映像送信/受信設定)       機能項目     30 (映像送信/受信設定)     機能預用     10 (登録通知要求)       要     ETX     FE       BCC     BCC                                                                                                    |                                                     |                                                                                                    |                                                                                                    | ETX                                                                                                    | FE                                                                                                    |
| 機能項目       :映像送信/受信設定       方向:PC 端末         コマンド名:登録通知要求       ホストPCから端末へ映像の送信/受信設定内容の         通知を要求します。       予約       00         機能項目       30(映像送信/受信設定)         機能項目       30(映像送信/受信設定)         機能項目       10(登録通知要求)         ETX       FE         BCC       BCC         マンド名: 登録通知応答       方向:端末 PC         コマンド名: 登録通知応答       方向:端末 PC         登録変更要求を受信後、受け付け(Resultコード)       とングス         と映像の送信/受信設定内容をホストPCへ通知します。       予約         概       到0(映像送信/受信設定)         機能預目       30(映像送信/受信設定)         機能預目       30(映像送信/受信設定)         機能預目       30(映像送信/受信設定)         機能預目       30(映像送信/受信設定)         機能預目       30(映像送信/受信設定)         機能種別       11(登録通知応答)         送信/受信       00(送信),01(受信)         送信/受信       00(送信),01(受信)                                                                                                    |                                                     |                                                                                                    |                                                                                                    | BCC                                                                                                    |                                                                                                    |
| 機能項目       :映像送信/受信設定       方向:PC 端末         コマンド名:登録通知要求       レングス       04         水ストPCから端末へ映像の送信/受信設定内容の<br>通知を要求します。       予約       00         通知を要求します。       ビングス       04         要       「日(1))       10(登録通知要求)         医C       ETX       FE         BCC       BCC         Uングス       06         シンド名:登録通知応答       方向:端末 PC         Dマンド名:登録通知応答       方向:端末 PC         Dマンド名:登録通知応答       方向:端末 PC         Dマンド名:登録通知応答       方向:端末 PC         BCC       Uングス         06       日         支録変更要求を受信後、受け付け(Resultコード)       ど炊像の送信/受信設定)         機能項目       30(映像送信/受信設定)         機能項目       30(映像送信/受信設定)         機能預目       30(映像送信/受信設定)         機能項目       30(映像送信/受信設定)         機能預目       30(映像送信/受信設定)         支す。       送信/受信         W       11(登録通知応答)         送信/受信       00(送信)、01(受信)         Besult       Result                                                                                                    |                                                     |                                                                                                    |                                                                                                    |                                                                                                    |                                                                                                    |
| コマンド名: 登録通知要求       レングス       04         ホストPCから端末へ映像の送信/受信設定内容の       予約       00         通知を要求します。       一       30 (映像送信/受信設定)         機能項目       30 (映像送信/受信設定)       機能項目         度能       丁白:端末 PC       ETX         フマンド名: 登録通知応答       万白:端末 PC         登録変更要求を受信後、受け付け (Resultコード)       STX       FF         と映像の送信/受信設定内容をホストPCへ通知します。       予約       00         概       20 (映像送信/受信設定)       機能項目       30 (映像送信/受信設定)         機能項目       30 (映像送信/受信設定)       機能項目       30 (映像送信/受信設定)         機能項目       30 (映像送信/受信設定)       機能項目       30 (映像送信/受信設定)         機能項目       30 (映像送信/受信設定)       機能項目       30 (映像送信/受信設定)         度信/受信       00       ど信/受信       受信         要       11 (登録通知応答)       送信/受信       ど信/受信                                                                                                    |                                                     |                                                                                                    |                                                                                                    |                                                                                                    |                                                                                                    |
| ホストPCから端末へ映像の送信 / 受信設定内容の       予約       00         通知を要求します。       機能項目       30 (映像送信 / 受信設定)         機能項目       10 (登録通知要求)         医TX       FE         BCC       BCC         コマンド名:登録通知応答       方向:端末 PC         登録変更要求を受信後、受け付け (Resultコード)       STX       FF         と映像の送信 / 受信設定内容をホストPCへ通知します。       予約       00         概       30 (映像送信 / 受信設定)       機能項目         30 (映像送信 / 受信設定)       機能項目       30 (映像送信 / 受信設定)         機能項目       30 (映像送信 / 受信設定)       受給         度       日       11 (登録通知応答)         送信 / 受信       00 (送信) 01 (受信)       Esult                                                                                                    | 機飼                                                  | 「<br>近<br>項目<br>: 映像送信 / 受信設定                                                                                                    | 方向:PC 端末                                                                                                    | STX                                                                                                    | FF                                                                                                    |
| <ul> <li>         通知を要求します。         機能項目 30(映像送信/受信設定)         機能項目 10(登録通知要求)         ETX FE         BCC         BCC<th>機能</th><th><sup>上</sup>項目 :映像送信 / 受信設定<br/>マンド名:登録通知要求</th><th>方向:PC 端末</th><th></th><th>FF<br/>04</th></li></ul>                                                                                                    | 機能                                                  | <sup>上</sup> 項目 :映像送信 / 受信設定<br>マンド名:登録通知要求                                                                                                    | 方向:PC 端末                                                                                                    |                                                                                                    | FF<br>04                                                                                                    |
| <ul> <li>         械 要</li></ul>                                                                                                    | 機能                                                  | └項目 :映像送信 / 受信設定<br><ンド名 : 登録通知要求<br>ホストPCから端末へ映像の送信                                                                                                    | 方向:PC 端末                                                                                                    |                                                                                                    | FF<br>04<br>00                                                                                                    |
| 要     ETX     FE       機能項目     : 映像送信 / 受信設定     方向: 端末 PC       コマンド名: 登録通知応答     方向: 端末 PC       登録変更要求を受信後、受け付け (Resultコード)     と映像の送信 / 受信設定内容をホストPCへ通知し       ます。     30 ( 映像送信 / 受信設定 )       機能預目     30 ( 映像送信 / 受信設定 )       機能種別     11 ( 登録通知応答 )       送信 / 受信     00 ( 送信 ) 01 ( 受信 )       Result     Result                                                                                                    | 機能                                                  | <sup>E</sup> 項目 :映像送信 / 受信設定<br>スンド名:登録通知要求<br>ホストPCから端末へ映像の送信<br>通知を要求します。                                                                                                    | 方向:PC 端末<br>[ / 受信設定内容の                                                                                     | STX       レングス       予約       機能項目                                                                                                    | FF<br>04<br>00<br>30(映像送信 / 受信設定)                                                                                                    |
| 機能項目 :映像送信/受信設定     方向:端末 PC       コマンド名:登録通知応答     方向:端末 PC       登録変更要求を受信後、受け付け(Resultコード)     と映像の送信/受信設定内容をホストPCへ通知します。       概     30(映像送信/受信設定)       機能預目     30(映像送信/受信設定)       機能種別     11(登録通知応答)       送信/受信     00(送信)01(受信)       Result     Result                                                                                                    | 機能                                                  | ἕ項目 :映像送信 / 受信設定<br>⋜ンド名:登録通知要求<br>ホストPCから端末へ映像の送信<br>通知を要求します。                                                                                                    | 方向:PC 端末<br>「/ 受信設定内容の                                                                                      | STX       レングス       予約       機能項目       機能種別                                                                                                    | FF         04         00         30(映像送信/受信設定)         10(登録通知要求)                                                                                                    |
| 機能項目 :映像送信/受信設定       方向:端末 PC         コマンド名:登録通知応答       レングス         登録変更要求を受信後、受け付け(Resultコード)       00         と映像の送信/受信設定内容をホストPCへ通知します。       30(映像送信/受信設定)         機能預目       30(映像送信/受信設定)         機能種別       11(登録通知応答)         送信/受信       00(送信)01(受信)         Result       Result                                                                                                    | 機<br>コ<br>て<br>概<br>要                               | <sup>E</sup> 項目 :映像送信 / 受信設定<br>マンド名:登録通知要求<br>ホストPCから端末へ映像の送信<br>通知を要求します。                                                                                                    | 方向:PC 端末<br>5 / 受信設定内容の                                                                                     | STX       レングス       予約       機能項目       機能種別       ETX                                                                                                    | FF         04         00         30(映像送信/受信設定)         10(登録通知要求)         FE                                                                                                    |
| 機能項目       :映像送信/受信設定       方向:端末 PC         コマンド名:登録通知応答       シンド名:登録通知応答         登録変更要求を受信後、受け付け(Resultコード)       シッ像の送信/受信設定内容をホストPCへ通知し         ます。       30(映像送信/受信設定)         機能預目       30(映像送信/受信設定)         機能種別       11(登録通知応答)         送信/受信       00(送信)(U)(受信)         Result       Result                                                                                                    | 機 コ 概 要                                             | <sup></sup><br>፻項目 :映像送信 / 受信設定<br>マンド名:登録通知要求<br>ホストPCから端末へ映像の送信<br>通知を要求します。                                                                                                    | 方向:PC 端末<br>話 / 受信設定内容の                                                                                     | STX<br>レングス<br>予約<br>機能項目<br>機能種別<br>ETX<br>BCC                                                                                                    | FF         04         00         30 (映像送信 / 受信設定 )         10 (登録通知要求 )         FE                                                                                                    |
| コマンド名:登録通知応答       レングス       06         登録変更要求を受信後、受け付け(Resultコード)<br>と映像の送信/受信設定内容をホストPCへ通知し       予約       00         概       30(映像送信/受信設定)         要       送信/受信       00(送信),01(受信)         Result       Result                                                                                                    | 機 コマ 概 要                                            | <sup>É</sup> 項目 :映像送信 / 受信設定<br>マンド名:登録通知要求<br>ホストPCから端末へ映像の送信<br>通知を要求します。                                                                                                    | 方向:PC 端末<br>5 / 受信設定内容の                                                                                     | STX       レングス       予約       機能項目       機能種別       ETX       BCC                                                                                                    | FF         04         00         30(映像送信/受信設定)         10(登録通知要求)         FE                                                                                                    |
| 登録変更要求を受信後、受け付け(Resultコード)       予約       00         と映像の送信/受信設定内容をホストPCへ通知し       機能項目       30(映像送信/受信設定)         ます。       機能種別       11(登録通知応答)         送信/受信       00(送信),01(受信)         Result                                                                                                    | 機<br>(1)<br>概<br>要<br>機<br>(1)                      | <ul> <li>         ・映像送信 / 受信設定         <ul> <li>マンド名:登録通知要求</li> <li>ホストPCから端末へ映像の送信</li> <li>通知を要求します。</li> </ul> </li> <li>         ・映像送信 / 受信設定     </li> </ul>                                                     | 方向:PC 端末<br>ぼ / 受信設定内容の<br>方向:端末 PC                                                                         | STX<br>レングス<br>予約<br>機能項目<br>機能種別<br>ETX<br>BCC<br>STX                                                                                                    | FF<br>04<br>00<br>30 (映像送信 / 受信設定 )<br>10 (登録通知要求 )<br>FE<br>FF                                                                                                    |
| と映像の送信/受信設定内容をホストPCへ通知し     機能項目     30(映像送信/受信設定)       ます。     機能種別     11(登録通知応答)       要     送信/受信     00(送信) 01(受信)                                                                                                    | 機 コ 概 要 機 コ                                         | ・         ・         ・                                                                                                    | 方向:PC 端末<br>信/受信設定内容の<br>方向:端末 PC                                                                           | STX<br>レングス<br>予約<br>機能項目<br>機能種別<br>ETX<br>BCC<br>STX<br>レングス                                                                                                    | FF         04         00         30 (映像送信 / 受信設定 )         10 (登録通知要求 )         FE         FF         06                                                                                                |
| 概     ます。     機能種別     11(登録通知応答)       送信/受信     00(送信),01(受信)       要     Result                                                                                                    | 機 3、 概 要 機 3、                                       | E項目       : 映像送信 / 受信設定         マンド名:登録通知要求         ホストPCから端末へ映像の送信         通知を要求します。         E項目       : 映像送信 / 受信設定         マンド名:登録通知応答         登録変更要求を受信後、受け付                                                       | 方向:PC 端末<br>ぼ/受信設定内容の<br>方向:端末 PC<br>け(Resultコード)                                                           | STX<br>レングス<br>予約<br>機能項目<br>機能種別<br>ETX<br>BCC<br>STX<br>レングス<br>予約                                                                                                    | FF         04         00         30 (映像送信 / 受信設定 )         10 (登録通知要求 )         FE         FF         06         00                                                                                     |
| 概     送信 / 受信     00 (送信 ) 01 (受信 )       要     Result                                                                                                    | 機1、 概 要 機1、                                         | ・項目 : 映像送信 / 受信設定             マンド名:登録通知要求             ホストPCから端末へ映像の送信             通知を要求します。             ・映像送信 / 受信設定             マンド名:登録通知応答             登録変更要求を受信後、受け付             と映像の送信 / 受信設定内容を                   | 方向:PC 端末<br>高/受信設定内容の<br>方向:端末 PC<br>け(Resultコード)<br>ホストPCへ通知し                                              | STX       レングス       予約       機能項目       機能種別       ETX       BCC       STX       レングス       予約                                                                                                    | FF         04         00         30 (映像送信 / 受信設定 )         10 (登録通知要求 )         FE         FF         06         00         30 (映像送信 / 受信設定 )                                                           |
| 要                                                                                                    | 機 (1) 概 要 機 (1) (1) (1) (1) (1) (1) (1) (1) (1) (1) | ・項目 : 映像送信 / 受信設定             マンド名:登録通知要求             ホストPCから端末へ映像の送信             通知を要求します。             ・映像送信 / 受信設定             マンド名:登録通知応答             登録変更要求を受信後、受け付       と映像の送信 / 受信設定内容を             ます。         | 方向:PC 端末<br>高/受信設定内容の<br>方向:端末 PC<br>け(Resultコード)<br>ホストPCへ通知し                                              | STX       レングス       予約       機能項目       機能種別       ETX       BCC       STX       レングス       予約       機能項目       機能項目       機能項目                                                                                                    | FF         04         00         30 (映像送信 / 受信設定 )         10 (登録通知要求 )         FE         FF         06         00         30 (映像送信 / 受信設定 )         11 (登録通知応答 )                                      |
|                                                                                                    | 機 っ 概 要   機 っ 概                                     | ・項目 : 映像送信 / 受信設定             マンド名: 登録通知要求             ホストPCから端末へ映像の送信             通知を要求します。             ・映像送信 / 受信設定             マンド名: 登録通知応答             登録変更要求を受信後、受け付             と映像の送信 / 受信設定内容を             ます。 | 方向:PC 端末<br>高/受信設定内容の<br>方向:端末 PC<br>け(Resultコード)<br>ホストPCへ通知し                                              | STX       レングス       予約       機能項目       機能種別       ETX       BCC       STX       レングス       予約       機能項目       機能項目       送信 / 受信                                                                                                    | FF         04         00         30(映像送信/受信設定)         10(登録通知要求)         FE         FF         06         00         30(映像送信/受信設定)         11(登録通知応答)         00(送信)01(受信)                             |
| ETX FE                                                                                                    | 機 コ 概 要   機 コ 概 要                                   | ・項目 : 映像送信 / 受信設定             マンド名:登録通知要求             ホストPCから端末へ映像の送信             通知を要求します。             ・映像送信 / 受信設定             マンド名:登録通知応答             登録変更要求を受信後、受け付       と映像の送信 / 受信設定内容を             ます。         | 方向:PC 端末<br>高/受信設定内容の<br>方向:端末 PC<br>け(Resultコード)<br>ホストPCへ通知し                                              | STX       レングス       予約       機能項目       機能種別       ETX       BCC       STX       レングス       予約       機能項目       機能項目       機能項目       機能項目       機能項目       機能項目       機能項目       機能項目       機能項目       機能配目       機能種別       送信 / 受信       Result | FF         04         00         30 (映像送信/受信設定)         10 (登録通知要求)         FE         FF         06         00         30 (映像送信/受信設定)         11 (登録通知応答)         00 (送信), 01 (受信)                     |
| <b>DOO</b>                                                                                                    | 概 要 機 ¬ 概 要                                         | ・項目 : 映像送信 / 受信設定             マンド名: 登録通知要求             ホストPCから端末へ映像の送信             通知を要求します。             ・映像送信 / 受信設定             マンド名: 登録通知応答             登録変更要求を受信後、受け付       と映像の送信 / 受信設定内容を             ます。       | <ul> <li>方向:PC 端末</li> <li>済向:安信設定内容の</li> <li>方向:端末 PC</li> <li>け(Resultコード)</li> <li>ホストPCへ通知し</li> </ul> | STX       レングス       予約       機能項目       機能種別       ETX       BCC       STX       レングス       予約       機能項目       機能項目       機能種別       送信 / 受信       Result       ETX                                                                               | FF         04         00         30 (映像送信 / 受信設定 )         10 (登録通知要求 )         FE         FF         06         00         30 (映像送信 / 受信設定 )         11 (登録通知応答 )         00 (送信 ) 01 (受信 )         FE |
| BLU I                                                                                                    | 機 コ 概 要   機 コ 概 要                                   | ・         ・         ・                                                                                                    | 方向:PC 端末                                                                                                    | STX       レングス       予約       機能項目       機能種別       ETX       BCC       STX       レングス       予約       機能項目       機能項目       機能項目       機能項目       医CC                                                                                               | FF         04         00         30 (映像送信 / 受信設定 )         10 (登録通知要求 )         FE         FF         06         00         30 (映像送信 / 受信設定 )         11 (登録通知応答 )         00 (送信 )、01 (受信 )         FE |

#### 画質モードの設定

| 機能                         | ・<br>項目 : 画質モード設定                                                                                                    | 方向:PC 端末                                                                            | STX                                                                                                    | FF                                                                                                    |
|----------------------------|----------------------------------------------------------------------------------------------------|-------------------------------------------------------------------------------------|----------------------------------------------------------------------------------------------------|----------------------------------------------------------------------------------------------------|
| -17                        |                                                                                                    |                                                                                     | レングス                                                                                                    | 05                                                                                                    |
|                            | ホストPCから端末へ映像の画質                                                                                                    | <br>質モ−ド設定の変更                                                                       | 予約                                                                                                    | 00                                                                                                    |
|                            | を要求します。                                                                                                    |                                                                                     | 機能項目                                                                                                    | 33(画質モード設定)                                                                                                    |
| 概                          |                                                                                                    |                                                                                     | 機能種別                                                                                                    | 20(状態変更要求)                                                                                                    |
| 亜                          |                                                                                                    |                                                                                     | 画質モード                                                                                                    | 00(動き優先)01(標準)02(画質優先)                                                                                                    |
| ×                          |                                                                                                    |                                                                                     | ETX                                                                                                    | FE                                                                                                    |
|                            |                                                                                                    |                                                                                     | BCC                                                                                                    |                                                                                                    |
|                            |                                                                                                    |                                                                                     |                                                                                                    |                                                                                                    |
| 機能                         | <sup> </sup>                                                                                                    | 方向:端末 PC                                                                            | STX                                                                                                    | FF                                                                                                    |
| 17                         | マンド名:状態変更応答                                                                                                    |                                                                                     | レングス                                                                                                    | 06                                                                                                    |
|                            | <ul> <li>● 登録通知要求を受信後、受日</li> </ul>                                                                                                    | け付け(Resultコー                                                                        | 予約                                                                                                    | 00                                                                                                    |
|                            | ド)をホストPCへ通知しま                                                                                                    | す。                                                                                  | 機能項目                                                                                                    | 33(画質モード設定)                                                                                                    |
| +07                        | ● 受け付け通知後、映像の画質                                                                                                    | 質モード設定を変更                                                                           | 機能種別                                                                                                    | 21(状態変更応答)                                                                                                    |
| 忧                          | します。                                                                                                    |                                                                                     | 画質モード                                                                                                    | 00(動き優先)01(標準)02(画質優先)                                                                                                    |
| 要                          |                                                                                                    |                                                                                     | Result                                                                                                    |                                                                                                    |
|                            |                                                                                                    |                                                                                     | ETX                                                                                                    | FE                                                                                                    |
|                            |                                                                                                    |                                                                                     | BCC                                                                                                    |                                                                                                    |
|                            |                                                                                                    |                                                                                     |                                                                                                    |                                                                                                    |
|                            |                                                                                                    |                                                                                     |                                                                                                    |                                                                                                    |
| 機能                         | <b>ἕ項目 :画質モード設定</b>                                                                                                    | 方向:PC 端末                                                                            | STX                                                                                                    | FF                                                                                                    |
| 機能                         | <sup></sup><br>を項目 : 画質モード設定<br>マンド名 : 状態通知要求                                                                                                    | 方向:PC 端末                                                                            | STX<br>レングス                                                                                                    | FF           04                                                                                                    |
| 機能                         | <sup>ἕ項目</sup> :画質モード設定<br>⋜ンド名:状態通知要求<br>ホストPCから端末へ映像の画質                                                                                                    | 方向:PC 端末<br>質モード設定内容の                                                               | STX<br>レングス<br>予約                                                                                                    | FF           04           00                                                                                                    |
| 機能                         | ἕ項目 :画質モード設定<br>⋜ンド名:状態通知要求<br>ホストPCから端末へ映像の画質<br>通知を要求します。                                                                                                    | 方向:PC 端末<br>重モード設定内容の                                                               | STX<br>レングス<br>予約<br>機能項目                                                                                                    | FF         04         00         33 (画質モード設定)                                                                                                    |
| 機能する                       | ἕ項目 :画質モード設定<br>⋜ンド名:状態通知要求<br>ホストPCから端末へ映像の画質<br>通知を要求します。                                                                                                    | 方向:PC 端末<br>質モード設定内容の                                                               | STX<br>レングス<br>予約<br>機能項目<br>機能種別                                                                                                    | FF         04         00         33 (画質モード設定)         30 (状態通知要求)                                                                                                    |
| 機<br>(ゴ)<br>概<br>要         | <sup>E</sup> 項目 : 画質モード設定<br>スンド名 : 状態通知要求<br>ホストPCから端末へ映像の画質<br>通知を要求します。                                                                                                    | 方向:PC 端末                                                                            | STX<br>レングス<br>予約<br>機能項目<br>機能種別<br>ETX                                                                                                    | FF         04         00         33 (画質モード設定)         30 (状態通知要求)         FE                                                                                                    |
| 機コー概要                      | ἕ項目 :画質モード設定<br>⋜ンド名:状態通知要求<br>ホストPCから端末へ映像の画質<br>通知を要求します。                                                                                                    | 方向:PC 端末                                                                            | STX<br>レングス<br>予約<br>機能項目<br>機能種別<br>ETX<br>BCC                                                                                                    | FF         04         00         33 ( 画質モード設定 )         30 ( 状態通知要求 )         FE                                                                                                    |
| 機<br>て<br>概<br>要           | <sup>E</sup> 項目 : 画質モード設定<br>マンド名:状態通知要求<br>ホストPCから端末へ映像の画質<br>通知を要求します。                                                                                                    | <u>方向:PC</u> 端末                                                                     | STX<br>レングス<br>予約<br>機能項目<br>機能種別<br>ETX<br>BCC                                                                                                    | FF         04         00         33 (画質モード設定)         30 (状態通知要求)         FE                                                                                                    |
| 機<br>一<br>概<br>要<br>機<br>能 | <sup>E</sup> 項目 : 画質モード設定<br>マンド名:状態通知要求<br>ホストPCから端末へ映像の画質<br>通知を要求します。<br>E項目 : 画質モード設定                                                                                                    | <u>方向:PC</u> 端末                                                                     | STX<br>レングス<br>予約<br>機能項目<br>機能種別<br>ETX<br>BCC<br>STX                                                                                                    | FF         04         00         33 (画質モード設定)         30 (状態通知要求)         FE         FF                                                                                                    |
| 機 コ 概 要 機 コ                | ・画質モード設定             マンド名:状態通知要求             ホストPCから端末へ映像の画質             通知を要求します。             ・画質モード設定             と項目             ・画質モード設定             マンド名:状態通知応答                                               | 方向:PC 端末                                                                            | STX<br>レングス<br>予約<br>機能項目<br>機能種別<br>ETX<br>BCC<br>STX<br>レングス                                                                                                    | FF         04         00         33 (画質モード設定)         30 (状態通知要求)         FE         FF         06                                                                                                    |
| 機1、 概 要 機1、                | ・項目 : 画質モード設定             マンド名:状態通知要求         ホストPCから端末へ映像の画質         通知を要求します。             ・面質モード設定             ・四質モード設定             マンド名:状態通知応答             登録通知要求を受信後、受け付                                       | <u>方向:PC 端末</u>                                                                     | STX<br>レングス<br>予約<br>機能項目<br>機能種別<br>ETX<br>BCC<br>STX<br>レングス<br>予約                                                                                                    | FF         04         00         33 (画質モード設定)         30 (状態通知要求)         FE         FF         06         00         00                                                                                 |
| 機 コ 、 概 要 機 1 、            | ・項目 : 画質モード設定             マンド名:状態通知要求             ホストPCから端末へ映像の画質             通知を要求します。             ・画質モード設定             マンド名:状態通知応答             登録通知要求を受信後、受け付       と映像の画質モード設定内容を                               | 方向:PC 端末         夏モード設定内容の         「方向:端末 PC         け(Resultコード)         ホストPCへ通知し | STX<br>レングス<br>予約<br>機能項目<br>機能種別<br>ETX<br>BCC<br>STX<br>レングス<br>予約<br>機能項目                                                                                                    | FF         04         00         33 (画質モード設定)         30 (状態通知要求)         FE         FF         06         00         33 (画質モード設定)                                                                       |
| 機 コ て 概 要 機 1 て 概          | ・項目 : 画質モード設定             マンド名:状態通知要求         ホストPCから端末へ映像の画質         通知を要求します。             ・面質モード設定             マンド名:状態通知応答             登録通知要求を受信後、受け付         と映像の画質モード設定内容を         ます。                         | 方向:PC 端末         留モード設定内容の         「方向:端末 PC         け(Resultコード)         ホストPCへ通知し | STX<br>レングス<br>予約<br>機能項目<br>機能種別<br>ETX<br>BCC<br>STX<br>レングス<br>予約<br>機能項目<br>機能種別                                                                                                    | FF         04         00         33 (画質モード設定)         30 (状態通知要求)         FE         FF         06         00         33 (画質モード設定)         33 (画質モード設定)         31 (状態通知応答)                              |
| 機コ 概要  機コ 概要               | ・         ・         ・                                                                                                    | 方向:PC 端末                                                                            | STX         レングス         予約         機能項目         機能種別         ETX         BCC         STX         レングス         予約         機能項目         機能項目         世ングス         予約         機能項目         機能種別         画質モード                                       | FF         04         00         33(画質モード設定)         30(状態通知要求)         FE                                                                                                    |
| 機 コ 概 要   機 コ 概 要          | ・             ・                                                                                                    | 方向:PC 端末                                                                            | STX         レングス         予約         機能項目         機能種別         ETX         BCC         STX         レングス         予約         機能項目         機能項目         医て         STX         レングス         予約         機能項目         機能種別         画質モード         Result | FF         04         00         33(画質モード設定)         30(状態通知要求)         FE            FF         06         00         33(画質モード設定)         33(画質モード設定)         31(状態通知応答)         00(動き優先)01(標準)02(画質優先) |
| 機コ 概要  機コ 概要               | E項目 : 画質モード設定             スンド名:状態通知要求             ホストPCから端末へ映像の画質              通知を要求します。              E項目 : 画質モード設定              マンド名:状態通知応答             登録通知要求を受信後、受け付             と映像の画質モード設定内容を             ます。 | 方向:PC 端末                                                                            | STX<br>レングス<br>予約<br>機能項目<br>機能種別<br>ETX<br>BCC<br>STX<br>レングス<br>予約<br>機能項目<br>機能種別<br>画質モード<br>Result<br>ETX                                                                                                    | FF         04         00         33(画質モード設定)         30(状態通知要求)         FE         FF         06         00         33(画質モード設定)         31(状態通知応答)         00(動き優先)01(標準)02(画質優先)         FE             |

#### 静止画の設定

| 機能                                                    | 「<br>頃目 :静止画設定                                                                                                    | 方向:PC 端末                                                                                                    | STX                                                                                                    | FF                                                                                                    |
|-------------------------------------------------------|----------------------------------------------------------------------------------------------------|----------------------------------------------------------------------------------------------------|----------------------------------------------------------------------------------------------------|----------------------------------------------------------------------------------------------------|
| -12                                                   |                                                                                                    |                                                                                                    | レングス                                                                                                    | 05                                                                                                    |
|                                                       | ホストPCから端末へ映像の静」                                                                                                    | 上画設定の変更を要                                                                                                   | 予約                                                                                                    | 00                                                                                                    |
|                                                       | 求します。                                                                                                    |                                                                                                    | 機能項目                                                                                                    | 34 (静止画設定)                                                                                                    |
| 概                                                     |                                                                                                    |                                                                                                    | 機能種別                                                                                                    | 20(状態変更要求)                                                                                                    |
| 要                                                     |                                                                                                    |                                                                                                    | 静止画                                                                                                    | 00(OFF:動画) 01(ON:静止画)                                                                                                    |
| ^                                                     |                                                                                                    |                                                                                                    | ETX                                                                                                    | FE                                                                                                    |
|                                                       |                                                                                                    |                                                                                                    | BCC                                                                                                    |                                                                                                    |
|                                                       |                                                                                                    |                                                                                                    |                                                                                                    |                                                                                                    |
| 機能                                                    | <sup>٤項目</sup> :静止画設定                                                                                                    | 方向:端末 PC                                                                                                    | STX                                                                                                    | FF                                                                                                    |
| 17                                                    | マンド名:状態変更応答                                                                                                    |                                                                                                    | レングス                                                                                                    | 06                                                                                                    |
|                                                       | <ul> <li>● 登録通知要求を受信後、受日</li> </ul>                                                                                                    | け付け(Resultコー                                                                                                | 予約                                                                                                    | 00                                                                                                    |
|                                                       | ド)をホストPCへ通知しま                                                                                                    | す。                                                                                                    | 機能項目                                                                                                    | 34(静止画設定)                                                                                                    |
| <del>1</del> 97                                       | ● 受け付け通知後、映像の静」                                                                                                    | 上画設定を変更しま                                                                                                   | 機能種別                                                                                                    | 21(状態変更応答)                                                                                                    |
| 陇                                                     | す。                                                                                                    |                                                                                                    | 静止画                                                                                                    | 00(OFF:動画) 01(ON:静止画)                                                                                                    |
| 要                                                     |                                                                                                    |                                                                                                    | Result                                                                                                    |                                                                                                    |
|                                                       |                                                                                                    |                                                                                                    | ETX                                                                                                    | FE                                                                                                    |
|                                                       |                                                                                                    |                                                                                                    | BCC                                                                                                    |                                                                                                    |
|                                                       |                                                                                                    |                                                                                                    |                                                                                                    |                                                                                                    |
|                                                       |                                                                                                    |                                                                                                    |                                                                                                    |                                                                                                    |
| 機能                                                    | <b>E項目 :静止画設定</b>                                                                                                    | 方向:PC 端末                                                                                                    | STX                                                                                                    | FF                                                                                                    |
| 機能                                                    | <sup>E項目</sup> :静止画設定<br>マンド名:状態通知要求                                                                                                    | 方向:PC 端末                                                                                                    | STX<br>レングス                                                                                                    | FF           04                                                                                                    |
| 機能                                                    | <sup>E</sup> 項目 :静止画設定<br>ペンド名 : 状態通知要求<br>ホストPCから端末へ映像の静」                                                                                                    | 方向:PC 端末<br>上画設定内容の通知                                                                                       | STX<br>レングス<br>予約                                                                                                    | FF<br>04<br>00                                                                                                    |
| 機能                                                    | ἕ項目 :静止画設定<br>⋜ンド名:状態通知要求<br>ホストPCから端末へ映像の静⊥<br>を要求します。                                                                                                    | 方向:PC 端末<br>上画設定内容の通知                                                                                       | STX<br>レングス<br>予約<br>機能項目                                                                                                    | FF         04         00         34(静止画設定)                                                                                                    |
| 機能する                                                  | ध項目 :静止画設定<br>⋜ンド名:状態通知要求<br>ホストPCから端末へ映像の静」<br>を要求します。                                                                                                    | 方向:PC 端末<br>上画設定内容の通知                                                                                       | STX<br>レングス<br>予約<br>機能項目<br>機能種別                                                                                                    | FF         04         00         34(静止画設定)         30(状態通知要求)                                                                                                    |
| 機コマの概要                                                | ध項目 :静止画設定<br>⋜ンド名:状態通知要求<br>ホストPCから端末へ映像の静止<br>を要求します。                                                                                                    | 方向:PC 端末<br>上画設定内容の通知                                                                                       | STX<br>レングス<br>予約<br>機能項目<br>機能種別<br>ETX                                                                                                    | FF         04         00         34(静止画設定)         30(状態通知要求)         FE                                                                                                    |
| 機<br>二<br>概<br>要                                      | <sup>E</sup> 項目 :静止画設定<br>スンド名:状態通知要求<br>ホストPCから端末へ映像の静」<br>を要求します。                                                                                                    | 方向:PC 端末<br>上画設定内容の通知                                                                                       | STX<br>レングス<br>予約<br>機能項目<br>機能種別<br>ETX<br>BCC                                                                                                    | FF         04         00         34(静止画設定)         30(状態通知要求)         FE                                                                                                    |
| 機 コマ 概 要                                              | <sup>[1</sup> 項目 :静止画設定<br>マンド名:状態通知要求<br>ホストPCから端末へ映像の静」<br>を要求します。                                                                                                    | 方向:PC 端末<br>上画設定内容の通知                                                                                       | STX<br>レングス<br>予約<br>機能項目<br>機能種別<br>ETX<br>BCC                                                                                                    | FF         04         00         34(静止画設定)         30(状態通知要求)         FE                                                                                                    |
| 機<br>(コマ)<br>概<br>要<br>機<br>()                        | E項目 :静止画設定<br>マンド名:状態通知要求<br>ホストPCから端末へ映像の静止<br>を要求します。<br>E項目 :静止画設定                                                                                                    | 方向:PC 端末<br>上画設定内容の通知<br>方向:端末 PC                                                                           | STX<br>レングス<br>予約<br>機能項目<br>機能種別<br>ETX<br>BCC<br>STX                                                                                                    | FF         04         00         34(静止画設定)         30(状態通知要求)         FE         FF                                                                                                    |
| 機 コ 概 要 機 コ                                           | E項目       : 静止画設定         マンド名:状態通知要求         ホストPCから端末へ映像の静山         を要求します。         E項目       : 静止画設定         マンド名:状態通知応答                                                                                  | 方向:PC 端末<br>上画設定内容の通知<br>方向:端末 PC                                                                           | STX<br>レングス<br>予約<br>機能項目<br>機能種別<br>ETX<br>BCC<br>STX<br>レングス                                                                                                    | FF         04         00         34(静止画設定)         30(状態通知要求)         FE         FF         06                                                                                         |
| 機 に 、 、 概 要 機 パ 、 、 の の の の の の の の の の の の の の の の の | E項目       : 静止画設定         マンド名:状態通知要求         ホストPCから端末へ映像の静止         を要求します。         E項目       : 静止画設定         マンド名:状態通知応答         登録通知要求を受信後、受け付                                                           | 方向:PC 端末<br>上画設定内容の通知<br>方向:端末 PC                                                                           | STX<br>レングス<br>予約<br>機能項目<br>機能種別<br>ETX<br>BCC<br>STX<br>レングス<br>予約                                                                                                    | FF         04         00         34(静止画設定)         30(状態通知要求)         FE         FF         06         00                                                                              |
| 機 コ て 概 要 機 コ て                                       | ・頂目 :静止画設定             マンド名:状態通知要求         ホストPCから端末へ映像の静止         を要求します。             ・静止画設定             を要求します。             ・静止画設定             マンド名:状態通知応答             登録通知要求を受信後、受け付       と映像の静止画設定内容をホス | 方向:PC 端末<br>上画設定内容の通知<br>方向:端末 PC<br>け(Resultコード)<br>トPCへ通知します。                                             | STX<br>レングス<br>予約<br>機能項目<br>機能種別<br>ETX<br>BCC<br>STX<br>レングス<br>予約<br>機能項目                                                                                                    | FF         04         00         34(静止画設定)         30(状態通知要求)         FE         FF         06         00         34(静止画設定)                                                            |
| 機 コ 概 要 機 コ 断                                         | E項目       : 静止画設定         マンド名:状態通知要求         ホストPCから端末へ映像の静止         を要求します。         E項目       : 静止画設定         マンド名:状態通知応答         登録通知要求を受信後、受け付         と映像の静止画設定内容をホス                                    | 方向:PC 端末<br>上画設定内容の通知<br>方向:端末 PC<br>け(Resultコード)<br>トPCへ通知します。                                             | STX         レングス         予約         機能項目         機能種別         ETX         BCC         STX         レングス         予約         機能項目         機能項目         機能項目         機能項目         機能項目         機能         日         機能         規能         長能         予約         機能         機能         人力 | FF         04         00         34(静止画設定)         30(状態通知要求)         FE         FF         06         00         34(静止画設定)         31(状態通知応答)                                         |
| 機 コ                                                   | ・頂目 :静止画設定             マンド名:状態通知要求         ホストPCから端末へ映像の静止         を要求します。             ・取します。             ・頂目 :静止画設定             マンド名:状態通知応答             登録通知要求を受信後、受け付         と映像の静止画設定内容をホス               | 方向:PC 端末<br>L画設定内容の通知<br>方向:端末 PC<br>け(Resultコード)<br>トPCへ通知します。                                             | STX         レングス         予約         機能項目         機能種別         ETX         BCC         STX         レングス         予約         機能項目         機能項目         機能項目         機能種別         再加         機能種別         青山画                                                                            | FF         04         00         34(静止画設定)         30(状態通知要求)         FE            FF         06         00         34(静止画設定)         31(状態通知応答)         00(OFF:動画)、01(ON:静止画)        |
| 機 コ 概 要 機 コ 概 要                                       | E項目       : 静止画設定         マンド名:状態通知要求         ホストPCから端末へ映像の静止         を要求します。         E項目       : 静止画設定         マンド名:状態通知応答         登録通知要求を受信後、受け付         と映像の静止画設定内容をホス                                    | 方向:PC 端末<br>上画設定内容の通知<br>方向:端末 PC<br>け(Resultコード)<br>トPCへ通知します。                                             | STX<br>レングス<br>予約<br>機能項目<br>機能種別<br>ETX<br>BCC<br>STX<br>レングス<br>予約<br>機能項目<br>機能種別<br>静止画<br>Result                                                                                                    | FF         04         00         34(静止画設定)         30(状態通知要求)         FE         FF         06         00         34(静止画設定)         31(状態通知応答)         00(OFF:動画)、01(ON:静止画)           |
| 機 コ 概 要 機 コ 概 要                                       | ・頂目           ・静止画設定             マンド名:状態通知要求         ホストPCから端末へ映像の静止         を要求します。             を要求します。             ・静止画設定             マンド名:状態通知応答             登録通知要求を受信後、受け付         と映像の静止画設定内容をホス        | <ul> <li>方向:PC 端末</li> <li>上画設定内容の通知</li> <li>方向:端末 PC</li> <li>け(Result⊐−ド)</li> <li>トPCへ通知します。</li> </ul> | STX<br>レングス<br>予約<br>機能項目<br>機能種別<br>ETX<br>BCC<br>STX<br>レングス<br>予約<br>機能項目<br>機能種別<br>静止画<br>Result<br>ETX                                                                                                    | FF         04         00         34(静止画設定)         30(状態通知要求)         FE         FF         06         00         34(静止画設定)         31(状態通知応答)         00(OFF:動画)01(ON:静止画)         FE |

データポート

シリアル設定

| 长长公        |                                     | 亡向・DC 端士      | STY      | FF                                        |
|------------|-------------------------------------|---------------|----------|-------------------------------------------|
| (残月)       | E項日 : ンリアル設定                        | 万円.FC 端木      |          | 00                                        |
| <u>ч</u> Г |                                     |               |          | 00                                        |
|            | ホストPCから端木へンリアル設<br>キキ               | ほの変更を要求し      |          |                                           |
|            | まり。                                 |               |          | 50(シリアル設定)                                |
|            |                                     |               | 機能種別     |                                           |
| 概          |                                     |               |          | 00 (2400bps) 01 (4800bps) 02 (9600bps)    |
| 亜          |                                     |               | テータ長(予約) | 01(8bit:固定)                               |
| ¥          |                                     |               | ストッフヒット  | 00 (1bit) 01 (2bit)                       |
|            | 注:インターフェースの変更内                      |               | パリティヒット  |                                           |
|            | なおした後から有効になり                        | ます。           | インターフェース | 00 ( OFF ), 01 ( RS-232C ), 02 ( RS-485 ) |
|            |                                     |               | EIX      | FE                                        |
|            | : データ部                              |               | BCC      |                                           |
|            |                                     |               |          |                                           |
| 機能         | £項目 :シリアル設定                         | 方向:端末 PC      | STX      | FF                                        |
|            | マンド名:登録変更応答                         |               | レングス     | 0A                                        |
|            | <ul> <li>● 登録通知要求を受信後、受け</li> </ul> | け付け/拒否(Result | 予約       | 00                                        |
|            | コード ) をホストPCへ通知                     | します。          | 機能項目     | 50(シリアル設定)                                |
| 栶          | ● 受け付け通知後、シリアル記                     | 段定を変更します。     | 機能種別     | 01(登録変更応答)                                |
| 1141       |                                     |               | データ部     | データ部フォーマットは「登録変更要求」と同じ。                   |
| 安          |                                     |               | Result   |                                           |
|            |                                     |               | ETX      | FE                                        |
|            |                                     |               | BCC      |                                           |
|            |                                     |               |          |                                           |
| 機能         | <b>٤項目 :シリアル設定</b>                  | 方向:PC 端末      | STX      | FF                                        |
|            | マンド名:登録通知要求                         |               | レングス     | 04                                        |
|            | ホストPCから端末へシリアル討                     | 設定内容の通知を要     | 予約       | 00                                        |
| ±₽Z        | 求します。                               |               | 機能項目     | 50(シリアル設定)                                |
| 157        |                                     |               | 機能種別     | 10(登録通知要求)                                |
| 要          |                                     |               | ETX      | FE                                        |
|            |                                     |               | BCC      |                                           |
|            |                                     |               |          |                                           |
| 機能         | <b>٤項目 :シリアル設定</b>                  | 方向:端末 PC      | STX      | FF                                        |
| コマ         | マンド名:登録通知応答                         |               | レングス     | 0A                                        |
|            | 登録通知要求を受信後、受け付                      | け(Resultコード)  | 予約       | 00                                        |
|            | とシリアル設定内容をホストPC                     | へ通知します。       | 機能項目     | 50(シリアル設定)                                |
| 7.01       |                                     |               | 機能種別     | 11(登録通知応答)                                |
| 慨          |                                     |               | データ部     | データ部フォーマットは「登録変更要求」と同じ。                   |
| 要          |                                     |               | Result   |                                           |
|            |                                     |               | ETX      | FE                                        |
|            |                                     |               | BCC      |                                           |
|            |                                     |               |          |                                           |

#### センサーの設定

| 一機能         | 須目 センサー設定       | 方向:PC 端末      | STX        | FF                    |
|-------------|-----------------|---------------|------------|-----------------------|
| コマ          | · ハー            |               | レングス       | 06                    |
|             | ホストPCから端末へセンサー設 | <br>設定の変更を要求し |            | 00                    |
|             | ます。             |               | 機能項目       | 54 (センサー設定)           |
|             |                 |               | 機能種別       | 00(登録変更要求)            |
| 概           |                 |               | センシング方法の設定 | 00(OFF)01(レベル)02(エッジ) |
| 要           |                 |               | 通信継続時間     | 0~63(0~99分:エッジ設定時に有効) |
|             |                 |               | ETX        | FE                    |
|             |                 |               | BCC        |                       |
|             |                 |               |            |                       |
| 機能          | 項目 センサー設定       | 方向:端末 PC      | STX        | FF                    |
| コマ          | ?ンド名:登録変更応答     |               | レングス       | 07                    |
|             | ● 登録通知要求を受信後、受け | t付け/拒否(Result | 予約         | 00                    |
|             | コード)をホストPCへ通知   | します。          | 機能項目       | 54(センサー設定)            |
|             | ● 受け付け通知後、センサー記 | 足を変更します。      | 機能種別       | 01(登録変更応答)            |
| 概           |                 |               | センシング方法の設定 | 00(OFF)01(レベル)02(エッジ) |
| 要           |                 |               | 通信継続時間     | 0~63(0~99分:エッジ設定時に有効) |
|             |                 |               | Result     |                       |
|             |                 |               | ETX        | FE                    |
|             |                 |               | BCC        |                       |
|             |                 |               |            |                       |
| 機能          | 項目 センサー設定       | 方向:PC 端末      | STX        | FF                    |
| コマ          | ?ンド名:登録通知要求     |               | レングス       | 04                    |
|             | ホストPCから端末へセンサー設 | 定内容の通知を要      | 予約         | 00                    |
| +07         | 求します。           |               | 機能項目       | 54(センサー設定)            |
| 陇           |                 |               | 機能種別       | 10(登録通知要求)            |
| 要           |                 |               | ETX        | FE                    |
|             |                 |               | BCC        |                       |
|             |                 |               |            |                       |
| 機能          | 項目 センサー設定       | 方向:端末 PC      | STX        | FF                    |
| <u></u> 그 국 | ?ンド名:登録通知応答     |               | レングス       | 07                    |
|             | 登録通知要求を受信後、受け付  | け(Resultコード)  | 予約         | 00                    |
|             | とセンサー設定内容をホストPC | へ通知します。       | 機能項目       | 54 (センサー設定)           |
|             |                 |               | 機能種別       | 11(登録通知応答)            |
| 概           |                 |               | センシング方法の設定 | 00(OFF)01(レベル)02(エッジ) |
| 要           |                 |               | 通信継続時間     | 0~63(0~99分:エッジ設定時に有効) |
|             |                 |               | Result     |                       |
|             |                 |               | ETX        | FE                    |
|             |                 |               |            |                       |

#### メンテナンス

#### バージョン

| 機能項目 : バージョン 方向: PC 端末 |                        |              | STX    | FF             |
|------------------------|------------------------|--------------|--------|----------------|
|                        |                        | レングス         | 04     |                |
|                        | ホストPCから端末へソフトウェ        | : アバージョンの通   | 予約     | 00             |
| +0 <i>T</i>            | 知を要求します。               |              | 機能項目   | 84(バージョン)      |
| 怟                      |                        |              | 機能種別   | 30(状態通知要求)     |
| 要                      |                        |              | ETX    | FE             |
|                        |                        |              | BCC    |                |
|                        |                        |              |        |                |
| 機能                     | <sup>迮項目</sup> : バージョン | 方向:端末 PC     | STX    | FF             |
| 17                     | マンド名:状態通知応答            |              | レングス   | 0A             |
|                        | 状態通知要求を受信後、受け付         | け(Resultコード) | 予約     | 00             |
|                        | とソフトウェアバージョンをホ         | ストPCへ通知しま    | 機能項目   | 84(バージョン)      |
|                        | す。                     |              | 機能種別   | 31(状態通知応答)     |
|                        |                        |              | バージョン0 |                |
| <del>1</del> 97        |                        |              | バージョン1 |                |
| 怟                      |                        |              | バージョン2 | バージョンNo. 5byte |
| 要                      |                        |              | バージョン3 |                |
|                        |                        |              | バージョン4 |                |
|                        |                        |              | Result |                |
|                        |                        |              | ETX    | FE             |
|                        |                        |              | BCC    |                |
|                        |                        |              |        |                |

#### システム設定初期化

| 機能 | 皆項目 :システム設定初期化 方向:PC 端末            | STX    | FF            |
|----|------------------------------------|--------|---------------|
| コマ | マンド名:登録変更要求                        | レングス   | 04            |
|    | ホストPCから端末へ工場出荷状態へ戻すことを要            | 予約     | 00            |
|    | 求します。                              | 機能項目   | 87(システム設定初期化) |
| 概  |                                    | 機能種別   | 00(変更登録要求)    |
| 要  |                                    | ETX    | FE            |
| ~  |                                    | BCC    |               |
|    |                                    |        |               |
|    |                                    |        |               |
|    |                                    |        |               |
| 機能 | <sup>と項目</sup> :システム設定初期化 方向:端末 PC | STX    | FF            |
| 13 | マンド名:登録変更応答                        | レングス   | 05            |
|    | ● 登録通知要求を受信後、受け付け/拒否 (Result       | 予約     | 00            |
|    | コード)をホストPCへ通知します。                  | 機能項目   | 87(システム設定初期化) |
| 概  | ● 受け付け通知後、全ての設定を工場出荷時の状            | 機能種別   | 01(登録変更応答)    |
| 亜  | 態へ戻します。                            | Result |               |
| 54 |                                    | ETX    | FE            |
|    |                                    |        |               |

## <u>仕様</u>

•基本仕様

| 電源電圧    | DC 6 ~ 15 V                    |
|---------|--------------------------------|
| 消費電力    | 12.0 W                         |
| 使用温度範囲  | 0 ~ +45                        |
|         | 170.5(幅)×139.5(高さ)×69.5(奥行き)mm |
|         | 約 980 g                        |
| <br>仕上げ | 塗装(インディゴメタリック色)                |

#### • 無線系

| 送信出力 | 10 mW / MHz |
|------|-------------|
| 通信速度 | 1 Mbps      |

• 映像系

|          | NTSC                             |
|----------|----------------------------------|
| 動画像コーデック | H.261 / ITU-T準拠                  |
| 映像入力     | NTSC 1.0 Vp-p / 75   × 1 (BNC端子) |
| モニター出力   | NTSCコンポジット信号×1(BNC端子)            |
|          | 1 s以内                            |

• 音声系

| 音声コーデック           | G.721 / ITU-T準拠(ADPCM)      |  |  |  |
|-------------------|-----------------------------|--|--|--|
| マイク入力(イヤホンマイク端子)  | -42 dBm / 2.2 k             |  |  |  |
| イヤホン出力(イヤホンマイク端子) | 1 mW / 32 k                 |  |  |  |
| ライン入力             | -                           |  |  |  |
| マイク入力             | -60 dBm / 5 k 以上 × 1 (大型単頭) |  |  |  |
| ライン出力             | -10 dBm / 10 k ×1 (RCA端子)   |  |  |  |
| 音声遅延              | 100 ms以内                    |  |  |  |

•制御系

|            | 2 400 ~ 9 600 bps, ( D-sub 9ピン ) |
|------------|----------------------------------|
| RS - 485端子 | 2 400 ~ 9 600 bps,(モジュラー6極4心)    |
| パラレル入力端子   | 16 bit, 線路抵抗 30  以下              |
| パラレル出力端子   | 16 bit,耐電圧 15 V,許容電流 200 mA      |

#### 便利メモ(おぼえのため、記入されると便利です。)

| お買 | い上 | げ年月 | 月日 | 年 | 月 | E | 品番 | TD5515U66 |   |   |  |
|----|----|-----|----|---|---|---|----|-----------|---|---|--|
| 販  | 売  | 店   | 名  |   |   |   | 1  | (         | ) | - |  |

松下電器産業株式会社 松下通信工業株式会社 AVシステム事業部 〒224 - 8539 横浜市都筑区佐江戸町600 ☎ (045)932-1231(大代表)

NM0300-0